# Event Data Recorder Bosch CDR Technician Non Bosch Tools SUBARU Data Retrieval

Version Nov 2019

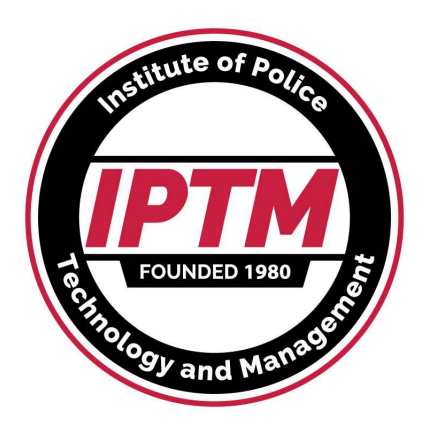

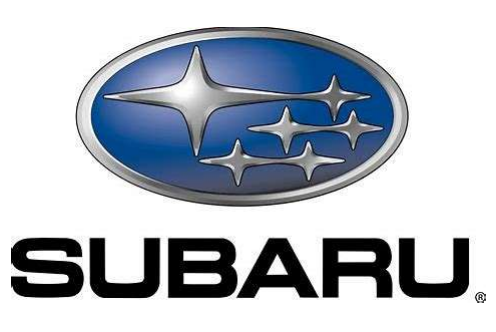

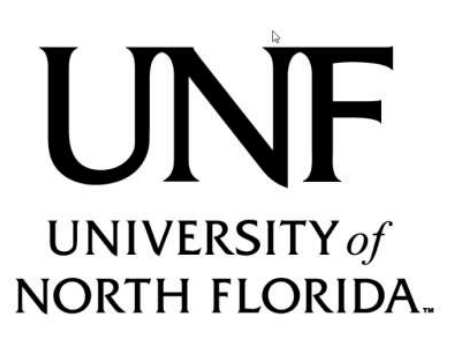

Copyright Ruth-Wright 2019, Authorized for use by IPTM & SAE

## SUBARU

- SUBARU is 3.1% of the US new car Market.
   EDR began in 2012 Impressa and got into other models at major changes.
- Bosch CDR 18.0 began to covers some 2019/2020 Subaru, 19.1 covers more.
- Other Subaru EDR's must be accessed using their standard dealer diagnostic tool, a DLC only tool. Direct to module cables can be built if vehicle side connectors can be snipped out of vehicles. Cables can be purchased at outrageous prices

## Subaru EDR Access

|                                     |                   | CDR900                                                                                                    |                    |                    |                   |                |             |             |                 |             |
|-------------------------------------|-------------------|----------------------------------------------------------------------------------------------------|--------------------|--------------------|-------------------|----------------|-------------|-------------|-----------------|-------------|
|                                     |                   | Hi                                                                                                    | Hitachi HDS-3000   |                    |                   |                |             |             |                 |             |
|                                     |                   |                                                                                                    |                    | Dens               | o DSTi            | i Inte         | rface       |             |                 |             |
|                                     |                   | S.                                                                                                    | SM3 So             | oftwar             | e                 |                | SSN         | 14          |                 |             |
| Model                               |                   |                                                                                                    |                    |                    |                   | CDR            | 19.1        | on so       | me              |             |
| <u>Year</u>                         | <u>2011</u>       | <u>2012</u>                                                                                                    | <u>2013</u>        | <u>2014</u>        | <u>2015</u>       | <u>2016</u>    | <u>2017</u> | <u>2018</u> | <u>2019</u>     | <u>2020</u> |
| SUBARU                              |                   | <yellow=< td=""><td>Old Hitachi SS</td><td>SM3 or new De</td><td>enso w SSM4</td><td>Blue = SS</td><td>6M4 ONLY I</td><td>New Denso</td><td>Tool</td><td></td></yellow=<> | Old Hitachi SS     | SM3 or new De      | enso w SSM4       | Blue = SS      | 6M4 ONLY I  | New Denso   | Tool            |             |
| Ascent                              |                   |                                                                                                    |                    |                    |                   |                |             |             | CDR 835         |             |
| BRZ (Scion FRS sister)              |                   | Japan                                                                                                    | Yes SSM3           | Yes                | Yes               | Yes            | SSM4        | Yes         | Yes             |             |
|                                     |                   |                                                                                                    | For BRZ you        | can use CDR        | - select Toy      | ota as Bran    | d but enter | Subaru VII  | N - it will wor | 'k          |
| Impreza                             | No                | Yes SSM3                                                                                                    | Yes                | Yes                | Yes               | SSM4           | Yes         | Yes         | Yes             |             |
| WRX/STI                             | No                | No                                                                                                    | No                 | No                 | Yes SSM3          | SSM4           | Yes         | Yes         | Yes             |             |
| Legacy                              | No                | No                                                                                                    | Yes SSM3           | Yes                | CDR 836 B         | osch ECU       |             |             |                 |             |
| Outback                             | No                | No                                                                                                    | Yes SSM3           | Yes                | CDR 836 B         | osch ECU       |             |             |                 |             |
| Forester                            | No                | No                                                                                                    | Japan              | Yes SSM3           | Yes               | Yes            | SSM4        | Yes         | CDR 835         |             |
| Tribeca                             | No                | No                                                                                                    | No                 | No                 | Discontinue       | d              |             |             |                 |             |
| Crosstrek                           | n/a               | n/a                                                                                                    | Yes SSM3           | Yes                | Yes               | SSM4           | Yes         | Yes         | Yes             |             |
| NOTE: The Subaru tool is a dealer   | rship fault code  | tester made to w                                                                                                    | ork in thru the DL | C in vehicles with | functioning elect | trical systems | only.       |             |                 |             |
| Instructors may be able to fabrical | te a direct to mo | odule cable from a                                                                                                    | a vehicle side con |                    |                   |                |             |             |                 | 3           |
| Copyright Ruth Consultin            | ng LLC 201        | 9 - Authorize                                                                                                    | d for distribu     | tion by UNF-       | IP I M & SAE      | -,             |             |             |                 | 0           |

## Subaru Files

- SSM3 Raw data is saved as a Subaru Select Monitor (.SSM ) file. Modules can store up to 6 events: Front New, Front Old, Side New, Side Old, Rollover New and Rollover Old events.
- Frontal and side events have 4 files per record, Precrash, Delta V detail, Delta V summary, and Key cycles/other. Rollovers have a 5<sup>th</sup> record for roll rate. All events record X and Y Delta V.
- Front and Side events typically come in pairs.
   Delta V data is very similar but has slight differences due to different wakeup times.

## Subaru Files Cont'd

- Once saved as an SSM, the file can be reopened in the software.
- SSM 3 files (2015 and earlier) can be saved as a CSV (excel) file.
- SSM4 (2016 and later) does not support CSV, data must be screen shotted or written down manually. If you have a choice, USE SSM3!!!!!
- There are no data limitations.
- There is no "PDF" report.

## Subaru Direct to Module

- A direct to module cable, Subaru part # 98299FJ040, with TWO ends on it, that fits MOST models, is sold separately by the Bosch Diagnostics Kent Moore division (800-345-2233) for \$1100. Rick Ruth has that cable. Cables can be home made much cheaper if a vehicle side mating connector can be obtained.
- Cable 98299AL040 is required for 2015+ Legacy/Outback. Kent Moore division sells that cable for \$2800.

# Sample SSM3 Data saved as CSV

| System   | Comment                  | Base exte | nsions      |         |        | Ν       | 2/2    | bellis of |           |          |           |      |
|----------|--------------------------|-----------|-------------|---------|--------|---------|--------|-----------|-----------|----------|-----------|------|
| 'Airbag  |                          |           |             |         |        |         | Some   | this of   |           |          |           |      |
| System   | 1                        | 'ssm      |             |         |        |         | erroid | JUIL      |           |          |           |      |
|          |                          |           | Accelerator |         |        |         |        |           |           |          |           |      |
| Sampling |                          | Vehicle   | Opening     | Service |        | Engine  | Motor  | ABS       | Stability | Steering | Steering  |      |
| time     | Event name               | Speed     | Angle %     | brake   | on/off | Speed   | RPM    | activity  | control   | input    | input (%) | Mark |
| sec      |                          | km/h      | %           |         | rpm    | rpm     |        |           | deg       | %        |           |      |
| (        | ) Frontal Crash New Data | 21        | 0           | OFF     | 1300   | invalid | OFF    | ON        | C         | l        | 0         | 0    |
| 0.5      | 5 Frontal Crash New Data | 21        | 0           | OFF     | 1200   | invalid | OFF    | ON        | C         |          | 0         | 0    |
| 1        | L Frontal Crash New Data | 20        | 5           | OFF     | 1100   | invalid | OFF    | ON        | C         |          | 0         | 0    |
| 1.5      | 5 Frontal Crash New Data | 21        | 0           | OFF     | 1500   | invalid | OFF    | ON        | C         |          | 0         | 0    |
| ĩ        | 2 Frontal Crash New Data | 21        | 0           | OFF     | 1300   | invalid | OFF    | ON        | C         |          | 0         | 0    |
| 2.5      | 5 Frontal Crash New Data | 21        | 0           | ON      | 1000   | invalid | OFF    | ON        | C         |          | 0         | 0    |
| 3        | 3 Frontal Crash New Data | 20        | 0           | ON      | 1100   | invalid | OFF    | ON        | C         | l        | 0         | 0    |
| 3.5      | 5 Frontal Crash New Data | 18        | 0           | ON      | 1100   | invalid | OFF    | ON        | -2.5      |          | 0         | 0    |
| 1        | 4 Frontal Crash New Data | 17        | 0           | OFF     | 1100   | invalid | OFF    | ON        | -2.5      |          | 0         | 0    |
| 4.5      | 5 Frontal Crash New Data | 16        | 0           | ON      | 1100   | invalid | OFF    | ON        | -7.5      | -        | 1         | 0    |
| Į        | 5 Frontal Crash New Data | 11        | 0           | ON      | 900    | invalid | OFF    | ON        | -2.5      |          | 0         | 0    |

## Sample Data Subaru labeling issues

|     |        |                        |         |             |          |            |             |            |            |            |             |           |      |            | - |
|-----|--------|------------------------|---------|-------------|----------|------------|-------------|------------|------------|------------|-------------|-----------|------|------------|---|
|     |        |                        |         |             | Column H | leadings g | generated a | s found in | CSV file   |            |             |           |      |            |   |
| L . |        |                        |         |             |          |            |             |            |            |            |             |           |      |            |   |
|     |        |                        |         | Accelerator |          |            |             |            |            |            |             |           |      |            |   |
| San | npling |                        | Vehicle | Opening     | Service  |            | Engine      | Motor      | ABS        | Stability  | Steering    | Steering  |      |            |   |
| tim | e      | Event name             | Speed   | Angle %     | brake    | on/off     | Speed       | RPM        | activity   | control    | input       | input (%) | Mark |            |   |
| sec |        |                        | km/h    | %           |          | pm         | rpm         |            |            | deg        | %           |           |      |            |   |
|     |        |                        |         |             | Correcte | Column     | Headings b  | ased on o  | her data v | ews availa | ole in soft | vare      |      |            |   |
| 1   |        |                        |         |             |          | ·          |             |            |            | 1          |             |           |      |            |   |
|     |        |                        | Vehicle | Accelerator | Service  | Engine     | Motor       | *          |            | Steering   |             |           |      |            |   |
|     |        |                        | Speed   | Opening     | brake    | Speed      | RPM         | ABS        | Stability  | input      | Steering    |           |      | Suggested  |   |
|     |        |                        | km/h    | Angle %     | on/off   | rpm        | rpm         | Activity   | Control    | degrees    | input %     | Mark?     |      | time label |   |
|     | 0      | Frontal Crash New Data | 21      | 0           | OFF      | 1300       | invalid     | OFF        | ON         | 0          | 0           | 0         |      | -5         |   |
|     | 0.5    | Frontal Crash New Data | 21      | 0           | OFF      | 1200       | invalid     | OFF        | ON         | 0          | 0           | 0         |      | -4.5       |   |
|     | 1      | Frontal Crash New Data | 20      | 5           | OFF      | 1100       | invalid     | OFF        | ON         | 0          | 0           | 0         |      | -4         |   |
|     | 1.5    | Frontal Crash New Data | 21      | 0           | OFF      | 1500       | invalid     | OFF        | ON         | 0          | 0           | 0         |      | -3.5       |   |
|     | 2      | Frontal Crash New Data | 21      | 0           | OFF      | 1300       | invalid     | OFF        | ON         | 0          | 0           | 0         |      | -3         |   |
|     | 2.5    | Frontal Crash New Data | 21      | 0           | ON       | 1000       | invalid     | OFF        | ON         | 0          | 0           | 0         |      | -2.5       |   |
|     | 3      | Frontal Crash New Data | 20      | 0           | ON       | 1100       | invalid     | OFF        | ON         | 0          | 0           | 0         |      | -2         |   |
|     | 3.5    | Frontal Crash New Data | 18      | 0           | ON       | 1100       | invalid     | OFF        | ON         | -2.5       | 0           | 0         |      | -1.5       |   |
| 6   | 4      | Frontal Crash New Data | 17      | 0           | OFF      | 1100       | invalid     | OFF        | ON         | -2.5       | 0           | 0         |      | -1         |   |
|     | 4.5    | Frontal Crash New Data | 16      | 0           | ON       | 1100       | invalid     | OFF        | ON         | -7.5       | -1          | 0         |      | -0.5       |   |
|     | 5      | Frontal Crash New Data | 11      | 0           | ON       | 900        | invalid     | OFF        | ON         | -2.5       | 0           | 0         |      | 0          |   |

There are no data limitations given

## Subaru EDR Assistance Policy

- Subaru has assisted parties in the past with signed owner consent on Subaru's release form, or with sufficient legal authority such as a court order or police search warrant, for a fee. There are new reports they have stopped helping private parties
- Subaru asks that the vehicle be towed to a Subaru dealer.
- The dealer will use its dealer diagnostic tool if the electrical system is working. If it is not working, the dealer cannot do anything.
- The dealer does not know what buttons to push to get the EDR data, take this tutorial with you.

## Publicly Available Tools

- The first publicly available tool to read Subaru EDR's was Hitachi HDS-3000 with "Subaru Select Monitor III" software. This tool services 1998-2015 Subaru's.
- The tool was sold by Blue Streak Electronics for \$2999 hardware and a software subscription of \$1999/year (detail on next slide).
- This is not an EDR-only tool. You could be in the vehicle repair business with it.

### http://www.bsecorp.com/images/HDS-order2012-V2.pdf Hitachi HDS Order Form

Blue Streak Electronics 45 Basaltic Road unit 1 Concord ON L4K 1G5 Canada

Tel (905) 669-4812 Fax (905) 669-5179 www.bsecorp.com /hds.php info@bsecorp.com

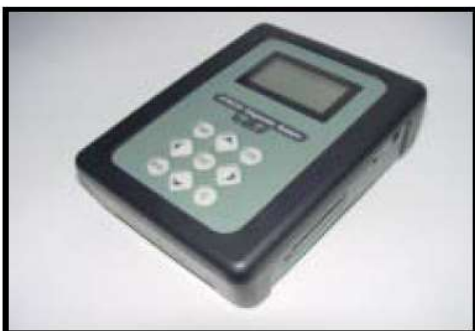

| Qty | Part #                                                                                                    | Description                                                                                                    | Price                                                  | · · · · · · · · · · · · · · · · · · · |
|-----|----------------------------------------------------------------------------------------------------|----------------------------------------------------------------------------------------------------|--------------------------------------------------------|---------------------------------------|
|     | HDS-3000 **                                                                                                    | Subaru/Saab Diagnostic Scan Tool                                                                                                    | \$2,999                                                |                                       |
|     |                                                                                                    | Includes<br>Select Monitor III Interface (software required)<br>Diagnostic Cable<br>USB Cable<br>Compact Flash CF Memory Card<br>Carrying Case<br>1 Year Parts & Labour Warranty<br>(Warranty shipping not included)                                                                                                    |                                                        |                                       |
|     | Select Choic                                                                                                    | e and Quantity of Software(required with too                                                                                                    | l purchase)                                            | Canadian<br>orders                    |
|     |                                                                                                    |                                                                                                    | 1000 000000000                                         |                                       |
|     | HDS-3051 **                                                                                                    | Subaru Diagnostic Software (1yr subscription)                                                                                                    | \$1,999                                                | subject to                            |
|     | HDS-3051 **<br>HDS-3052 **                                                                                        | Subaru Diagnostic Software (1yr subscription)<br>Saab Diagnostic Software (1yr subscription)                                                                                                    | \$1,999<br>\$1,999                                     | subject to<br>13% H                   |
|     | HDS-3051 **<br>HDS-3052 **<br>Subaru CD up                                                                        | Subaru Diagnostic Software (1yr subscription)<br>Saab Diagnostic Software (1yr subscription)<br>dates are quarterly and Saab CD updates are bia                                                                                                    | \$1,999<br>\$1,999<br>nnual.                           | subject to<br>13% H                   |
|     | HDS-3051 **<br>HDS-3052 **<br><i>Subaru CD</i> up<br>1B120XZ0<br><b>Optional Acc</b>                              | Subaru Diagnostic Software (1yr subscription)<br>Saab Diagnostic Software (1yr subscription)<br>dates are quarterly and Saab CD updates are bia<br>Pulse/Analog Kit                                                                                                    | \$1,999<br>\$1,999<br>Innual.<br>\$478                 | subject to<br>13% H                   |
|     | HDS-3051 **<br>HDS-3052 **<br>Subaru CD up<br>1B120XZ0<br>Optional Acc<br>BABD35061                               | Subaru Diagnostic Software (1yr subscription)         Saab Diagnostic Software (1yr subscription)         dates are quarterly and Saab CD updates are bia         Pulse/Analog Kit         :essories         Optional AC to DC power adapter                                                                                     | \$1,999<br>\$1,999<br>Innual.<br>\$478<br>\$35         | subject to                            |
|     | HDS-3051 **<br>HDS-3052 **<br>Subaru CD up<br>1B120XZ0<br>Optional Acc<br>BABD35061<br>Please Selec               | Subaru Diagnostic Software (1yr subscription)         Saab Diagnostic Software (1yr subscription)         dates are quarterly and Saab CD updates are bia         Pulse/Analog Kit         cessories         Optional AC to DC power adapter                                                                                     | \$1,999<br>\$1,999<br>Innual.<br>\$478<br>\$35         | subject to                            |
|     | HDS-3051 **<br>HDS-3052 **<br>Subaru CD up<br>1B120XZ0<br>Optional Acc<br>BABD35061<br>Please Selec<br>UPS Ground | Subaru Diagnostic Software (1yr subscription)         Saab Diagnostic Software (1yr subscription)         dates are quarterly and Saab CD updates are bia         Pulse/Analog Kit         cessories         Optional AC to DC power adapter         ct Preferred Method of Shipping         Ground Ship - USA lower 48 / Canada | \$1,999<br>\$1,999<br>Innual.<br>\$478<br>\$35<br>\$35 | subject to                            |

## What should you do if you have a Subaru case?

- If the vehicle electrical system is functioning, you can make arrangements to take the vehicle to a Subaru dealer after getting Subaru approval that you have proper authority
- If the vehicle electrical system is not functioning, you can put it into another vehicle, or take the ACM out of the vehicle and send it to Rick Ruth or Brad Muir.
- For law enforcement, with nonfunctional electrical system, talk to your instructors about making or borrowing a custom wiring harness and taking it with you to the dealer.

## Non Bosch EDR Tools

| Manufacturer         | 12 months<br>Sales end | Market<br>Share | 2016 5002 |                          |                 |
|----------------------|------------------------|-----------------|-----------|--------------------------|-----------------|
|                      | Z/16                   | 47.004          | 2016 EDR! |                          |                 |
| GIVI                 | 3,079,772              | 17.6%           | YES       | Bosch CDR                |                 |
| Ford                 | 2,634,491              | 15.0%           | YES       | Bosch C <mark>DR</mark>  |                 |
| Toyota               | 2,498,889              | 14.3%           | YES       | Bosch CDR                |                 |
| Chrysler Group       | 2,273,230              | 13.0%           | YES       | Bosch CDR                |                 |
| Honda                | 1,598,383              | 9.1%            | YES       | Bosch CDR                |                 |
| Nissan               | 1,499,020              | 8.6%            | YES       | Bosch CDR                |                 |
| Hyundai              | 762,720                | 4.4%            | YES       | GIT tool co.             |                 |
| Kia                  | 631.531                | 3.6%            | YES       | GIT tool co.             |                 |
| Subaru               | 583,617                | 3.3%            | YES       | Denso 2016+, was Hitachi | 3.3% for \$6895 |
| BIVIVV               | 400,064                | 2.3%            | 2015      | BOSCH CDR                |                 |
| Mercedes-Benz        | 380,690                | 2.2%            | 2014      | Bosch CDR                | DLC only        |
| Volkswagen           | 342,626                | 2.0%            | 2015      | Bosch CDR                |                 |
| Mazda                | 314,510                | 1.8%            | YES       | Bosch CDR                |                 |
| Audi                 | 202,774                | 1.2%            | 2015      | Bosch CDR                |                 |
| Mitsubishi           | 95,450                 | 0.5%            | YES       | OTC/Bosch SPX            |                 |
| Tata (Jag, LR)       | 87,120                 | 0.5%            | YES       | OTC/Bosch SPX            |                 |
| Geely (Volvo)        | 71,744                 | 0.4%            | YES       | Bosch CDR                |                 |
| Porsche              | 52,532                 | 0.3%            | NO        | N/A                      |                 |
| Industry Total       | 17,509,163             | 100.0%          | 99.3%     | Bosch CDR 87.0%          |                 |
| updated April 4 2016 |                        |                 |           | Non CDR 12.3%            |                 |

## Subaru EDR Tools and Software

- The Subaru dealer diagnostic software for models up to 2015 model year is known as the Subaru Select Monitor III. The software comes on a disk and is loaded onto a laptop, and creates an icon on the desktop.
- The software and hardware thru 2015 MY is made by Blue Streak Electronics in Ontario, Canada. **DLC only.**
- Subaru has changed dealer diagnostic tool suppliers effective 2016MY to NuSpire. The software is known as Subaru Select Monitor IV. This tool will be discussed later in the chapter.

## Only Published Reference – ARJ May 2015 Great article, but implies data in all 2013+

## SUBARU E.D.R. - A Case Study

Subaru is one of the few vehicle manufacturers that records "event data" in the Airbag Control Module (ACM) which is not readable with the Bosch CDR Tool.1 It is understood that model year 2012 Subaru Imprezas included event data recording (EDR) functionality, and that all 2013 and newer Subaru models have it.<sup>2</sup> This article will serve to recount what was learned during a recent benchtop download of a 2013 Subuaru Legacy. The car involved in this case had been in a severe frontal crash, causing massive front end damage and necessitating extrication of the occupant. It was decided to go directly to the ACM to image the EDR data

The ACM on this car was between the seats underneath the center console, as shown in Figure 1. The ACM was set down over 2

#### By Wade Bartlett, PE

tion bases were covered. The local Subaru dealer, with whom arrangements for the download had been made in advance, asked for copies of the consent forms, and was generally quite helpful. Other dealers may or may not be as accommodating, with some reportedly declining to participate in cases like this.

The tool to image Subaru ACMs is part of each dealer's proprietary diagnostic scan-tool suite, the "Subaru Select Monitor III" package. This diagnostic system is installed on a dedicated computer, an older Panasonic Toughbook model in this case. Once the VIN is entered and the vehicle identified, one selects "Airbag system" from the menu of systems to be accessed, where you can then access the "Event Record Data". Once connected to the ACM, four records were available to check with the software: Frontal Crash Old Data, Frontal Crash New Data, Side Crash Old Data, and Side Crash New Data. In the immediate case, reading the "Old" records (where there was no data stored) got the following message: "Event record data are not recorded." The two "New" records contained identical data, each consisting of four subsections:

"Event data (-5.0 to 0.0sec)" - containing 9 elements: the vehicle speed, accelerator opening angle %, service brake ON/OFF, RPM, ABS Activity, Stability Control, Steering input (degrees), Motor RPM (invalid for our non-hybrid car), and steering input percent. Data is recorded every ½ second. out

## Subaru Select Monitor III Software

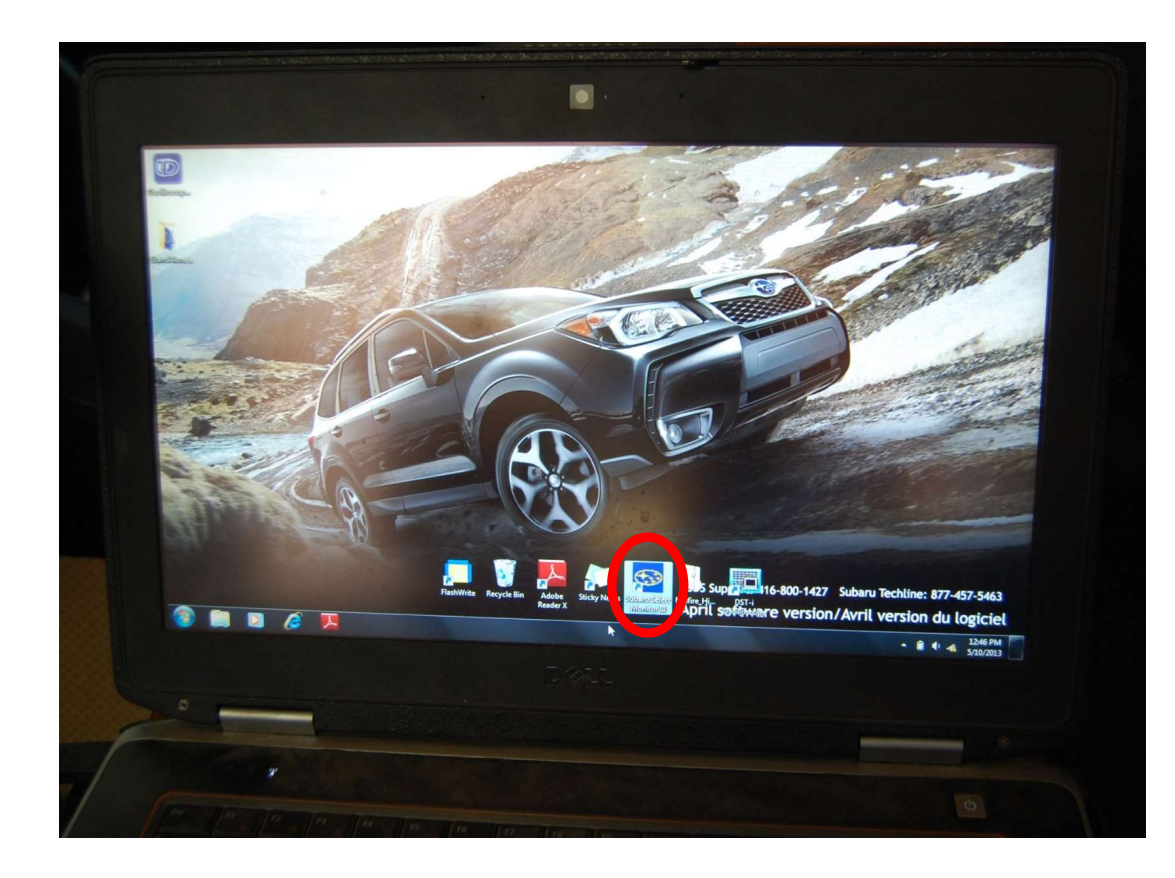

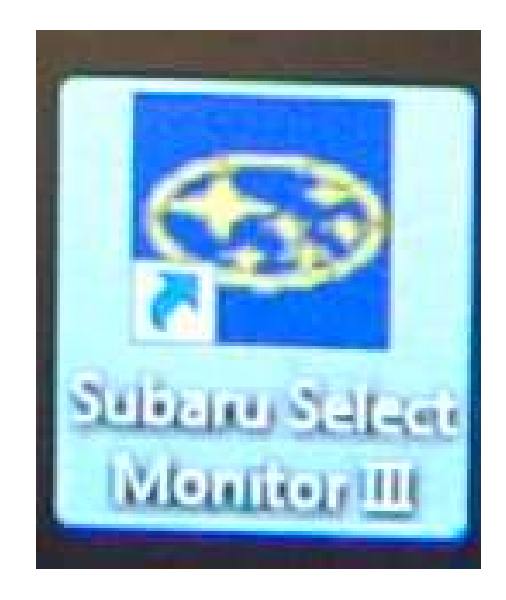

## Subaru Diagnostic Interface 2012-15 (Based on a Hitachi HDS-3000) by Blue Streak

- The tool is primarily a service tool dealer techs can use it without a laptop for some diagnostics
- For EDR it is always used with the SSM3 Software on a laptop, connected via a USB cable

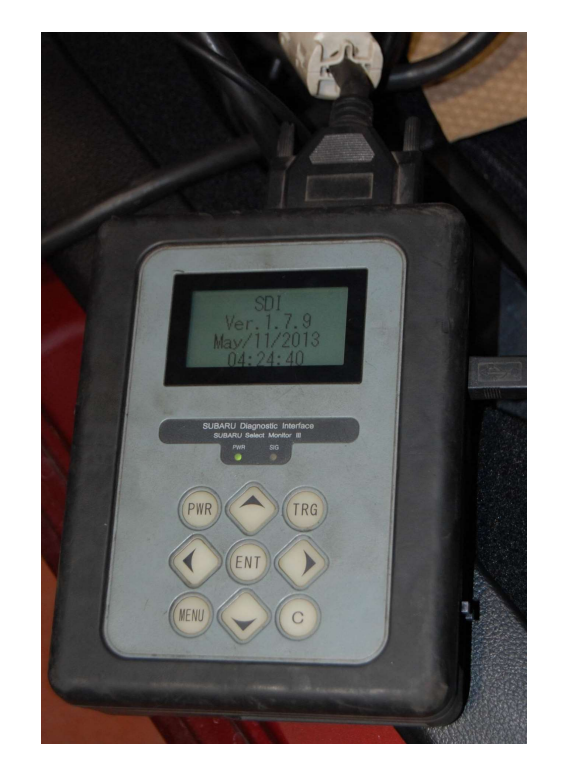

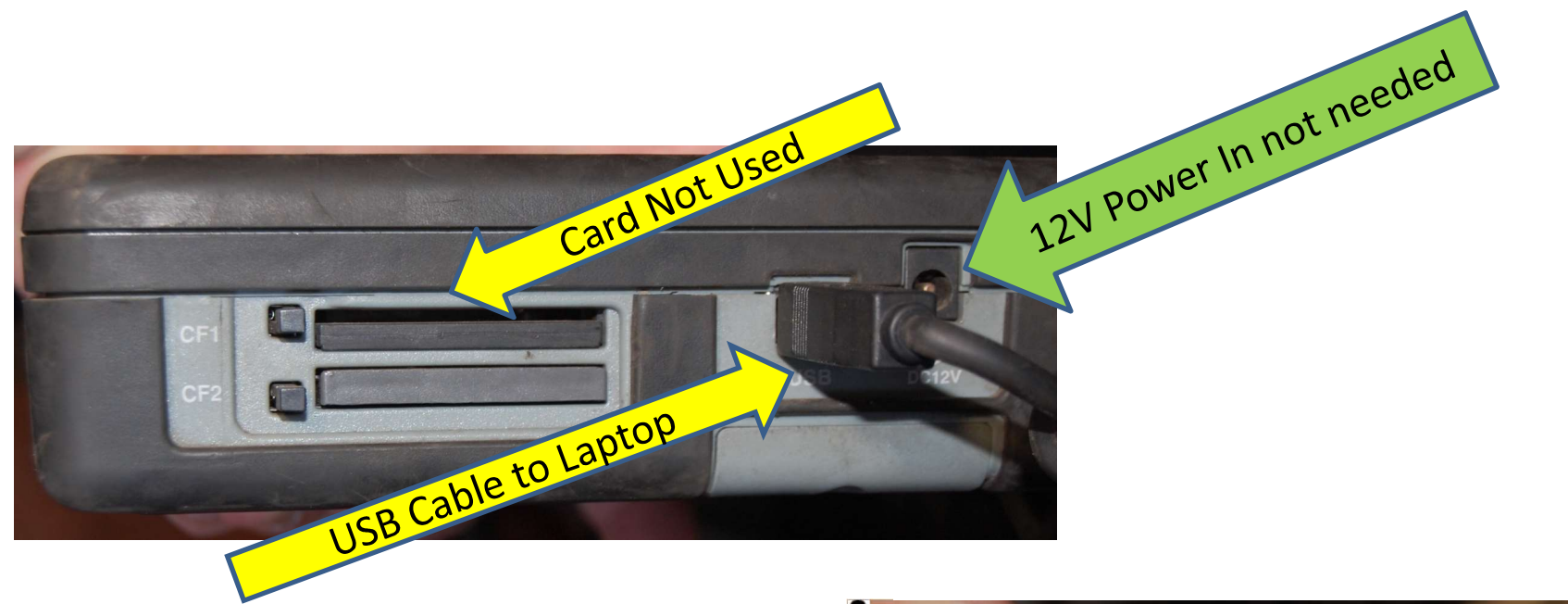

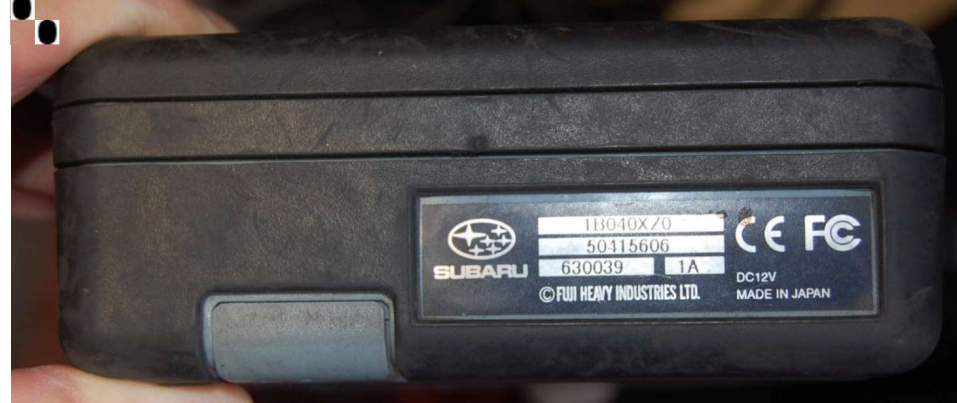

## Scan Tool Edge Views

Cable from Interface to DLC. No direct to module cables (unless you build them!)

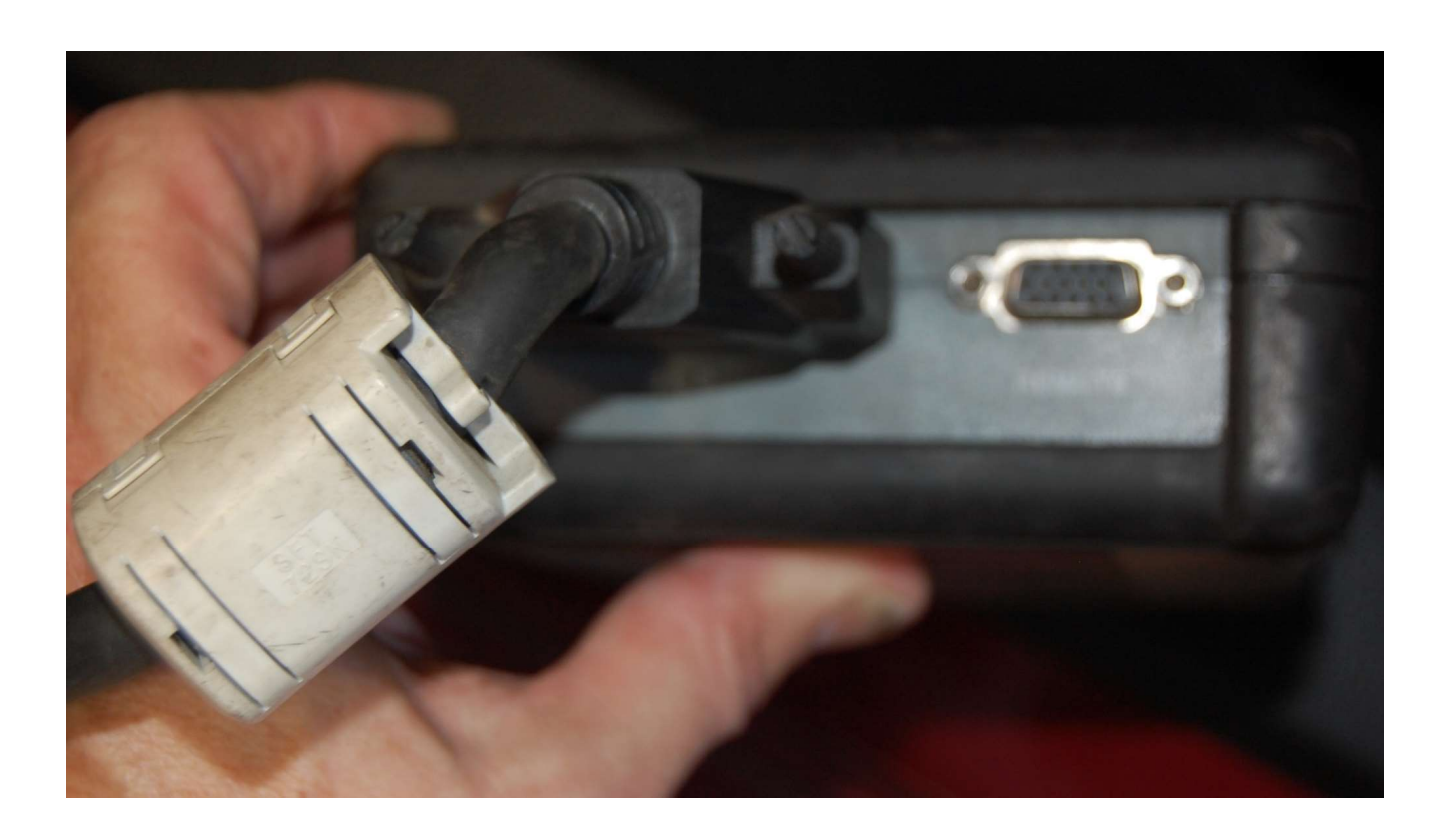

# Newer SSM3 may require picking which interface is used

 When the DST-I came out, Subaru added a button in SSM3 to select which interface was being used. The default setting was the old Hitachi interface.

## Order of Powering

- Power the ACM first
- Then turn on the interface
- Then open the software
- We don't understand why it has to be done in this order, but if we do it in any other order, there is no communication from the laptop to the ACM. The laptop will talk to the interface, the interface will talk to the ACM, but the Laptop won't talk directly to the ACM.
- Also caused if wrong interface is selected on one of first screens, F10, select DST-i.

### Main Menu

### All other models

Inspection of BRZ

Saved Data Display

Reprogram

Reprogram VDC (BRZ only)

Alliance Vehicle Inspection

Read CF application measurement data

Convert/Save measurement data on driving recorder

Oscilloscope

Others

Quit

Main Menu: Select "All Other Models" (Unless you have a BRZ)

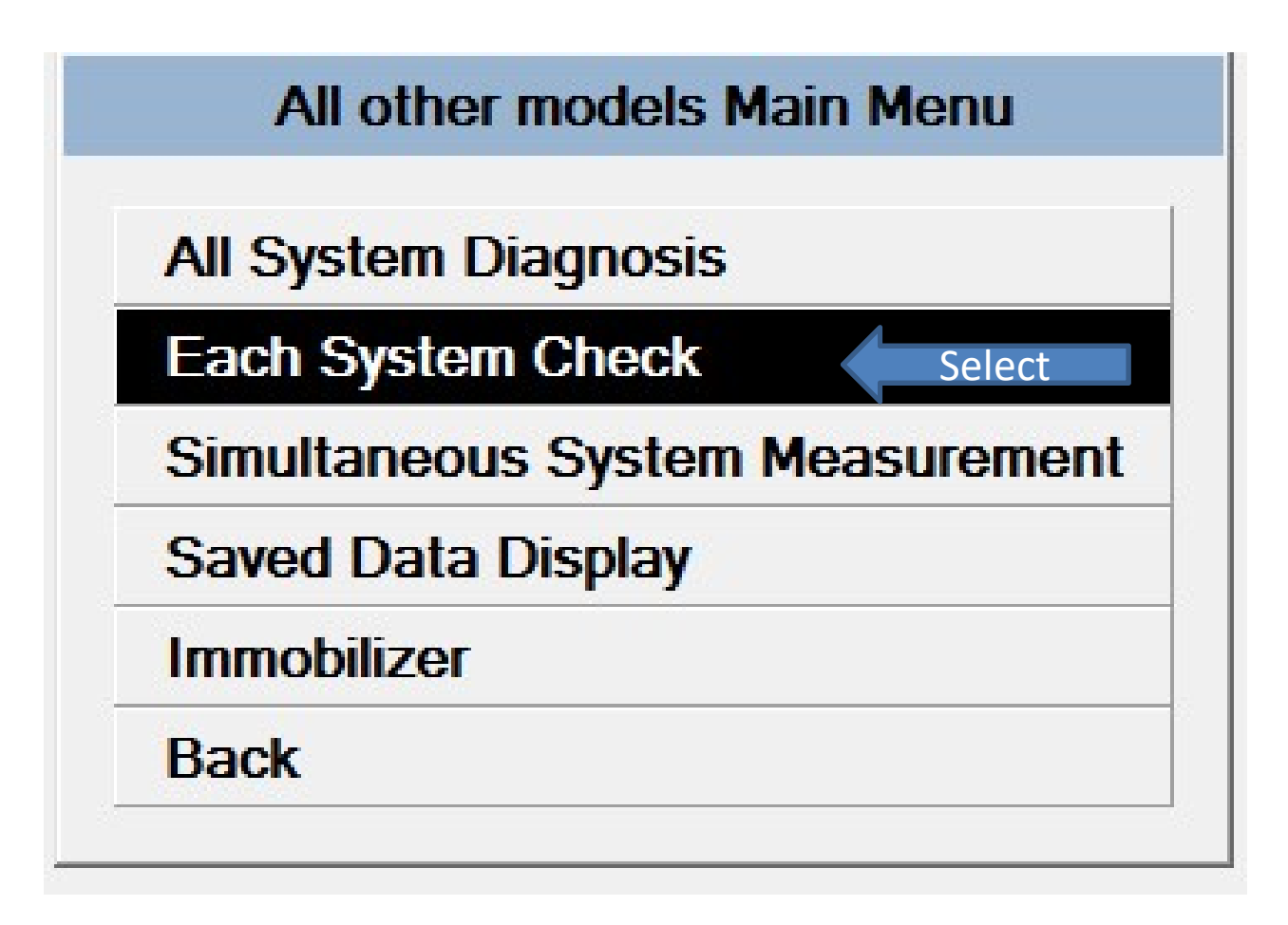

Select "Each System Check" below the All System Diagnosis

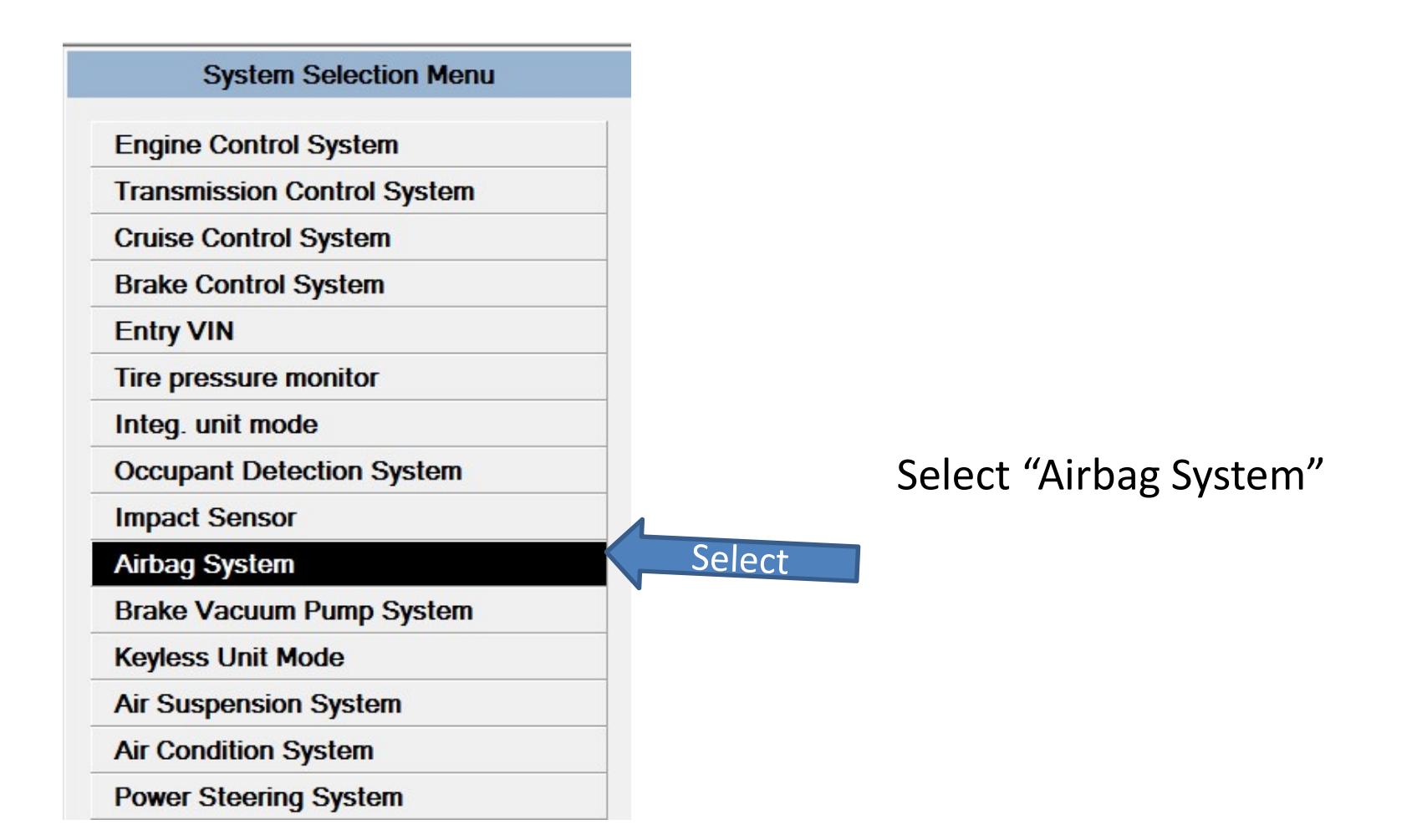

# System acknowledges communication with airbag module

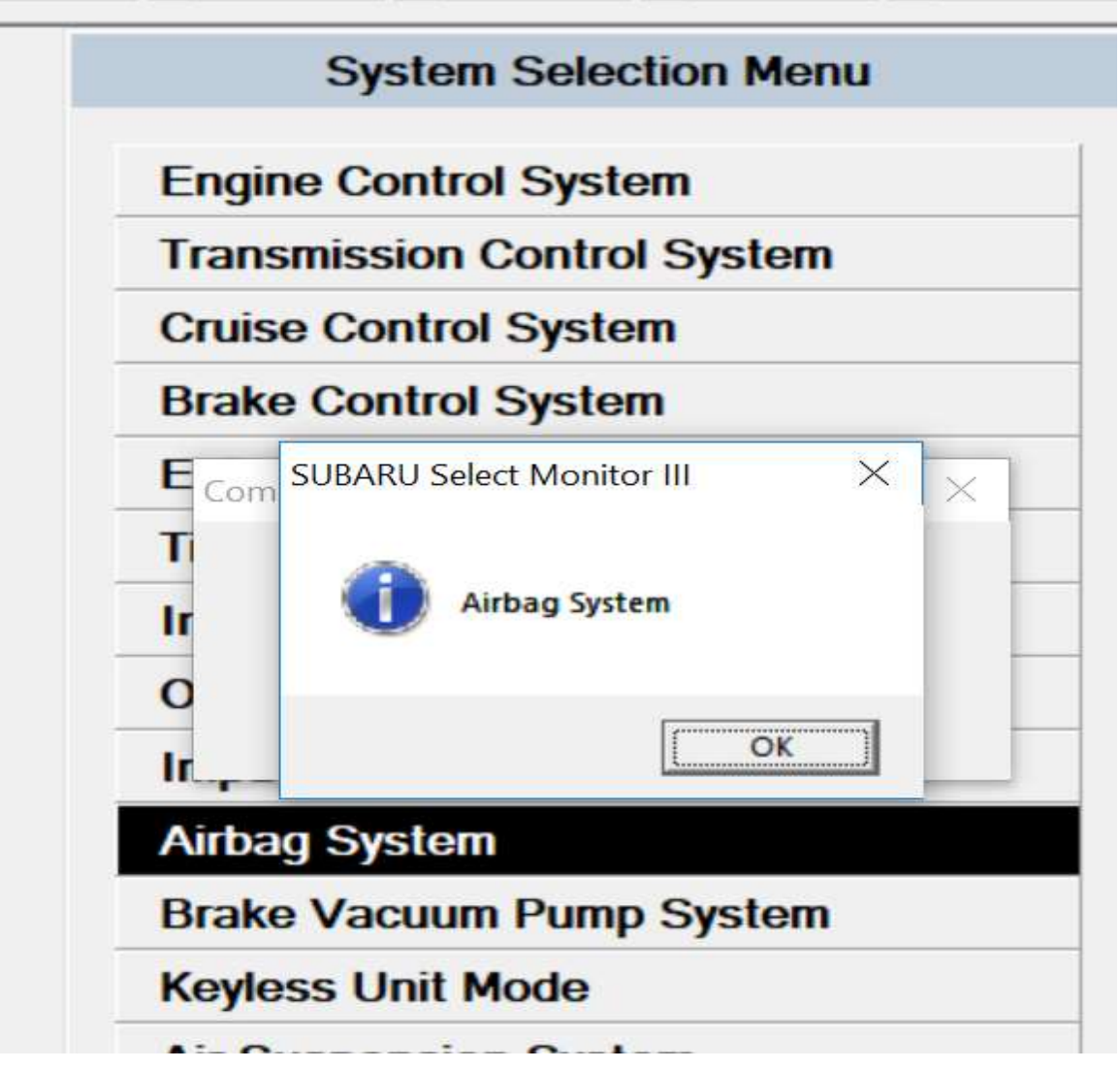

## First – Batch Save the File

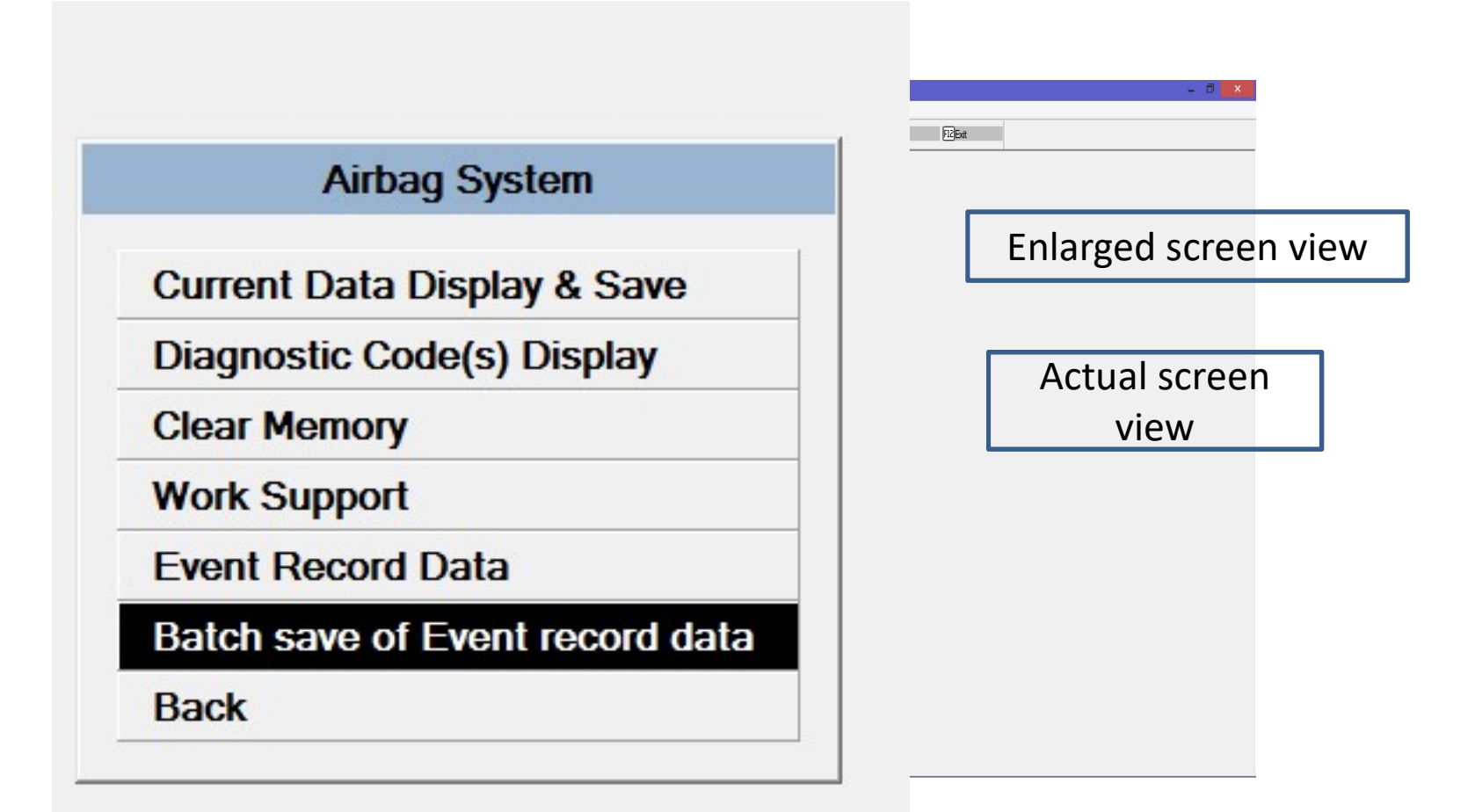

| IMPORTANT NOTICE:                                                                                                    |
|----------------------------------------------------------------------------------------------------|
| IMPORTANT NOTICE:<br>Before attempting to retrieve, download, scan, read, or otherwise access information<br>contained in an Event Data Recorder (EDR), you should make certain you are complying<br>with all applicable federal, state and/or local laws. That includes obtaining proper legal<br>authorization prior to proceeding. Existing laws generally provide that information<br>recorded in an EDR is confidential and is the property of the owner of the motor vehicle. |
|                                                                                                    |
| Have you read this notice?  F Yes Click YES                                                                                                    |
| Retrieve EDR data ?                                                                                                    |
| No<br>Yes Click YES AFTER other click                                                                                                    |

Legal Notice – click top yes, then bottom yes goes live, select it

## Choose folder to save files

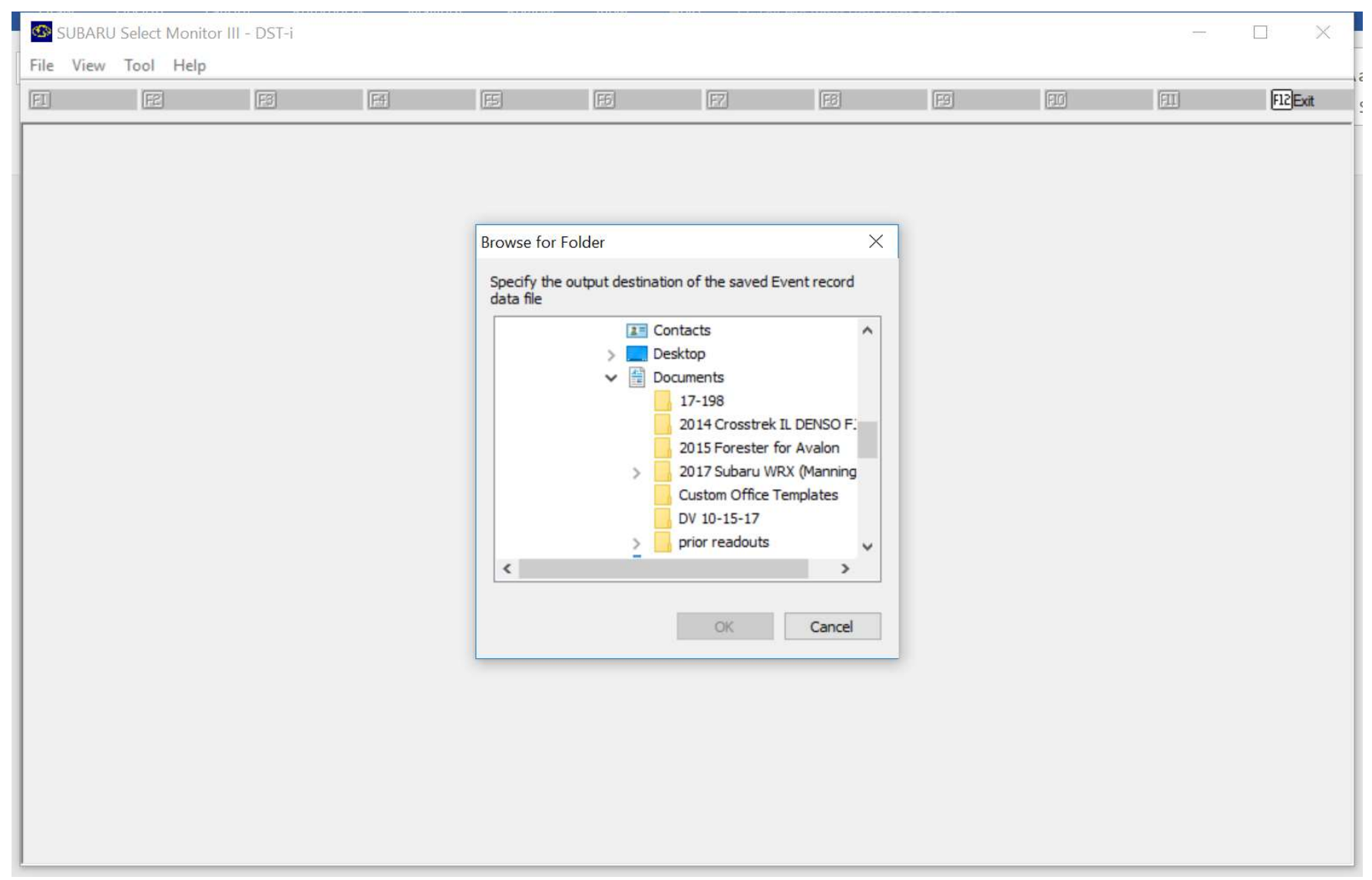

|                                                                                                    | × |
|----------------------------------------------------------------------------------------------------|---|
| Saved the following Event record data file                                                                                                    |   |
| Caue Folder                                                                                                    |   |
| C:\Program Files (v86)\Subaru\Select Monitor\Data                                                                                                    | - |
|                                                                                                    |   |
| Item Save File Name                                                                                                    |   |
| Frontal Crash New Data Event data (-5.0 to 0.0sec) 112415111947_EDR_FRONT_NEW-BEFORE.ssm                                                                                        |   |
| Frontal Crash New Data Event data (Event timing & 112415111947_EDR_FRUNT_NEW-EVENT.ssm<br>Frontal Crash New Data Event data (0.0 to 250ms) 112415111947_EDB_FRONT_NEW-&FTEB_ssm |   |
| Frontal Crash New Data Event data (other) 112415111947_EDR_FRONT_NEW-OTHER.ssm                                                                                                  |   |
|                                                                                                    |   |
|                                                                                                    |   |
|                                                                                                    |   |
|                                                                                                    |   |
|                                                                                                    |   |
|                                                                                                    |   |
|                                                                                                    |   |
|                                                                                                    |   |
|                                                                                                    |   |
|                                                                                                    |   |
|                                                                                                    |   |
|                                                                                                    |   |
| Sel                                                                                                    |   |
| select ou                                                                                                    |   |
|                                                                                                    |   |
|                                                                                                    |   |
| ОК                                                                                                    |   |
|                                                                                                    | - |

Software prompts with 4 files/event

| <b>9</b>                                                                                                    | iave As                                                                                          |                                                 | ×                        |
|----------------------------------------------------------------------------------------------------|--------------------------------------------------------------------------------------------------|-------------------------------------------------|--------------------------|
| Save in: 🚺 Data 💌                                                                                                    | 🗕 🖻 🚔 📰 🗕                                                                                        |                                                 |                          |
| Name                                                                                                    | Date modified                                                                                    | Туре                                            | Size                     |
| <ul> <li>ENGINE</li> <li>112415104052.ssm</li> <li>112415104341.ssm</li> <li>112415104423.ssm</li> <li>112415104457.ssm</li> </ul> | 11/15/2015 11:30<br>11/24/2015 10:41<br>11/24/2015 10:43<br>11/24/2015 10:44<br>11/24/2015 10:45 | File folder<br>SSM File<br>SSM File<br>SSM File | 171<br>171<br>171<br>161 |
| <                                                                                                    | 11/24/2013 10:43                                                                                 | 55111110                                        | >                        |
| File <u>n</u> ame: 112415110549.ssm                                                                                                |                                                                                                  |                                                 | <u>S</u> ave             |
| Save as type: Various system sampling data (*.ssm)                                                                                 |                                                                                                  | •                                               | Cancel                   |
| Detail of saved data                                                                                                    |                                                                                                  |                                                 |                          |
| System Airbag System                                                                                                    |                                                                                                  |                                                 |                          |
| Comment<br>File name proposed by<br>11(month)24(day)15(year<br>from laptop cl                                                      | system is 112415:<br>)11(hour)05(minu<br>ock. Note directo                                       | 110549.ssm<br>ite) 49seconds<br>ry.             |                          |

# Navigate to the directory the SSM files are saved in. Click on the SSM files one at a time. Click on file menu and select save as CSV.

|                                                                                  | ×                                                                                                   |
|----------------------------------------------------------------------------------|----------------------------------------------------------------------------------------------------|
| Saved the following Event record data file                                       | 3                                                                                                   |
| Save Folder                                                                      |                                                                                                    |
| C:\Program Files (x86)\Subaru\Select Mo                                          | onitor\Data                                                                                         |
| Item                                                                             | Save File Name                                                                                      |
| Frontal Crash New Data Event data (-5.0                                          | ) to 0.0sec) 112415111947_EDR_FRONT_NEW-BEFORE.ssm                                                  |
| Frontal Crash New Data Event data (Eve<br>Frontal Crash New Data Event data (0.0 | ent timing & 112415111947_EDR_FRUNT_NEW-EVENT.ssm<br>to 250ms) 112415111947_EDR_FRONT_NEW-AFTER.ssm |
| Frontal Crash New Data Event data (oth                                           | er) 112415111947_EDR_FRONT_NEW-OTHER.ssm                                                            |

## Converting SSM to CSV – File Menu

| 🐂 🛛 🗾 🔹 🛛 File Explorer        |                  |                    |               |                            |             |              |                   |
|--------------------------------|------------------|--------------------|---------------|----------------------------|-------------|--------------|-------------------|
| 🛛 🖪 🛛 🔁 📮 🛛 Document:          | S                |                    |               |                            |             | - 0          | ×                 |
| - File Home Share              | 22118110756_E    | DR_FRONT_NEW-OTHEF | Lssm - SUBARU | Select Monitor III - C:\Us | ers\ruthc\l | Documents\02 | 2118110756_EDR_FI |
| ← → ~ ↑ № > Thi                | File View Tool H | telp               |               |                            |             |              |                   |
| Print                          | Ctrl+P           | 53 Graph 1         | R             | ESAnalog EBSe              | lect        | F7 Range     | F8Print E         |
| Print preview                  |                  |                    |               |                            |             | 4            |                   |
| Setup printer                  |                  |                    |               |                            |             | 0            | 1/1               |
| Register/read user information |                  |                    |               |                            |             | Cursors      | 205 1/1           |
| Converting sampling data to (  | SV               |                    |               | Value                      | Unit        |              | Maximum           |
| Save displayed data            |                  | e                  |               | Frontal Crash              |             |              |                   |
| Exit application               | c                | le, crash          |               | 105                        | cycle       |              |                   |
| 2015 Forester for Av           | ➡ ignition cyc   | le, download       |               | 123                        | cycle       |              |                   |
| Germany Feb 2018 .             | Multi-event      | , number of eve    | nts           | 1                          |             |              |                   |
| 📜 Germany WRX Jan 2            | Time from p      | prior event        |               | -                          | Sec         |              |                   |
| 6 OneDrive                     | Complete fi      | le recorded        |               | Yes                        |             |              |                   |
| This PC                        |                  |                    |               |                            |             |              |                   |
| 3D Objects                     |                  |                    |               |                            |             |              |                   |
| esktop                         |                  |                    |               |                            |             |              |                   |
| Documents                      | Softwa           | re will sugge      | st same i     | name as SSM                | file bu     | it with C    | SV.               |
| Downloads                      | e                | xtension, and      | l will put    | it in the same             | e direc     | ctory        |                   |
| A Angle                        |                  |                    |               |                            |             |              |                   |

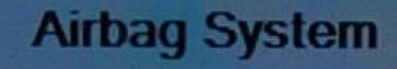

Current Data Display & Save

Diagnostic Code(s) Display

Freeze Frame Data Display

**Clear Memory** 

Work Support

Back

Event Record Data

Batch save of Event record data

0

If you want to view data on screen, then Select "Fvent Record Data". The on screen view is NOT user friendly Select but some may want to look anyway. The CSV files are easier to view.

| IMPORTANT NOTICE:                                                                                                    |
|----------------------------------------------------------------------------------------------------|
| IMPORTANT NOTICE:<br>Before attempting to retrieve, download, scan, read, or otherwise access information<br>contained in an Event Data Recorder (EDR), you should make certain you are complying<br>with all applicable federal, state and/or local laws. That includes obtaining proper legal<br>authorization prior to proceeding. Existing laws generally provide that information<br>recorded in an EDR is confidential and is the property of the owner of the motor vehicle. |
|                                                                                                    |
| Have you read this notice?       Yes     Click YES       Retrieve EDP date 2                                                                                                    |
| No<br>Yes Click YES AFTER other click                                                                                                    |
|                                                                                                    |

Legal Notice – click top yes, then bottom yes goes live, select it

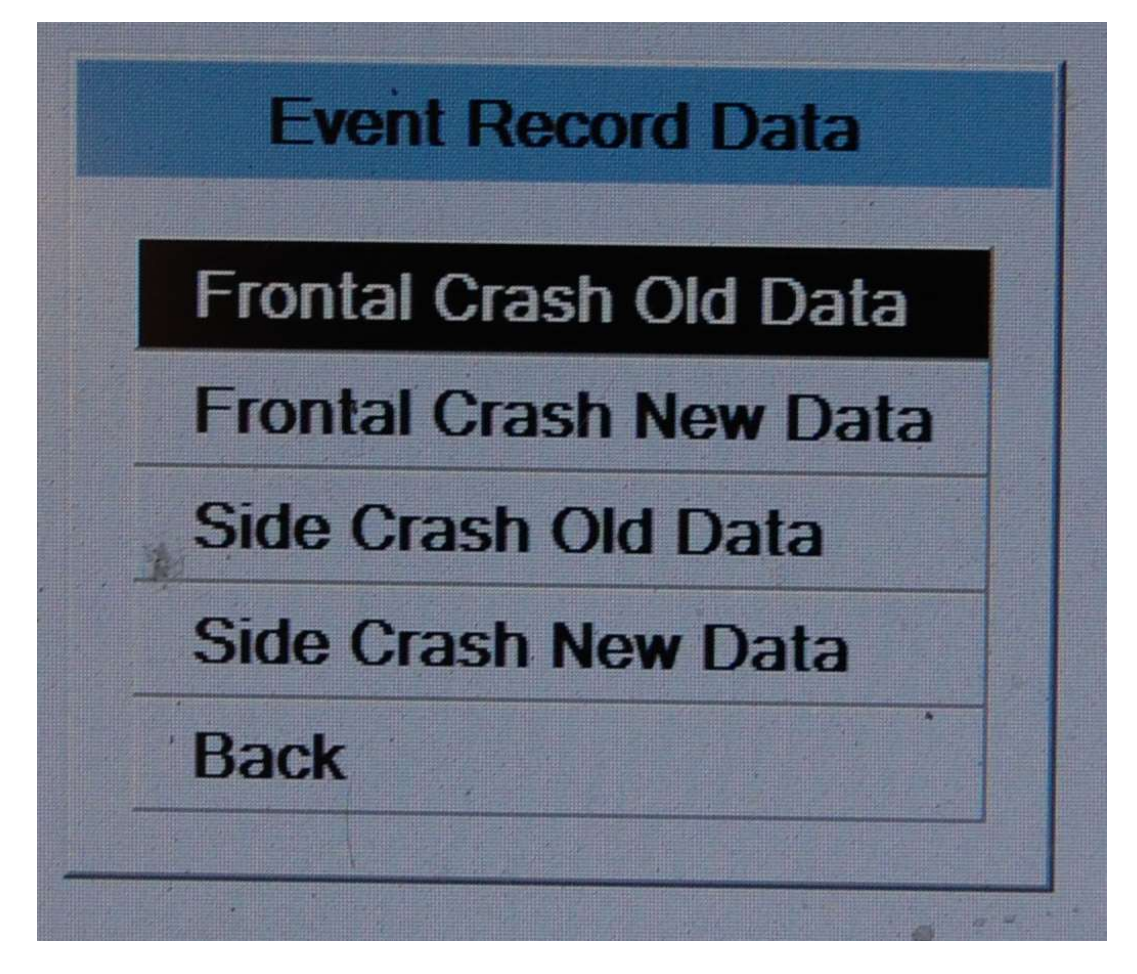

Four Spaces in Memory (six if rollover equipped)

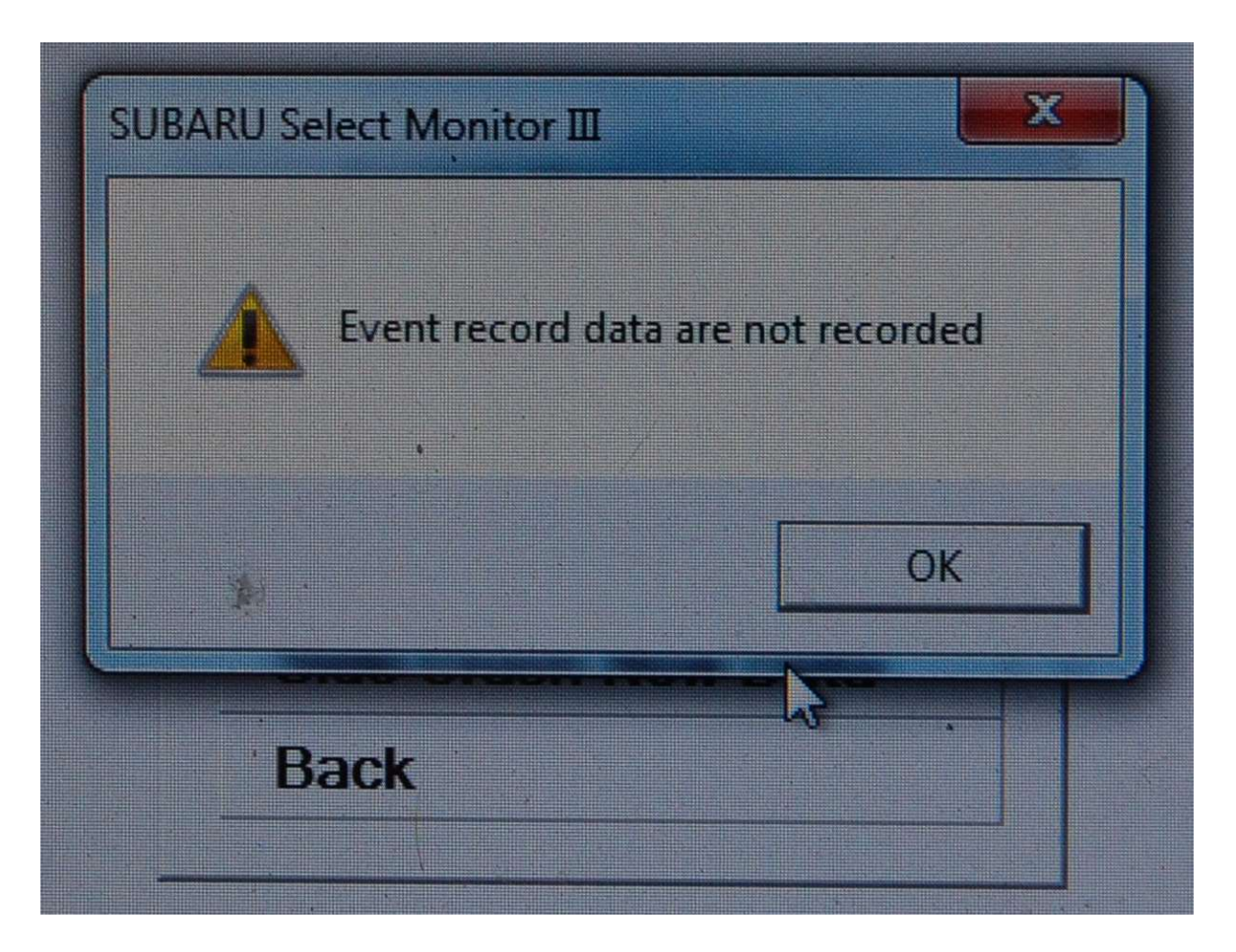

If no events are present
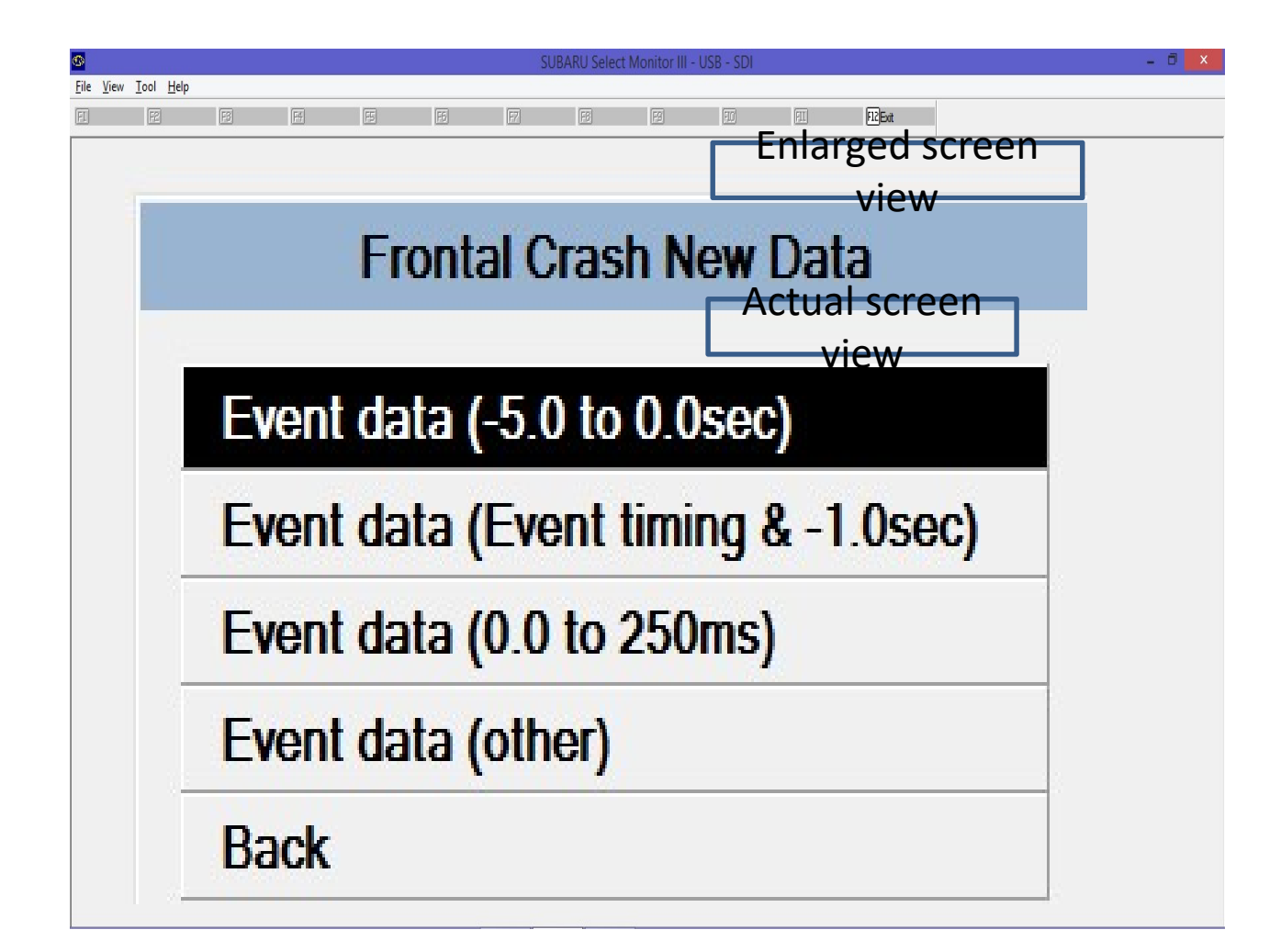

Four Parts to Each of the 4 Event Spaces

## **Graph2** View of Events

| <u>0</u>                            |                | SUBARU Se        | elect Monitor III - USE | - SDI              | - 0 ×                                   |
|-------------------------------------|----------------|------------------|-------------------------|--------------------|-----------------------------------------|
| <u>File View T</u> ool <u>H</u> elp | 1              |                  |                         |                    |                                         |
| EI EEHold F3Graph2                  | F5Analog F6ISe | ect F7Range F8Pr | int F9 Save             | FIDSI FILBack FIZE | ixit                                    |
|                                     | Selow          |                  |                         | •                  | ••••••••••••••••••••••••••••••••••••••• |
|                                     | - Ciect        | View             |                         | Cursor pos         | 2/11 0.50 s from sampling start         |
| Item                                | Range Graph    |                  | re                      |                    | <u>^</u>                                |
|                                     |                |                  |                         |                    |                                         |
| Vehicle Speed                       | 200            |                  |                         |                    |                                         |
| 21 km/h                             | 0              |                  |                         |                    |                                         |
| Accelerator Opening A               | 100            |                  | <u>د</u>                |                    |                                         |
| neodorator oponing re               | 0              |                  | 3 6                     |                    |                                         |
| 0%                                  | 0              |                  | 0                       |                    |                                         |
| Service brake, on/off               | invalid        |                  |                         |                    |                                         |
| OFF                                 | OFF            |                  |                         |                    |                                         |
| Engine Speed                        | 10000          |                  |                         |                    |                                         |
| 1200 rpm                            | 0              |                  |                         |                    |                                         |
|                                     |                |                  |                         |                    |                                         |
| Motor RPM                           | 10000          |                  |                         |                    |                                         |
| invalid rpm                         | 0              |                  |                         |                    |                                         |
| ABS activity                        | invalid        |                  |                         |                    |                                         |
| OFF                                 |                |                  |                         |                    |                                         |
| Stability control                   | invalid        |                  |                         |                    |                                         |
|                                     |                |                  |                         |                    |                                         |
| UN                                  |                |                  |                         |                    |                                         |
| Steering input                      | 250.0          |                  |                         |                    |                                         |
| 0.0 deg                             | -250.0         |                  |                         |                    |                                         |
| 0.5 sec/div                         | -5.0 -4.5      | -4.0 -3.5 -3     | .0 -2.5 -2.0            | -1.5 -1.0 -0.5     | 0.0                                     |
|                                     |                |                  |                         |                    | •                                       |

- Note graph is hard to read – big scale
- Note blue line is a cursor at -4.5
- The values for each parameter at -4.5 are displayed
- Move the cursor across graph to see all values

#### Viewing Precrash Data on Screen

- For precrash data, there is a slide bar in the upper right. Slide bar to left shows data point 1 which is 5 seconds to impact. Data points are in half second intervals. Slide bar at far right shows data point 11 which is at impact.
- The software can show you a graph but will only display one number at a time digitally, you must move the slide bar 11 times to see all the numbers.

|                                             | SUBARU Select Monitor III - USB - SDI                              | CUIS                           |
|---------------------------------------------|--------------------------------------------------------------------|--------------------------------|
| <u>File V</u> iew <u>T</u> ool <u>H</u> elp |                                                                    | ride Ce                        |
| FI FEHold F3Graph2                          | Elénalog EfiSelect Elect Bange F8Print EliSave IDSI IIIBack Elèbet | SIL                            |
|                                             | Clicks                                                             |                                |
|                                             | Cursorpos 3/                                                       | (11 1.00 s from sampling start |
| Item                                        | Range Graph                                                        |                                |
|                                             | i i i i i i i i i i i i i i i i i i i                              | •                              |
| Vehicle Speed                               | 200                                                                | 1                              |
| 20 km/h                                     | 0                                                                  |                                |
|                                             |                                                                    | 1                              |
| Accelerator Opening A                       |                                                                    | -<br>-<br>-                    |
| 5 %                                         |                                                                    |                                |
| Service brake, on/off                       | invalid                                                            |                                |
| OFF                                         | OFF                                                                |                                |
| Engine Speed                                | 10000                                                              |                                |
| 1100 mm                                     | 0                                                                  |                                |
| Motor DDM                                   | 10000                                                              | 1                              |
|                                             |                                                                    | -<br>-<br>-                    |
| invalid rpm                                 | 0                                                                  |                                |
| ABS activity                                | invalid                                                            |                                |
| OFF                                         |                                                                    |                                |
| Stability control                           | invalid                                                            | 1                              |
| ON                                          |                                                                    |                                |
|                                             |                                                                    |                                |
| Steering input                              | 250.0                                                              | _                              |
| 0.0 deg                                     | -250.0                                                             |                                |

Graph2 View – 1 Cursor at 4.0 Note values are now displayed for -4.0 where cursor is located 40

#### Snapshot View – Cursor at -4.5

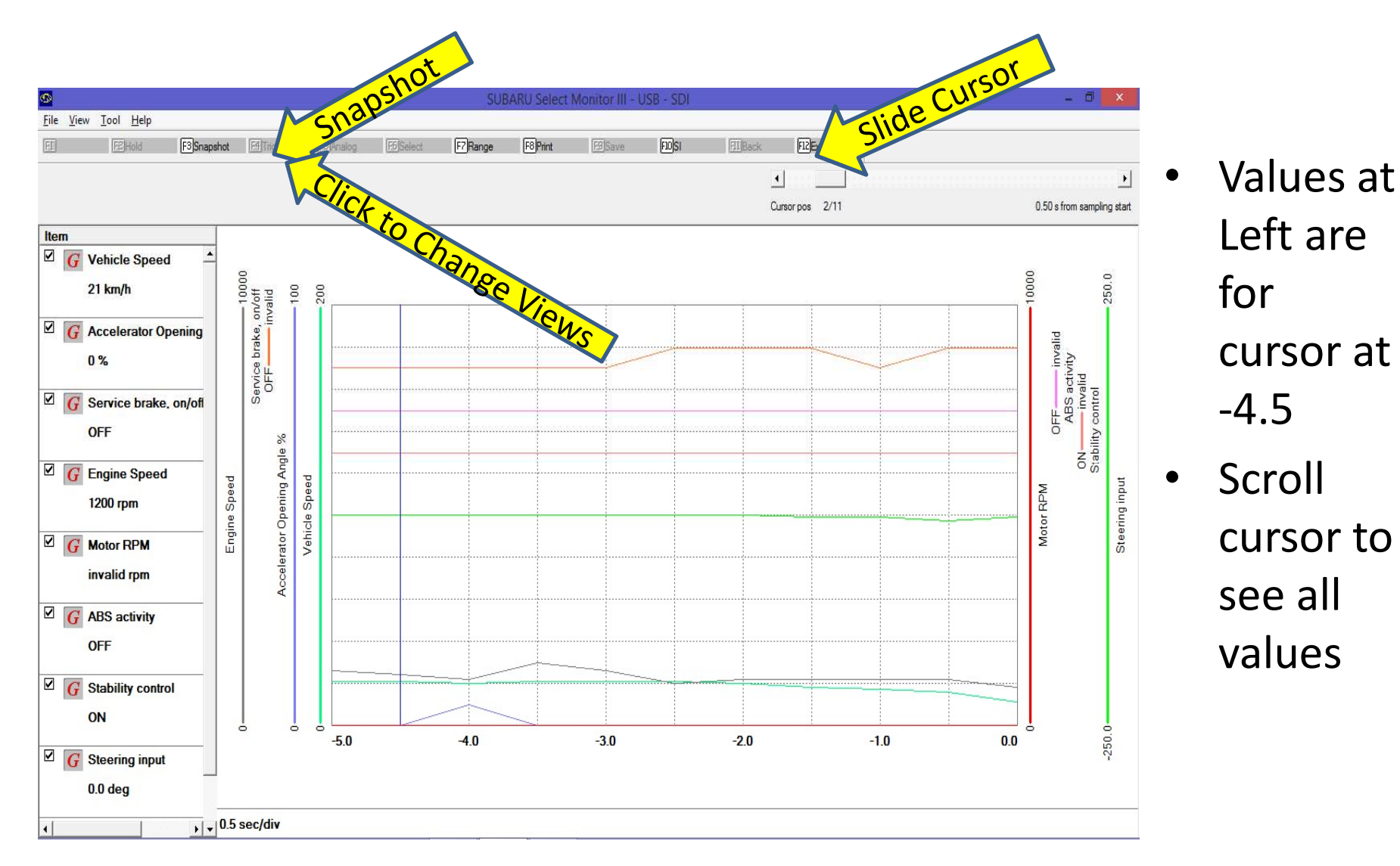

41

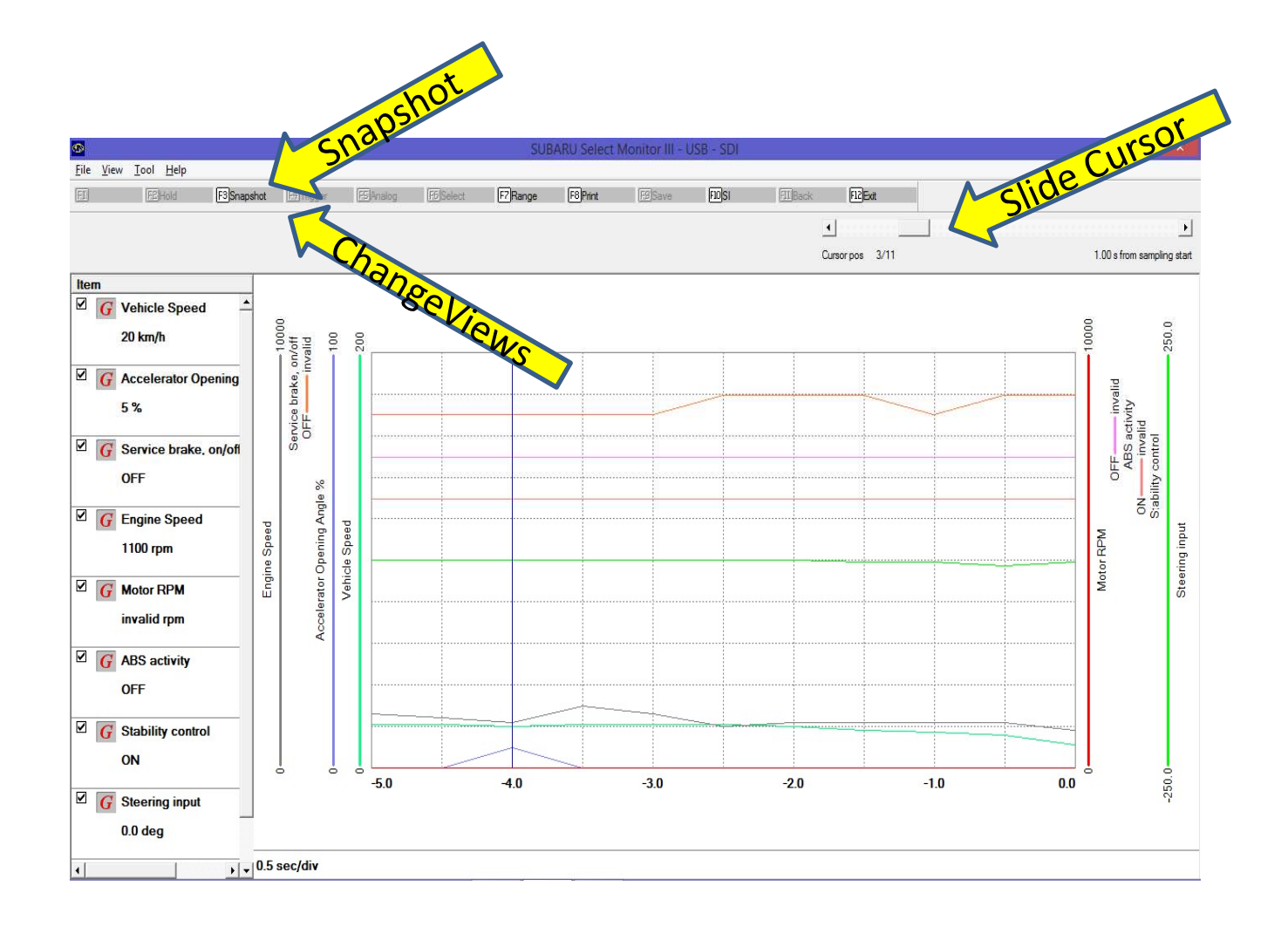

Snapshot View – Cursor at -4.0

- Values at Left are for cursor at -4.0
- Scroll to see other values

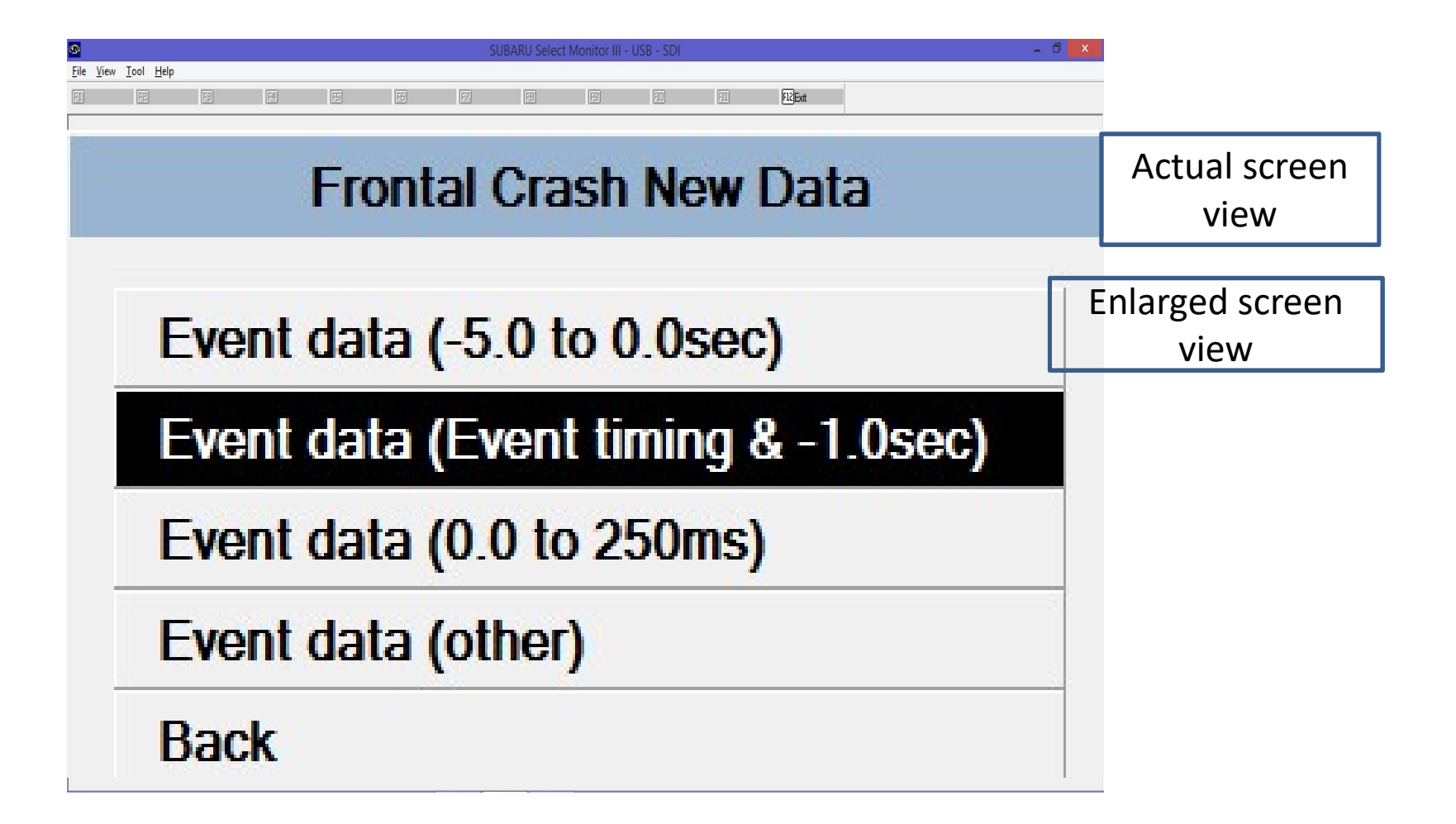

#### **Event Data**

| Item                               | Value          | Unit |                 |
|------------------------------------|----------------|------|-----------------|
| Event name                         | Frontal Crash  |      |                 |
| Maximum delta-V longitudinal       | -9             | km/h |                 |
| Time, maximum delta-V              | 120.0          | ms   |                 |
| Maximum delta-V, lateral           | 0              | km/h |                 |
| Time maximum delta-V, lateral      | 67.5           | ms   | Enlarged screen |
| Frontal air bag deployment, time   | invalid        | ms   | view            |
| Frontal air bag deployment, time   | invalid        | ms   |                 |
| Frontal air bag deployment, time   | invalid        | ms   |                 |
| Frontal air bag deployment, time   | invalid        | ms   | Actual screen   |
| □ Side air bag deployment, time to | invalid        | ms   | view            |
| □ Side air bag deployment, time to | invalid        | ms   |                 |
| Side curtain air bag deployment,   | invalid        | ms   |                 |
| Side curtain air bag deployment,   | invalid        | ms   |                 |
| Frontal air bag warning lamp       | OFF            |      |                 |
| Safety belt status, driver         | ON (fastened)  |      |                 |
| Safety belt status, right front pa | OFF (not faste |      |                 |
| Occupant size classification, rig  | Yes            |      |                 |
|                                    |                |      |                 |

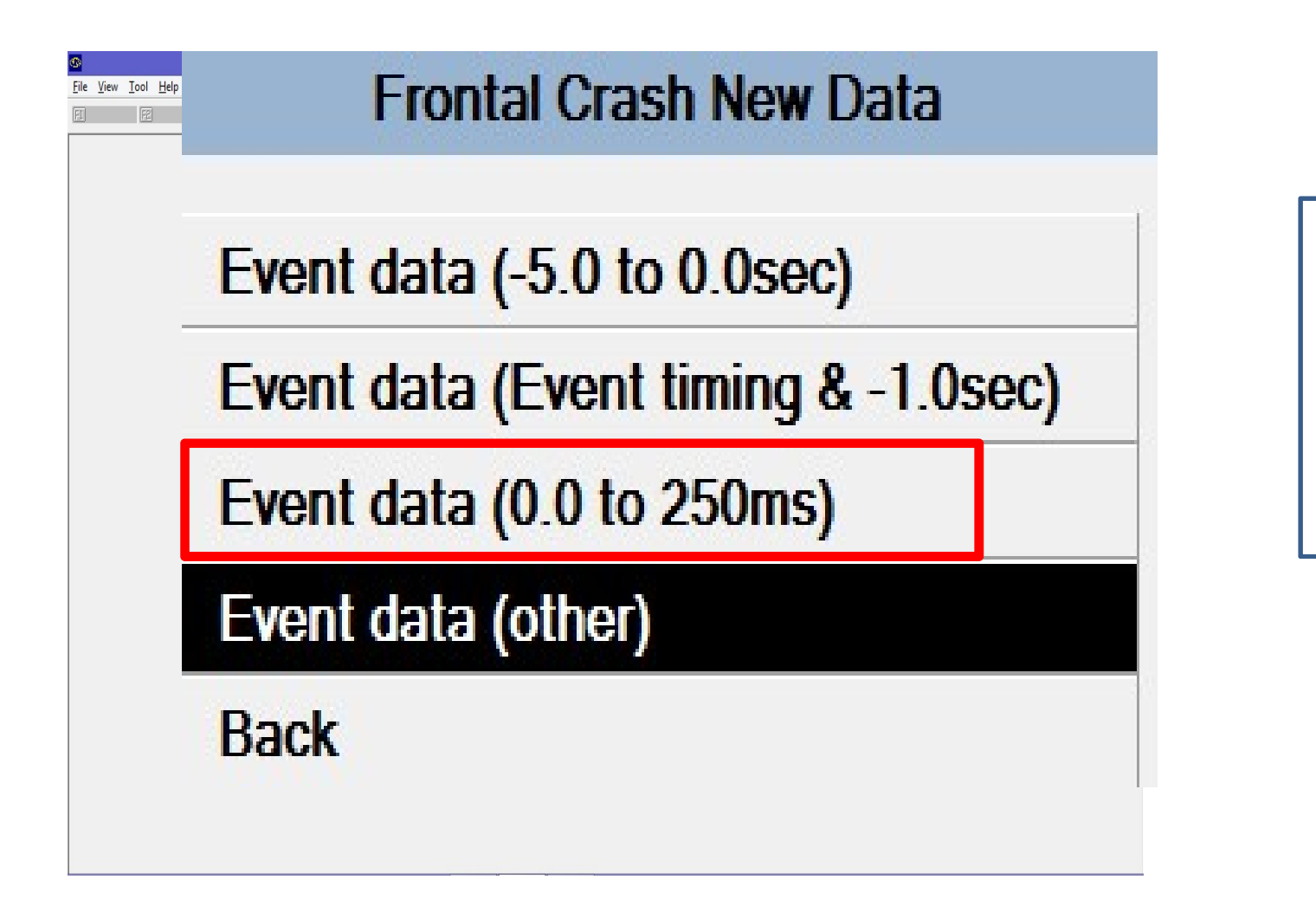

Enlarged screen view

### Viewing Delta V data on screen

- There is data from 0 to 250ms stored, 26 data points at 10ms intervals.
- The software will only display on value digitally at a time.
- There is a slide bar in the upper right that moves the cursor from point to point.
- It is easier to look at the CSV file

|                                          | Eve                    | nt l             | Data                         | 0-2              | 50ms            | Cursor to see              |
|------------------------------------------|------------------------|------------------|------------------------------|------------------|-----------------|----------------------------|
| <u>File View Iool Help</u><br>FII FEHold | F3Graph1 F51Titgger F5 | Analog F6 Select | EZRange F8Print F2 Save      | EDNon SI EIIBack | E2Ex            | othe                       |
| 0                                        |                        | SL               | JBARU Select Monitor III -   | USB - SDI        |                 | - 1 X                      |
| <u>File Yiew I</u> ool <u>H</u> elp      |                        |                  |                              |                  |                 | II CUISE                   |
| EI FEHold F3Graph1 FETrage               | er 1594halog 1595e     | elect 🕅 Range    | F8 <mark>Pint E9</mark> Save | FIDNon SI        |                 | scrott                     |
| Grap                                     | hi                     |                  |                              |                  |                 | Þ                          |
|                                          |                        |                  |                              |                  | Cursor pos 3/26 | 0.02 s from sampling start |
| Item                                     | Value                  | Unit             | Maximum                      | Minimum          | Average         |                            |
| ☑ Event name                             | Frontal Crash          |                  |                              |                  |                 |                            |
| Delta-V longitudinal                     | -2                     | km/h             | -                            | -                | e,              |                            |
| Delta-V lateral                          | 0                      | km/h             | -                            |                  | 5               |                            |

#### Event Data 0-250ms

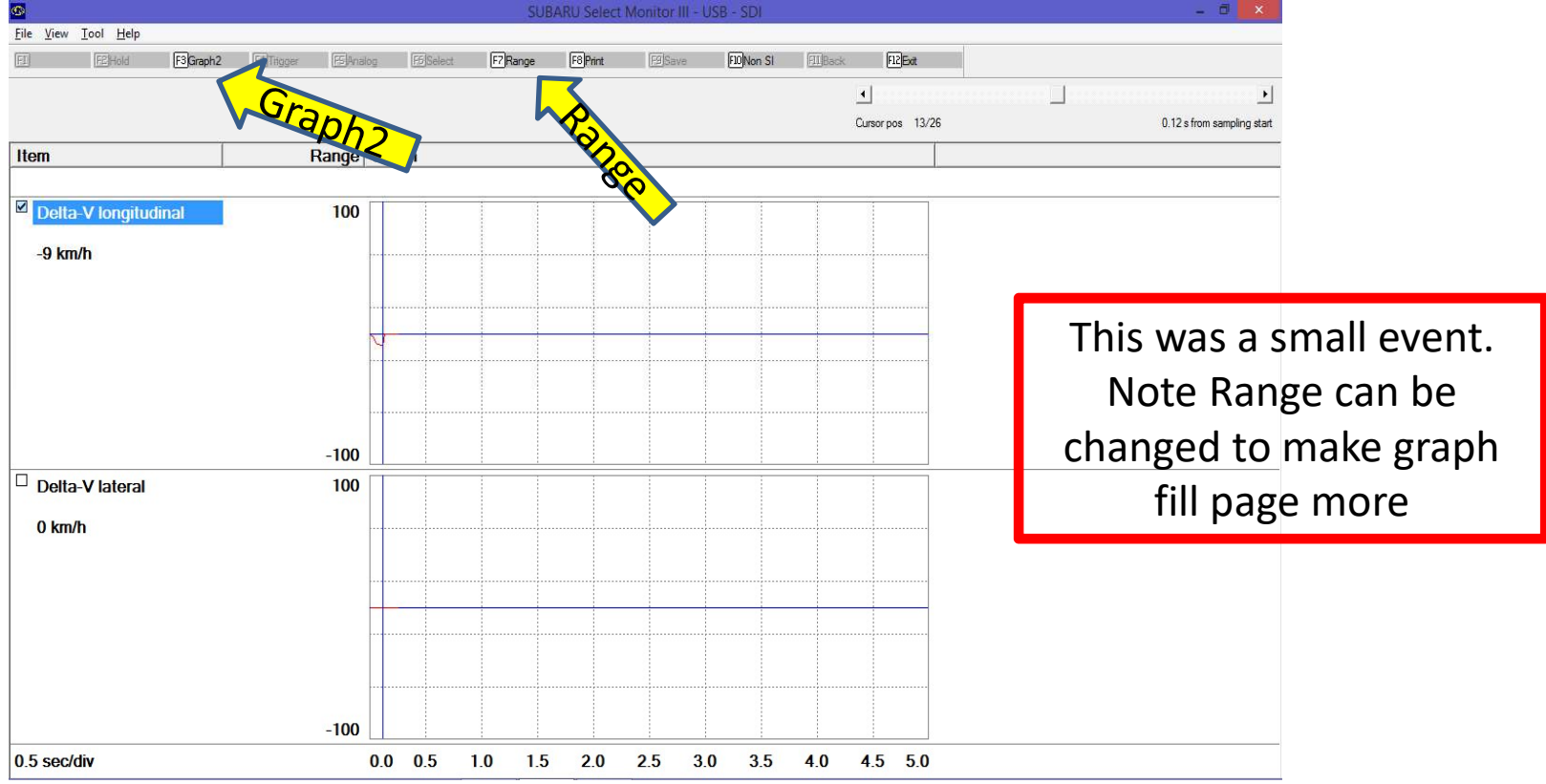

| SUBARU Select Monitor III - USB - SDI | - 🗇 🗙           |
|---------------------------------------|-----------------|
| Lie Alex Too Heb                      |                 |
| Frontal Crash New Data                |                 |
|                                       | Enlarged screen |
|                                       | view            |
| Event data (-5.0 to 0.0sec)           | Actual screen   |
| Event data (Event timing & -1.0sec)   | view            |
| Event data (0.0 to 250ms)             |                 |
| Event data (other)                    |                 |
| Back                                  |                 |

## Event Data (other) – key cycles and time between events

|                                                |                |       | Enlarged screen<br>view |
|------------------------------------------------|----------------|-------|-------------------------|
| SUBARU Select Monitor I<br>Elle View Tool Help | II - USB - SDI |       | - a X                   |
| El Elen Estano Estano Estano Estano            | Frontal Crash  |       |                         |
| □ ignition cycle, crash                        | 3222           | cycle |                         |
| □ ignition cycle, download                     | 3586           | cycle |                         |
| ☐ Multi-event, number of events                | 1              |       |                         |
| □ Time from prior event                        | -              | sec   |                         |
| Complete file recorded                         | Yes            |       |                         |
|                                                |                |       | 50                      |

| SUBARU Select Monitor III - USB - SDI        | - 0 ×                   |
|----------------------------------------------|-------------------------|
| Fie View Tool Help<br>Frontal Crash New Data |                         |
| Event data (-5.0 to 0.0sec)                  | Enlarged screen<br>view |
| Event data (Event timing & -1.0sec)          | Actual screen<br>view   |
| Event data (0.0 to 250ms)                    |                         |
| Event data (other)                           |                         |
| Back                                         |                         |
|                                              |                         |

# If you try to save data from on screen, you will get this Scary Warning Message. OK it.

| SUBARU Select Monitor III                                                                           | × |
|----------------------------------------------------------------------------------------------------|---|
| Save data?<br>*If you save the data once, you will not be able to save the same data<br>after that. |   |
| OK Cancel                                                                                           |   |

| SUBARU Select Monitor III | ×              |
|---------------------------|----------------|
| No Freeze Fram            | e Data Present |
|                           | ОК             |
| Event Record Data         | а              |
| Batch save of Eve         | nt record dat  |
|                           |                |

Freeze frame data is another menu choice – this one had no data present What should you do if you have a Subaru case?

- Law Enforcement, If the vehicle electrical system is functioning, you can make arrangements to take the vehicle to a Subaru dealer after getting Subaru approval that you have proper authority. Private, hire someone with the tool.
- If the vehicle electrical system is not functioning, you can take the ACM out of the vehicle and put it in an exemplar, or send it me or to Brad Muir of Crash Data Specialists who are building custom cables. There is no gateway in these pre-2016 vehicles
- For 2016 with nonfunctional electrical system, talk to your instructors about researching whether custom wiring harness will be sufficient (make sure no gateway has been put in)

#### **Back Powering Subaru**

- The Subaru interface has a DLC cable and normally gets its power through the DLC. If the vehicle electrical system is dead, you may have to back power the DLC fuse in addition to the airbag module fuse.
- There is also a jack in the side of the Hitachi Interface that takes the same size pin as your 12VDC Bosch CDR power supply. This will power the tester but not the ACM. The ACM must be powered separately.

## SSM3 vs SSM4 Software

- SSM3 is thoroughly documented. SSM3 does not ask for a VIN or model or model year, just "airbag system".
- The new SSM 4 software asks you for the model year, if you respond 2015 it tells you to use SSM 3 software on it. SSM3 software works with the new Denso interface. Some 2016 models respond to either SSM3 or 4, after VIN input on SSM4 it shows options.

## Next Gen Public Tool

- Subaru has changed their dealer test equipment provider from Blue Streak to Nuspire for the 2016 model year. The Hitachi tool may read some carryover 2016's.
- The new tool is the Denso DSTi. It is backwards compatable and will service 2004-2017+ Subaru's and will be the tool needed to access future model years.

# To buy the new Denso DST-I tool

Original source: with oscilloscope port

 Nuspire Networks – Tom Sepp, SDS mgr. 3155 Dallavo Court, Commerce, MI 48390 Nuspire (877) 782-7404 (Sepp 248-896-6187) <u>thomas.sepp@nuspire.com</u>

New source: without oscilloscope port (\$900 less)

- Ohio Diagnostics LLC
- Paul Schwager 330-668-1518
- info@ohiodiagnostics.com

(smaller outfit, more personal service)

### SSM 4 Cost

- The Denso interface with SSM4 software now \$5900 -\$3200 for the interface plus \$2700/yr software.
- There is no "EDR only" tool, the price is based on dealers fixing broken cars daily to pay for it.
- Only a few have it myself, Brad Muir, DJS Associates in the Philly area, Robert Willer at collisiondata.com in Florida, <u>robert@collisiondata.com</u>, and by now surely a few others have invested in this tool.
- Subaru USA has been working with Bosch CDR to switch to a Bosch CDR system. Bosch has released V18.0 including 2019 Ascent/Forester and will eventually cove back models to 2012.

#### New Denso DSTi Tool Interface

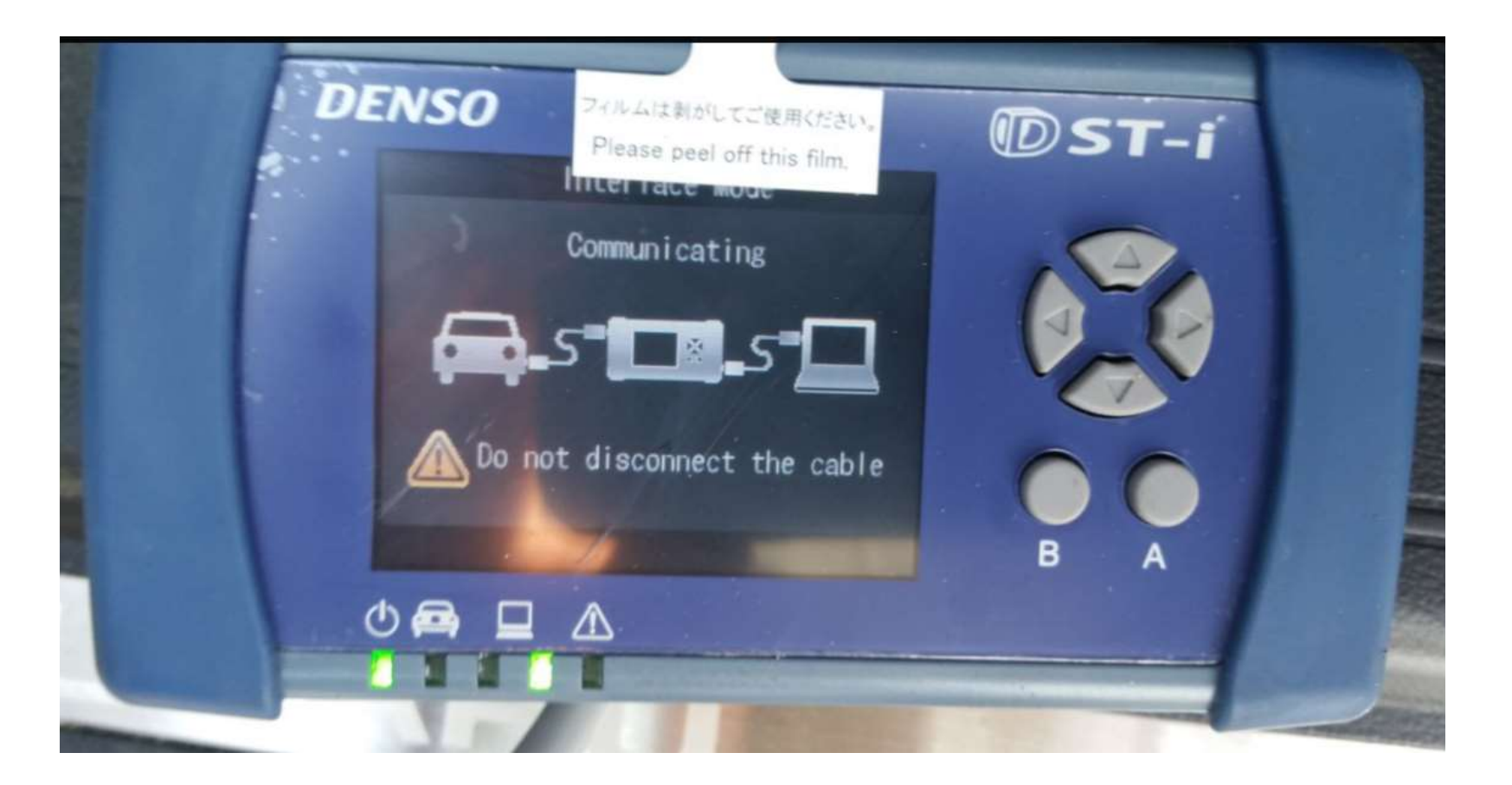

#### Start with "Diagnosis"

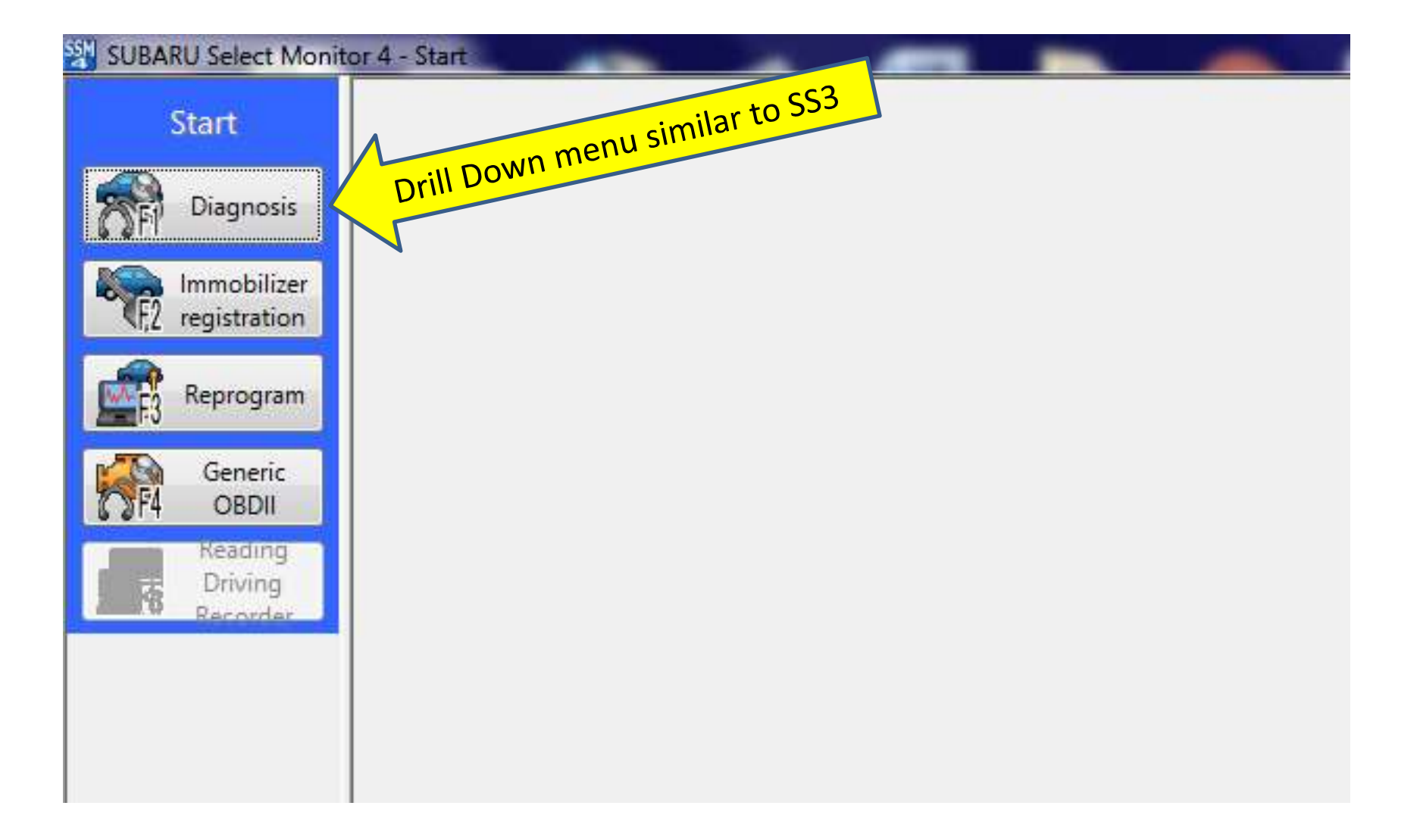

#### Next: Vehicle Selection

| 2011                 |                                                                                                    |
|----------------------|----------------------------------------------------------------------------------------------------|
| SUBARU Select Monits | Vehicle specifications<br>VIN<br>Vehicle specifications<br>Vin<br>Vehicle<br>settings                          |
|                      | Vehicle information Cet this for input -   Vehicle: Legacy / Outback   Model: 16MY   Diagnostic software: SSM4 |
|                      | See software needed                                                                                            |
|                      |                                                                                                    |
| Play<br>Project      | CK Back                                                                                                    |

#### Next: Select "Each System"

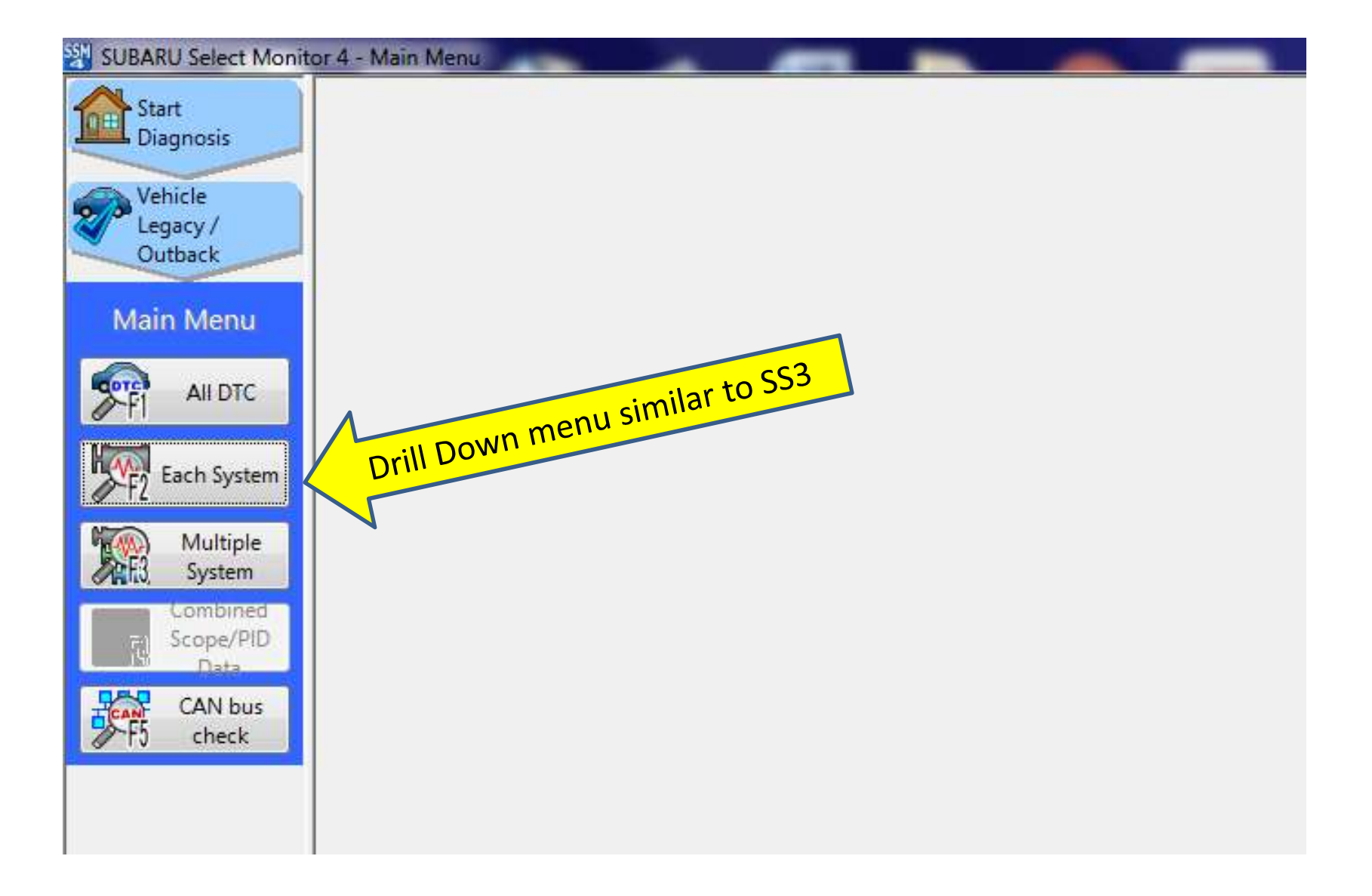

#### Next Select "Airbag"

| 🔠 SUBARU Select Monito     | r 4 - Select System               |                                             |
|----------------------------|-----------------------------------|---------------------------------------------|
| Start<br>Diagnosis         | System List                       | to \$\$3                                    |
| Vehicle                    | Engine                            | Transmission cimilar to 35                  |
| Legacy /                   | Brake Control                     | Tire Pressure Mon <sup>2</sup> r menu Sinte |
| U                          | Body Control                      | Occupant Detect                             |
| Each System                | Impact Sensor                     | Airbag                                      |
|                            | Brake Vacuum Pump                 | Air Conditioner                             |
| Select System              | Power Steering                    | Keyless Access with Push Button Start       |
|                            | EyeSight                          | Automatic Light and Wiper                   |
|                            | Combination Meter                 | Auto Start Stop                             |
|                            | Power Rear Gate                   | Headlight / Foglight                        |
|                            | Subaru Rear Vehicle Detection(LH) | Subaru Rear Vehicle Detection(RH)           |
|                            | Infotainment                      | Power Seat Memory                           |
|                            | Telematics                        |                                             |
|                            |                                   |                                             |
|                            |                                   |                                             |
|                            |                                   |                                             |
|                            |                                   |                                             |
|                            | Detail                            |                                             |
|                            |                                   |                                             |
|                            |                                   |                                             |
|                            |                                   |                                             |
| Project<br>El0 Information |                                   |                                             |
|                            | Back                              | Next                                        |

#### Select Work Support

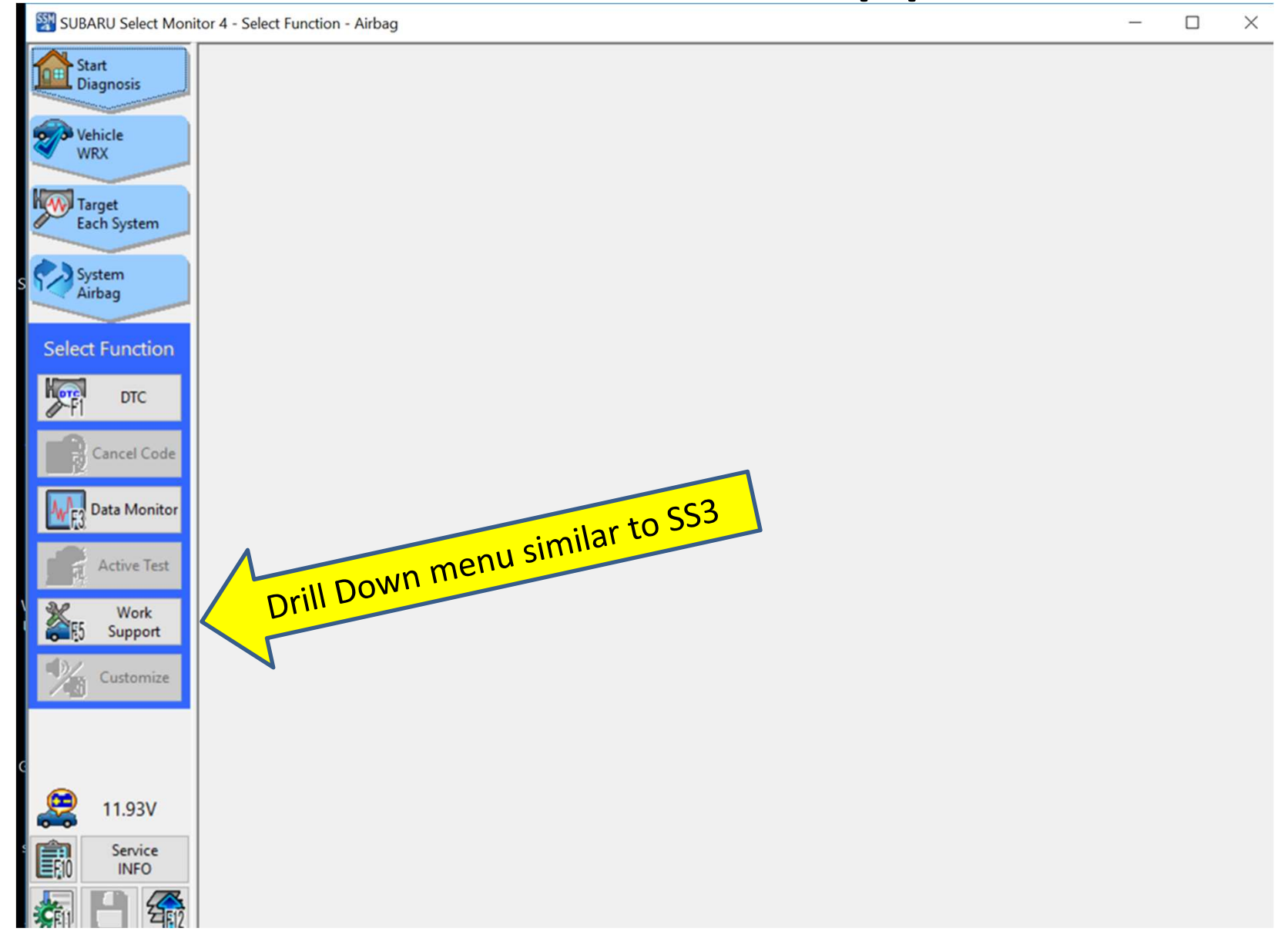

## Acknowlege Privacy Caution

| SUBARU Select Monit         | itor 4 - Work Support - Airbag —                                                                                                    | ×           |
|-----------------------------|----------------------------------------------------------------------------------------------------|-------------|
| Start<br>Diagnosis          | Work Support item Explanation                                                                                                    | _           |
| Vehicle<br>WRX Confirm      | hation of Important Items                                                                                                    |             |
| Target<br>Each Syste<br>app | fore attempting to retrieve, download, scan, read, or otherwise access information contained<br>in Event Data Recorder (EDR),you should make certain you are complying with all<br>plicable federal, state and/or local laws.That includes obtaining proper legal authorization |             |
| System<br>Airbag            | or to proceeding.Existing laws generally provide that information recorded in an EDR is if if the owner of the motor vehicle.                                                                                                    | m           |
| Select Func                 |                                                                                                    |             |
| FI DT                       |                                                                                                    |             |
| Cancel                      |                                                                                                    | at          |
| F3 Data M                   |                                                                                                    | ae          |
| Wo                          |                                                                                                    | oss         |
| Supp                        | a you road this paties?                                                                                                    | e.<br>35, ( |
| ✓ Yes                       | s you read this house?                                                                                                    | 5LU.        |
| Retrie                      | eve EDR data ?                                                                                                    |             |
| 11.93                       | No Yes                                                                                                    |             |
| Service<br>INFO             |                                                                                                    |             |
|                             | Se Se                                                                                                    | flect 6     |

#### Select Batch Save and acknowlege

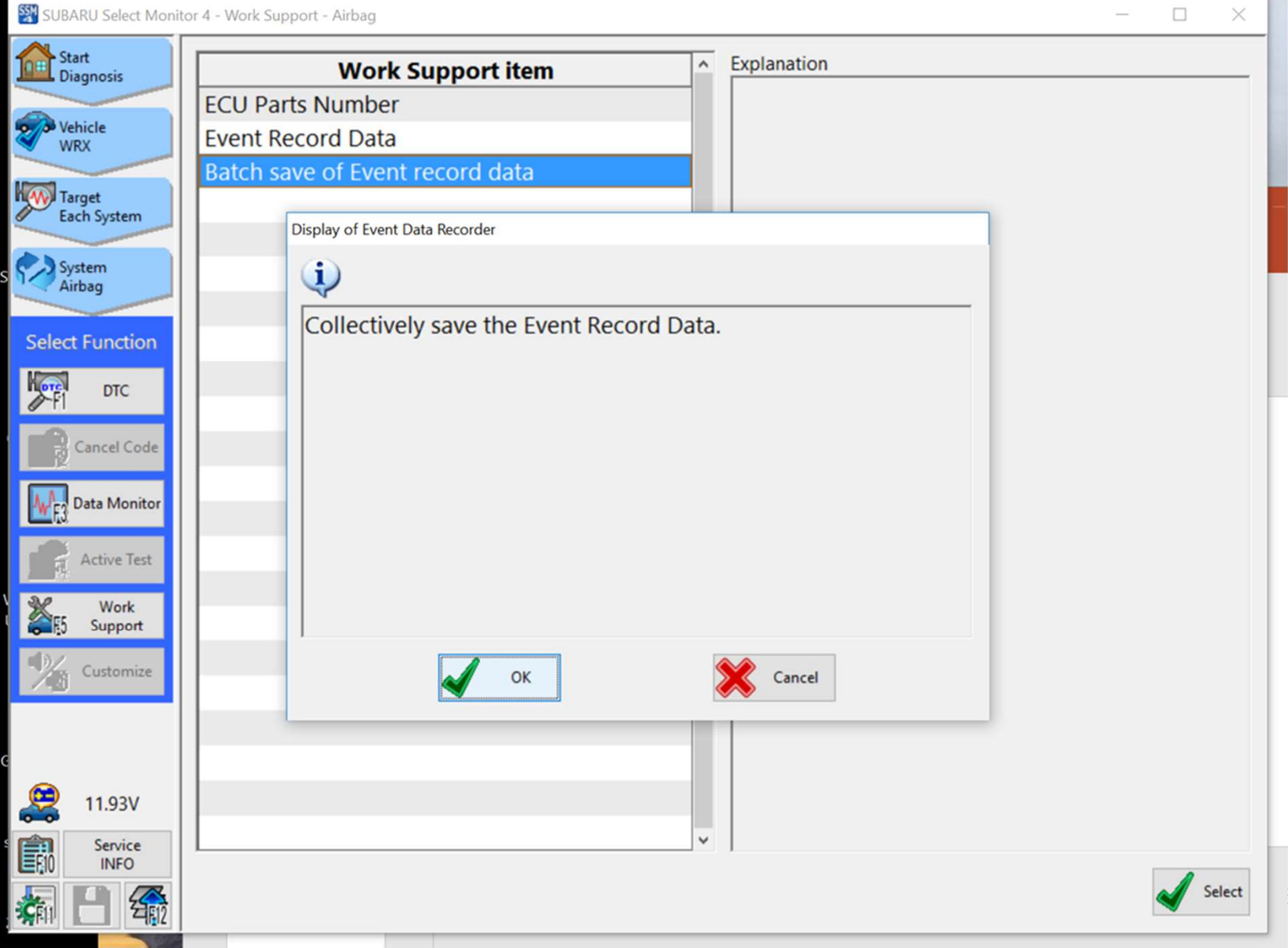

57

#### Choose save location and file name

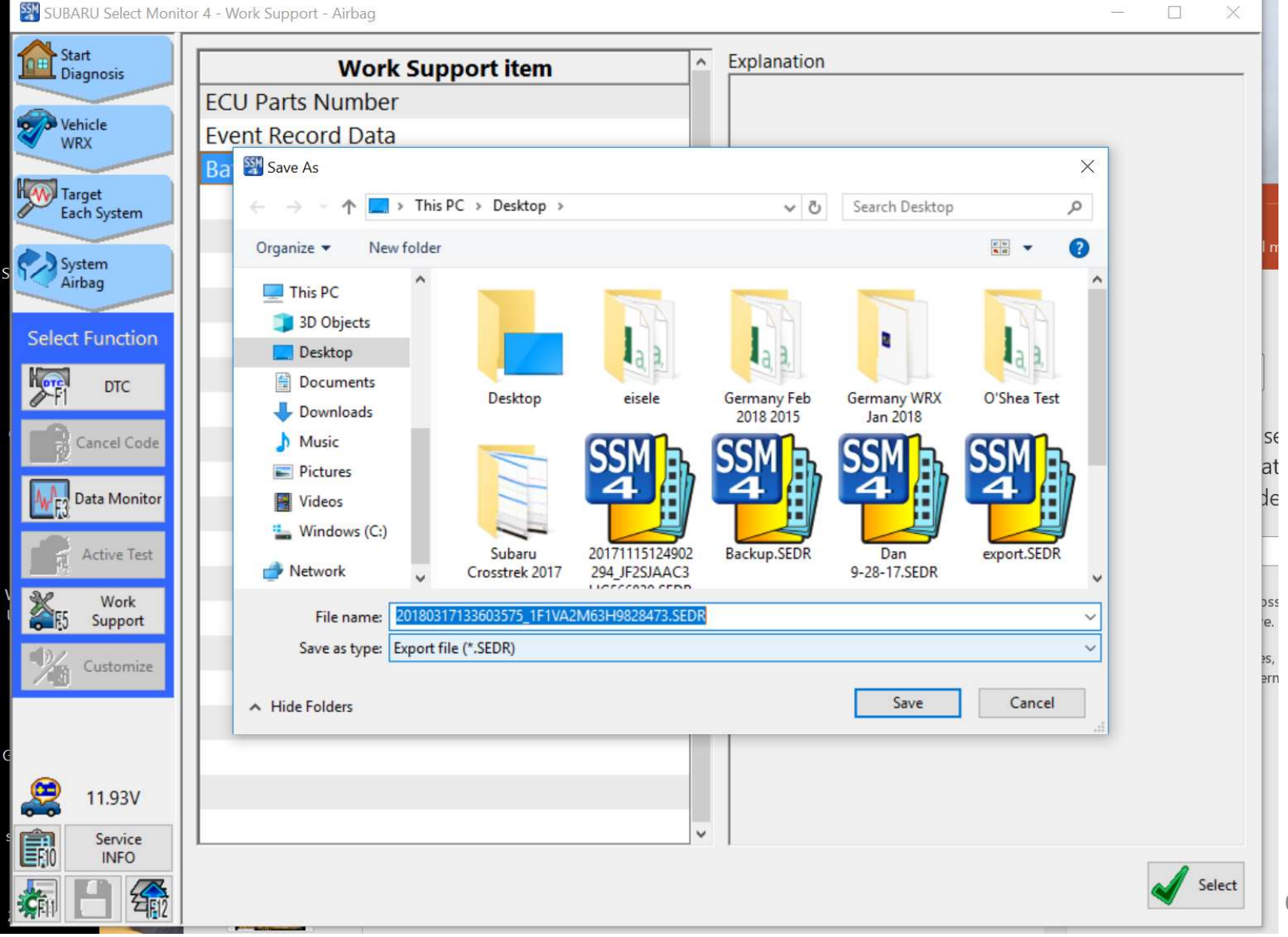

68

## OK the list of events to be saved

| SUB SUB     | ARU        | J Select Monitor 4 - Work Support - Airbag                 |    |     | ×      |           |
|-------------|------------|------------------------------------------------------------|----|-----|--------|-----------|
| St St       | tart       | Work Support item A Explanation                            |    |     |        | -         |
|             |            | Display of Event Data Recorder                             |    |     |        |           |
| 200 V       | ehi<br>/RX | Save the following Event Data                              |    |     |        |           |
|             |            | Item                                                       |    | ^   |        |           |
| E           | arg<br>ach | Frontal Crash Old Data Event data (-5.0 to 0.0sec)         |    |     |        | -         |
|             |            | Frontal Crash Old Data Event data (Event timing & -1.0sec) |    |     |        | l n       |
| S S A       | irb.       | Frontal Crash Old Data Event data (0.0 to 250ms)           |    |     |        |           |
|             |            | Frontal Crash Old Data Event data (other)                  |    |     |        |           |
| Selec       | t F        | Frontal Crash New Data Event data (-5.0 to 0.0sec)         |    |     |        |           |
| Hore        |            | Frontal Crash New Data Event data (Event timing & -1.0sec) |    |     |        |           |
| 0-FI        |            | Frontal Crash New Data Event data (0.0 to 250ms)           |    |     |        |           |
|             | Ca         | Frontal Crash New Data Event data (other)                  |    |     |        | Se        |
|             |            | Side Crash Old Data Event data (-5.0 to 0.0sec)            |    |     |        | at        |
| <b>₩</b> F3 | Da         | Side Crash Old Data Event data (Event timing & -1.0sec)    |    |     |        | ЗE        |
|             | A          | Side Crash Old Data Event data (0.0 to 250ms)              |    |     |        | Г         |
|             |            | Side Crash Old Data Event data (other)                     |    |     |        |           |
| E5          |            | Side Crash New Data Event data (-5.0 to 0.0sec)            |    |     |        | oss<br>e. |
| <b>=</b> D/ |            | Side Crash New Data Event data (Event timing & -1.0sec)    |    | - 1 |        | es,       |
| 146         |            | Side Crash New Data Event data (0.0 to 250ms)              |    |     |        | ərn       |
|             |            | Side Crash New Data Event data (other)                     |    |     |        |           |
| 6           |            | Rollover Old Data Event data (-5.0 to 0.0sec)              |    | ~   |        |           |
|             |            |                                                            |    |     |        |           |
|             | -          |                                                            | OK |     |        |           |
| EFIO        |            | INFO                                                       |    | -   |        |           |
|             |            |                                                            |    |     | Select |           |

#### Now go back to review data

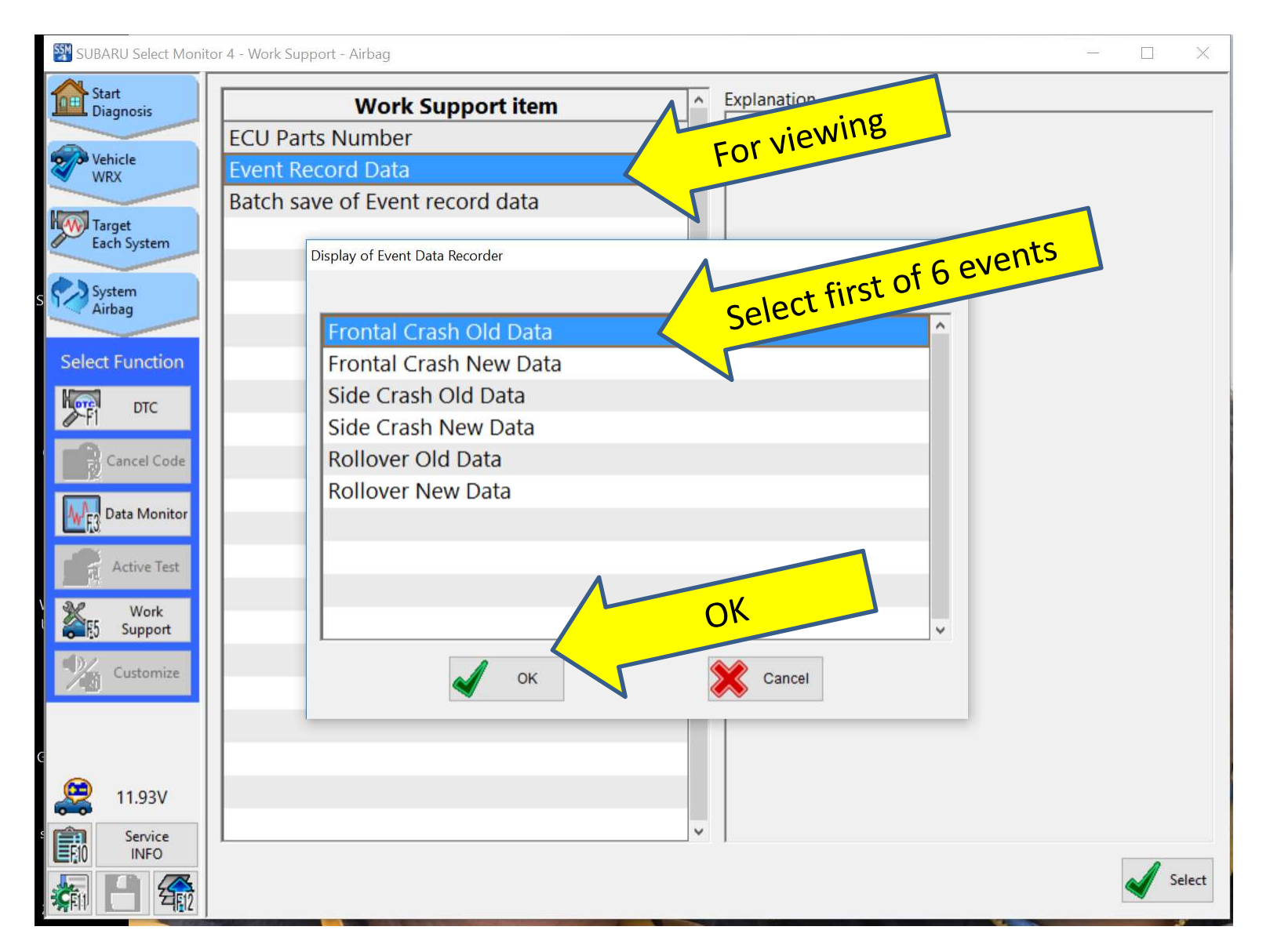

#### Select area of data to review

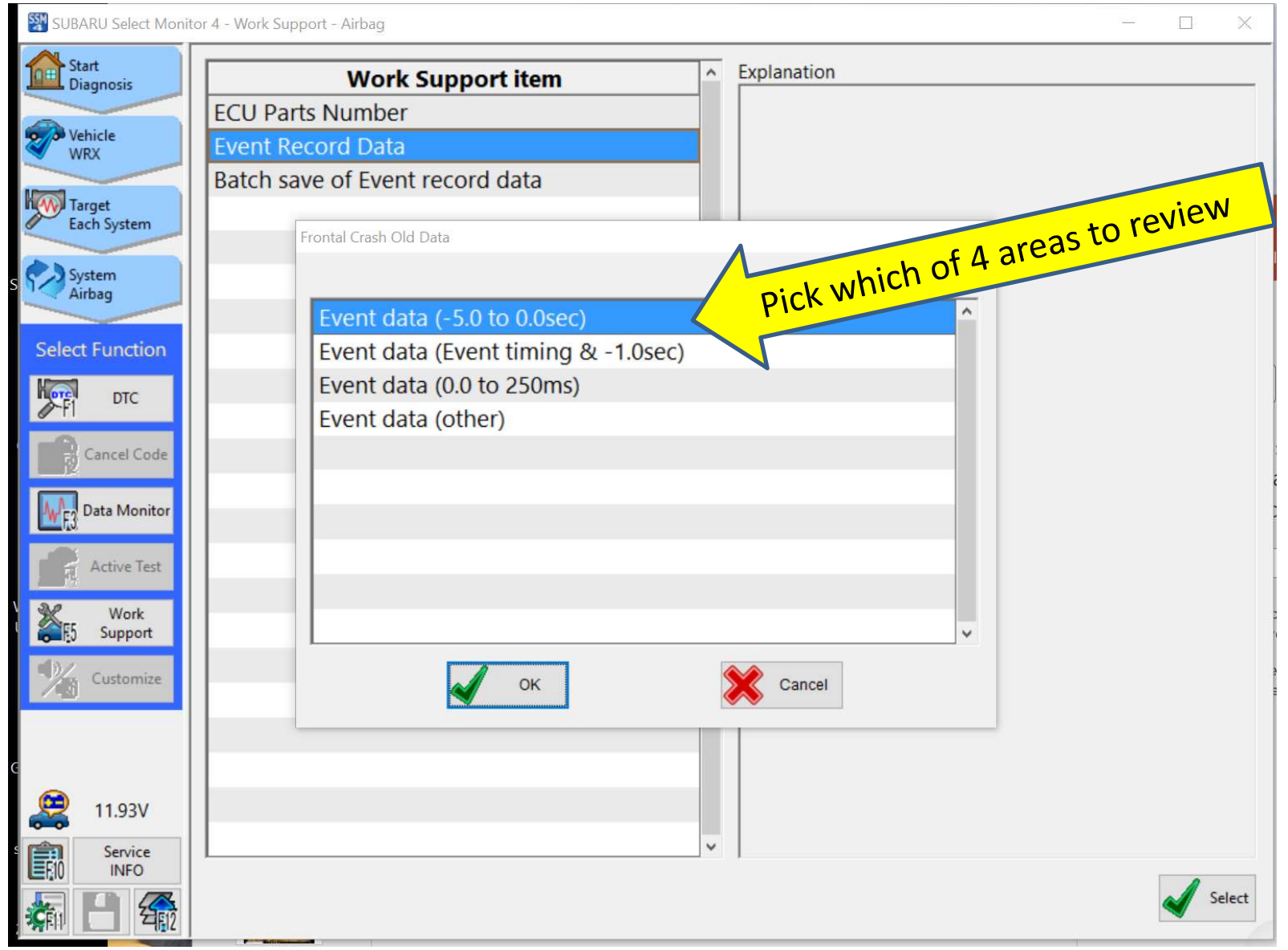

#### Scary choice makes no difference -

| SUBARU Select Monito | or 4 - Work Support - Airbag — 🗌 🛛 🕹                                              |      |
|----------------------|-----------------------------------------------------------------------------------|------|
| Start<br>Diagnosis   | Work Support item                                                                 |      |
| Vehicle              | ECU Parts Number                                                                  |      |
| WRX                  | Event Record Data                                                                 |      |
| Target               | Batch save of Event record data                                                   |      |
| Each System          | Display of Event Data Recorder                                                    |      |
| System<br>Airbag     |                                                                                   |      |
| Select Function      | Do you want to save?<br>*Once you save the data, you will not be able to save the |      |
| DTC                  | subsequent same data.                                                             |      |
| Cancel Code          |                                                                                   |      |
| Data Monitor         |                                                                                   |      |
| Active Test          |                                                                                   | -    |
| Work<br>Support      | Cancel                                                                            |      |
| Customize            | OK Cancel                                                                         | A 11 |
|                      |                                                                                   |      |
| 2 11.93V             |                                                                                   |      |
| Service<br>INFO      | · · ·                                                                             |      |
| 🐐 占 🎡                | Select                                                                            |      |
# Acknowledge to move on

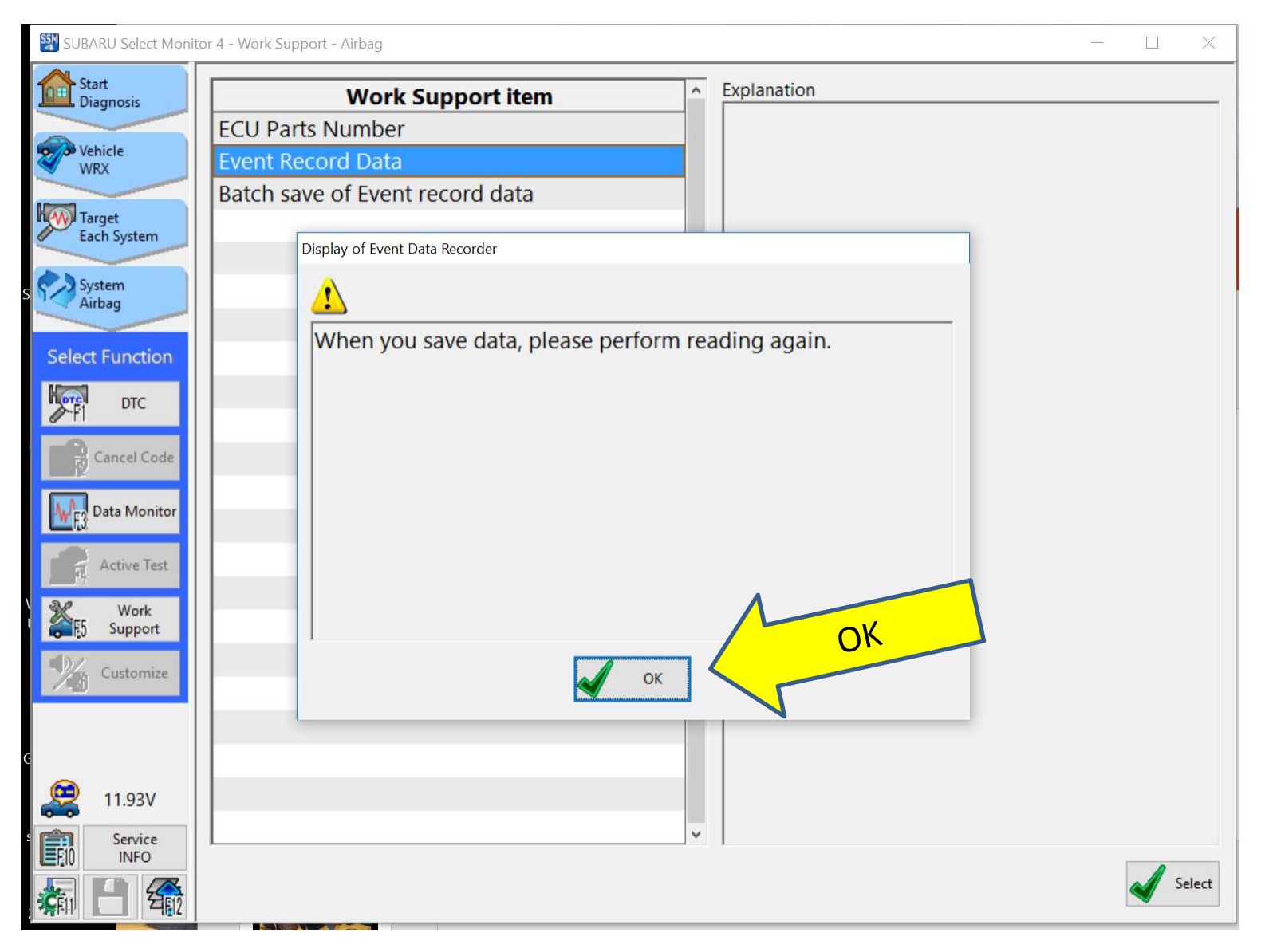

# Data is displayed one time sample at a time – use arrows to see other time samples

| 💱 SUBARU Select Monito | r 4 - Event Data Recorder - Airbag |           |      |         |                 | - 🗆 X               |
|------------------------|------------------------------------|-----------|------|---------|-----------------|---------------------|
| Start<br>Diagnosis     |                                    |           |      |         |                 | ?                   |
|                        | Item                               | Value     | Unit | Maximum | Minimum         | Average ^           |
| Vehicle<br>WRX         | Vehicle Speed                      | 200km/h o | km/h |         | -               | -                   |
|                        | Accelerator Opening Angle %        | 100       | %    | -       | -               | -                   |
| Target<br>Each System  | Service brake, on/off              | OFF       |      | -       | -               | -                   |
|                        | Engine RPM                         | 5600      | rpm  | -       | -               | -                   |
| System<br>Airbag       | Motor RPM                          | invalid   | rpm  | -       | -               | -                   |
|                        | ABS activity                       | OFF       |      | -       | -               | -                   |
| Select Function        | Stability control                  | OFF       |      | -       | -               | -                   |
| DTC                    | Steering input                     | 0.0       | deg  | -       | -               | -                   |
| 0-11                   | Steering input (%)                 | 0.0       | %    | -       | -               | -                   |
| Cancel Code            |                                    |           |      |         |                 |                     |
|                        |                                    |           |      |         |                 |                     |
| E3 Data Monitor        |                                    |           |      |         |                 |                     |
| Active Test            |                                    |           |      |         |                 |                     |
| Work                   |                                    |           |      |         |                 |                     |
| Support                |                                    | 5.0       |      |         |                 |                     |
| Customize              |                                    | Bat       |      |         |                 |                     |
|                        | A OKIN                             |           |      |         |                 | to SCI              |
|                        |                                    |           |      |         |                 | use le              |
|                        |                                    |           |      |         |                 | V.                  |
| 🥰 11.93V               | Cursor position 1/11               |           |      |         | Time (cursor po | stron) 00:00:00.000 |
| Service                |                                    |           |      |         |                 |                     |
|                        | Split Graph Graph Graph Settin     | tor<br>ng |      | Trigger | Mark            | Start               |

# SSM4 Software Documentation

- What we do know is after saving as SSM4 files, that Subaru has DELIBERATELY DISABLED the convert to CSV file menu pick (grayed out).
- You can reopen and see the SSM4 files later, but to send data to someone else you must either summarize it yourself or screenshot it.
- If you have 6 events with 28 files, you may have to take hundreds of screen shots.

### How to capture screen shot

| SUBARU Select Monit   | or 4 - Event Data Recorder - Airbag         |           |      |         |                 | - 0               | ×   |
|-----------------------|---------------------------------------------|-----------|------|---------|-----------------|-------------------|-----|
| Start<br>Diagnosis    | <b>1</b>                                    |           |      |         |                 | 1                 | ?   |
|                       | Item                                        | Value     | Unit | Maximum | Minimum         | Average           | ^   |
| Vehicle<br>WRX        | Vehicle Speed                               | 200km/h o | km/h | -       | -               | -                 |     |
|                       | Accelerator Opening Angle %                 | 100       | %    | -       | -               | -                 |     |
| Target<br>Each System | Service brake, on/off                       | OFF       |      | -       | -               | -                 |     |
|                       | Engine RPM                                  | 5600      | rpm  | -       | -               | -                 |     |
| S System              | Motor RPM                                   | invalid   | rpm  | -       | -               | -                 |     |
|                       | ABS activity                                | OFF       |      | -       | -               | -                 |     |
| Select Function       | Stability control                           | OFF       |      | -       | -               | -                 |     |
| DTC                   | Steering input                              | 0.0       | deg  | -       | -               | -                 |     |
| Ø-11                  | Steering input (%)                          | 0.0       | %    | -       | -               | -                 |     |
| Cancel Code           |                                             |           |      |         |                 |                   |     |
| MF3 Data Monitor      |                                             |           |      |         |                 |                   |     |
| Active Test           |                                             |           |      |         |                 |                   |     |
| Work<br>F5 Support    | rint                                        |           |      |         |                 |                   |     |
| Customize             | colect PIT                                  |           |      |         |                 |                   |     |
|                       | 2.50                                        |           |      |         |                 |                   |     |
| C File<br>Print       |                                             |           |      |         |                 |                   |     |
| E Function            | > on tu                                     |           |      |         | Time (cursor po | sition) 00:00:00. | 000 |
| Setup                 | Annu I                                      |           |      |         |                 |                   | M   |
| 1.0                   | pen Mente Split<br>Sraph Graph Graph Settin | tor       |      | Trigger | Mark            | St.               | art |
|                       |                                             |           |      |         |                 |                   |     |

### OK this useless screen

| Start<br>Diagnosis   Print settings     Vehicle<br>WRX   Company Information   imum   Ave     Vel   Company ACES   -   -     Acc   Address 1   -   -     Ser   Address 2   -   - | ?<br>erage<br>- | ^    |
|----------------------------------------------------------------------------------------------------|-----------------|------|
| Vehicle<br>WRX<br>Vehicle<br>WRX<br>Vel<br>Company ACES<br>Acc<br>Address 1<br>Ser<br>Address 2                                                                                  | erage<br>-<br>- | ^    |
| Vehicle Vel Company ACES                                                                                                    | -               |      |
| Acc Address 1 -                                                                                                    | -               |      |
| Each System Address 2                                                                                                    |                 |      |
|                                                                                                    | -               |      |
|                                                                                                    | -               |      |
| Airbag                                                                                                    | -               |      |
| Select Function                                                                                                    | _               |      |
| E-mail                                                                                                    | -               |      |
| Ste Printing content                                                                                                    | -               |      |
| Cancel Code Diagnostic comments                                                                                                    |                 |      |
| Data Monitor                                                                                                    |                 |      |
| Active Test                                                                                                    |                 |      |
| Work Support Print memo information                                                                                                    |                 |      |
| Customize                                                                                                    |                 |      |
| Note: The diagnostic comments and the edited memo information are not saved.                                                                                                    |                 |      |
| 2 11.93V Cursor p (cursor position)                                                                                                    | 00:00:00.0      | 000  |
| Service INFO                                                                                                    |                 | rt l |

77

# Preview of Save is shown

| Print | Next page | Previous page |                                                                                                    | Zoom in                                   | Zoom out                                                         |                                        | Close             |                                         |                                                                                         |
|-------|-----------|---------------|----------------------------------------------------------------------------------------------------|-------------------------------------------|------------------------------------------------------------------|----------------------------------------|-------------------|-----------------------------------------|-----------------------------------------------------------------------------------------|
|       |           | 9             | SUBARU                                                                                                    |                                           |                                                                  |                                        |                   |                                         | 1,                                                                                      |
|       | Prin      | Dr.           | Event D                                                                                                    | Data Recorder                             |                                                                  | ACES<br>TEL:<br>Employee.in<br>E-mail: | n charge:         | FAX:                                    |                                                                                         |
|       |           |               | Date and time:<br>VIN:                                                                                                    | 3/17/2018 1:42:55 PM<br>1F1VA2M63H9828473 | Ve<br>M                                                          | thicle:<br>odel:                       | WRX<br>17MY > 55N | 14                                      |                                                                                         |
|       |           |               |                                                                                                    |                                           |                                                                  |                                        |                   |                                         |                                                                                         |
|       |           |               | [Diagnostic comments]                                                                                                    |                                           |                                                                  |                                        |                   |                                         |                                                                                         |
|       |           |               | [Diagnostic comments]<br>[Diagnostic result details]<br>Data name:<br>Memo:                                                                                                    | 1                                         |                                                                  |                                        |                   |                                         |                                                                                         |
|       |           |               | [Diagnostic comments]<br>[Diagnostic result details]<br>Data name:<br>Memo:<br><airbag></airbag>                                                                                                    |                                           |                                                                  |                                        |                   | Time (cursor posit                      | tion) 00:00:00.000                                                                      |
|       |           |               | [Diagnostic comments]<br>[Diagnostic result details]<br>Data name:<br>Memo:<br><airbag></airbag>                                                                                                    |                                           | Value                                                            | Unit                                   | Maximum           | Time (cursor posit<br>Minimum           | tion) 00:00:00:000<br>Average                                                           |
|       |           |               | [Diagnostic comments]<br>[Diagnostic result details]<br>Data name:<br>Memo:<br><airbag><br/>Item<br/>Vehicle Speed</airbag>                                                                                                    | 2004                                      | Value<br>m/h over                                                | Unit<br>km/h                           | Maximum           | Time (cursor posit<br>Minimum           | tion) 00:00:00.000<br>Average<br>182                                                    |
|       |           |               | [Diagnostic comments]<br>[Diagnostic result details]<br>Data name:<br>Memo:<br><airbag><br/>Item<br/>Vehicle Speed<br/>Accelerator Opening Ang</airbag>                                                                                                    | le %                                      | Value<br>anvh over<br>100                                        | Unit<br>km/h<br>%                      | Maximum           | Time (cursor posit<br>Minimum           | tion) 00:00:00.000<br>Average<br>182<br>27                                              |
|       |           |               | [Diagnostic comments]<br>[Diagnostic result details]<br>Data name:<br>Memo:<br><airbag><br/>Item<br/>Vehicle Speed<br/>Accelerator Opening Ang<br/>Service brake, on/off</airbag>                                                                                                | l<br>2004<br>/e %                         | Value<br>m/h over<br>100<br>OFF                                  | Unit<br>km/h<br>%                      | Maximum<br>-      | Time (cursor posit<br>Minimum           | tion) 00:00:00:000<br>Average<br>182<br>27                                              |
|       |           |               | [Diagnostic comments]<br>[Diagnostic result details]<br>Data name:<br>Memo:<br><airbag><br/>Item<br/>Vehicle Speed<br/>Accelerator Opening Ang<br/>Service brake, on/off<br/>Engine RPM</airbag>                                                                                 | le %                                      | Value<br>in/h over<br>100<br>OFF<br>5600                         | Unit<br>km/h<br>%<br>rpm               | Maximum<br>-      | Time (cursor posit<br>Minimum           | tion) 00:00:00:000<br>Average<br>182<br>27<br>-<br>4936                                 |
|       |           |               | [Diagnostic comments]<br>[Diagnostic result details]<br>Data name:<br>Memo:<br><airbag><br/>(Airbag&gt;<br/>Nethicle Speed<br/>Accelerator Opening Ang<br/>Service brake, on/off<br/>Engine RPM<br/>Motor RPM</airbag>                                                           | le %                                      | Value<br>myth over<br>100<br>OFF<br>5600<br>nvalid               | Unit<br>km/h<br>%<br>rpm<br>rpm        | Maximum<br>-      | Time (cursor posit<br>Minimum           | tion) 00:00:00:000<br>Average<br>182<br>27<br>-<br>4936<br>25500                        |
|       |           |               | [Diagnostic comments]<br>[Diagnostic result details]<br>Data name:<br>Memo:<br><airbag><br/>(Airbag&gt;<br/>Nethicle Speed<br/>Accelerator Opening Ang<br/>Service brake, on/off<br/>Engine RPM<br/>Motor RPM<br/>ABS activity</airbag>                                          | le %                                      | Value<br>myth over<br>100<br>OFF<br>5600<br>nvalid<br>OFF        | Unit<br>km/h<br>%<br>rpm<br>rpm        | Maximum<br>-      | Time (cursor posit<br>Minimum<br>-      | tion) 00:00:00:000<br>Average<br>182<br>27<br>-<br>4936<br>25500<br>-                   |
|       |           |               | [Diagnostic comments]<br>[Diagnostic result details]<br>Data name:<br>Memo:<br><airbag><br/><airbag><br/>Item<br/>Vehicle Speed<br/>Accelerator Opening Ang<br/>Service brake, on/off<br/>Engine RPM<br/>Motor RPM<br/>ABS activity<br/>Stability control</airbag></airbag>      | l<br>le %                                 | Value<br>myth over<br>100<br>OFF<br>5600<br>nvalid<br>OFF<br>OFF | Unit<br>km/h<br>%<br>rpm<br>rpm        | Maximum<br>-<br>- | Time (cursor posit<br>Minimum<br>-<br>- | tion) 00:00:00.000<br>Average<br>182<br>27<br>-<br>4936<br>25500<br>-<br>-              |
|       |           |               | [Diagnostic comments]<br>[Diagnostic result details]<br>Data name:<br>Memo:<br><airbag><br/>(Airbag&gt;<br/>Netricle Speed<br/>Accelerator Opening Ang<br/>Service brake, on/off<br/>Engine RPM<br/>Motor RPM<br/>ABS activity<br/>Stability control<br/>Steering input</airbag> | l<br>le %                                 | Value<br>m/h over<br>100<br>OFF<br>5600<br>OFF<br>OFF<br>0.0     | Unit<br>km/h<br>%<br>rpm<br>rpm<br>deg | Maximum<br>-<br>- | Time (cursor posit<br>Minimum<br>-<br>- | tion) 00:00:00.000<br>Average<br>182<br>27<br>-<br>-<br>4936<br>25500<br>-<br>-<br>21.8 |

#### Print to PDF

| Print Next page Previous | Zoom in Zoom o                                                                                                    |                                                                         |
|--------------------------|----------------------------------------------------------------------------------------------------|-------------------------------------------------------------------------|
|                          | 2001111 2001110                                                                                                    | ut Close                                                                |
|                          | SUBARU                                                                                                    | 1/1                                                                     |
|                          | Event Data Recorder                                                                                                    | ACES<br>TEL: FAX:<br>Employee. in charge:<br>E-mail:                    |
|                          | Print<br>VI<br>Printer                                                                                                    | X                                                                       |
|                          | Status Ready<br>Type Microsoft Print To PDF<br>Where PORTPROMPT:                                                          | riopentes                                                               |
|                          | Diagn Comment                                                                                                    | Print to file                                                           |
|                          | Airba Airba Airba Airba Airba Airba Airba Airba Ail O Specify rage(s) 1 ge(s) Selection Engine Motor ABS ac Print preview | Copies<br>Number of copies<br>1<br>1<br>2<br>2<br>3<br>0<br>K<br>Cancel |
|                          | Stabilit<br>Steering input 0.0<br>Steering input (%) 0.0                                                                  | deg 21.8<br>% 4.5                                                       |

| $\rightarrow$ $\bigcirc$ $\bigcirc$ $\bigcirc$                                                                                                    | ) file:///C:/Users/ru                                                    | ithc/Desktop/New%20fol                                  | der/2017%20wrx                  | %20sti%20practice. | pdf                                | ☆ ☆                                                              |
|----------------------------------------------------------------------------------------------------|--------------------------------------------------------------------------|---------------------------------------------------------|---------------------------------|--------------------|------------------------------------|------------------------------------------------------------------|
| I SUBARL                                                                                                    | L                                                                        |                                                         |                                 |                    |                                    |                                                                  |
|                                                                                                    |                                                                          |                                                         | ACES                            |                    |                                    |                                                                  |
| Ev                                                                                                    | vent Data R                                                              | ecorder                                                 | TEL:<br>Employee.<br>E-mail:    | in charge:         | FAX:                               |                                                                  |
| Date and t                                                                                                    | ime: 3/17/20                                                             | 18 1:42:55 PM                                           | Vehicle:                        | WRX                |                                    |                                                                  |
| VIN                                                                                                    | 1F1VA2                                                                   | M63H9828473                                             | Model <sup>,</sup>              | 17MY > SSM         | 14                                 |                                                                  |
| [Diagnostic cor                                                                                                    | nments]                                                                  |                                                         |                                 |                    |                                    |                                                                  |
| [Diagnostic cor                                                                                                    | nments]                                                                  |                                                         |                                 |                    |                                    |                                                                  |
| [Diagnostic cor<br>[Diagnostic res<br>Data name<br>Memo:                                                                                                    | nments]<br>ult details]                                                  |                                                         |                                 |                    |                                    |                                                                  |
| [Diagnostic cor<br>[Diagnostic res<br>Data name<br>Memo:<br><airbag></airbag>                                                                                        | nments]<br>ult details]<br>2:                                            |                                                         |                                 |                    | Time (cursor posit                 | ion) 00:00:00.000                                                |
| [Diagnostic cor<br>[Diagnostic res<br>Data name<br>Memo:<br><airbag></airbag>                                                                                        | nments]<br>ult details]<br>e:<br>                                        | Value                                                   | Unit                            | Maximum            | Time (cursor posit<br>Minimum      | ion) 00:00:00.000                                                |
| [Diagnostic cor<br>[Diagnostic res<br>Data name<br>Memo:<br><airbag><br/>Vehicle Speed</airbag>                                                                      | nments]<br>ult details]<br>e:<br><br>Item                                | Value<br>200km/h over                                   | Unit<br>km/h                    | Maximum            | Time (cursor posit<br>Minimum      | tion) 00:00:00.000<br>Average<br>182                             |
| [Diagnostic cor<br>[Diagnostic res<br>Data name<br>Memo:<br><airbag><br/>Vehicle Speed<br/>Accelerator Op</airbag>                                                   | nments]<br>ult details]<br>::<br>Item<br>ening Angle %                   | Value<br>200km/h over<br>100                            | Unit<br>km/h<br>%               | Maximum            | Time (cursor posit<br>Minimum      | ion) 00:00:00.000<br>Average<br>182<br>27                        |
| [Diagnostic cor<br>[Diagnostic res<br>Data name<br>Memo:<br><airbag><br/>Vehicle Speed<br/>Accelerator Op<br/>Service brake, o</airbag>                              | nments]<br>ult details]<br>e:<br>                                        | Value<br>200km/h over<br>100<br>OFF                     | Unit<br>km/h<br>%               | Maximum            | Time (cursor posit<br>Minimum      | tion) 00:00:00.000<br>Average<br>182<br>27<br>-                  |
| [Diagnostic cor<br>[Diagnostic res<br>Data name<br>Memo:<br><airbag><br/>Vehicle Speed<br/>Accelerator Op<br/>Service brake, o<br/>Engine RPM</airbag>               | nments]<br>ult details]<br>e:<br><br>Item<br><br>ening Angle %<br>on/off | Value       200km/h over       100       OFF       5600 | Unit<br>km/h<br>%<br>rpm        | Maximum            | Time (cursor posil<br>Minimum<br>- | ion) 00:00:00.000<br>Average<br>182<br>27<br>-<br>4936           |
| [Diagnostic cor<br>[Diagnostic res<br>Data name<br>Memo:<br><airbag><br/>Vehicle Speed<br/>Accelerator Op<br/>Service brake, o<br/>Engine RPM<br/>Motor RPM</airbag> | nments]<br>ult details]<br>::<br>ltem<br>ening Angle %<br>on/off         | Value<br>200km/h over<br>100<br>OFF<br>5600<br>invalid  | Unit<br>km/h<br>%<br>rpm<br>rpm | Maximum            | Time (cursor posit<br>Minimum      | tion) 00:00:00.000<br>Average<br>182<br>27<br>-<br>4936<br>25500 |

# **Reopening** .SEDR File

Reopen .SEDR File by double clicking on it - SSM program will open

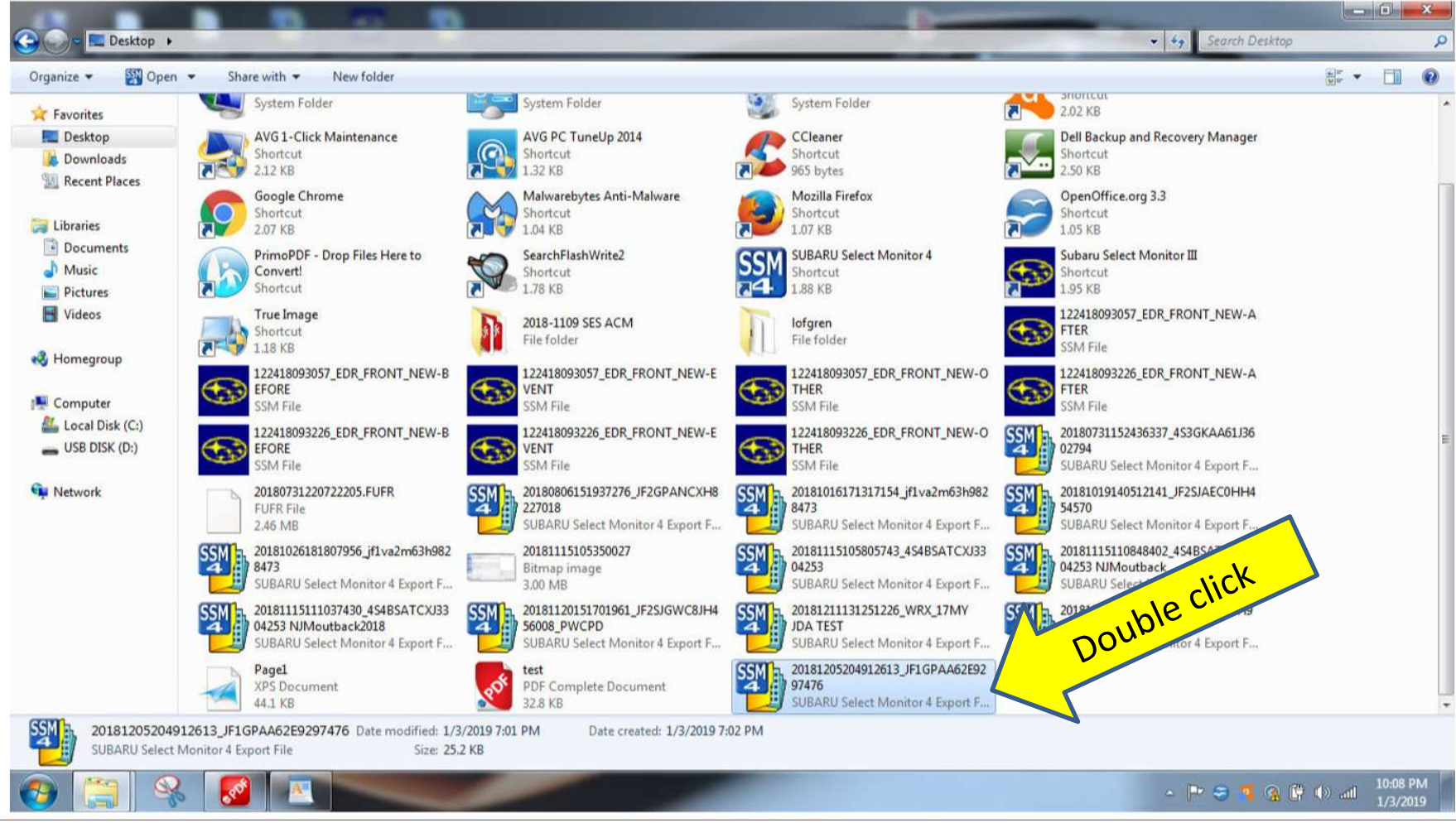

# **OK Privacy Screen**

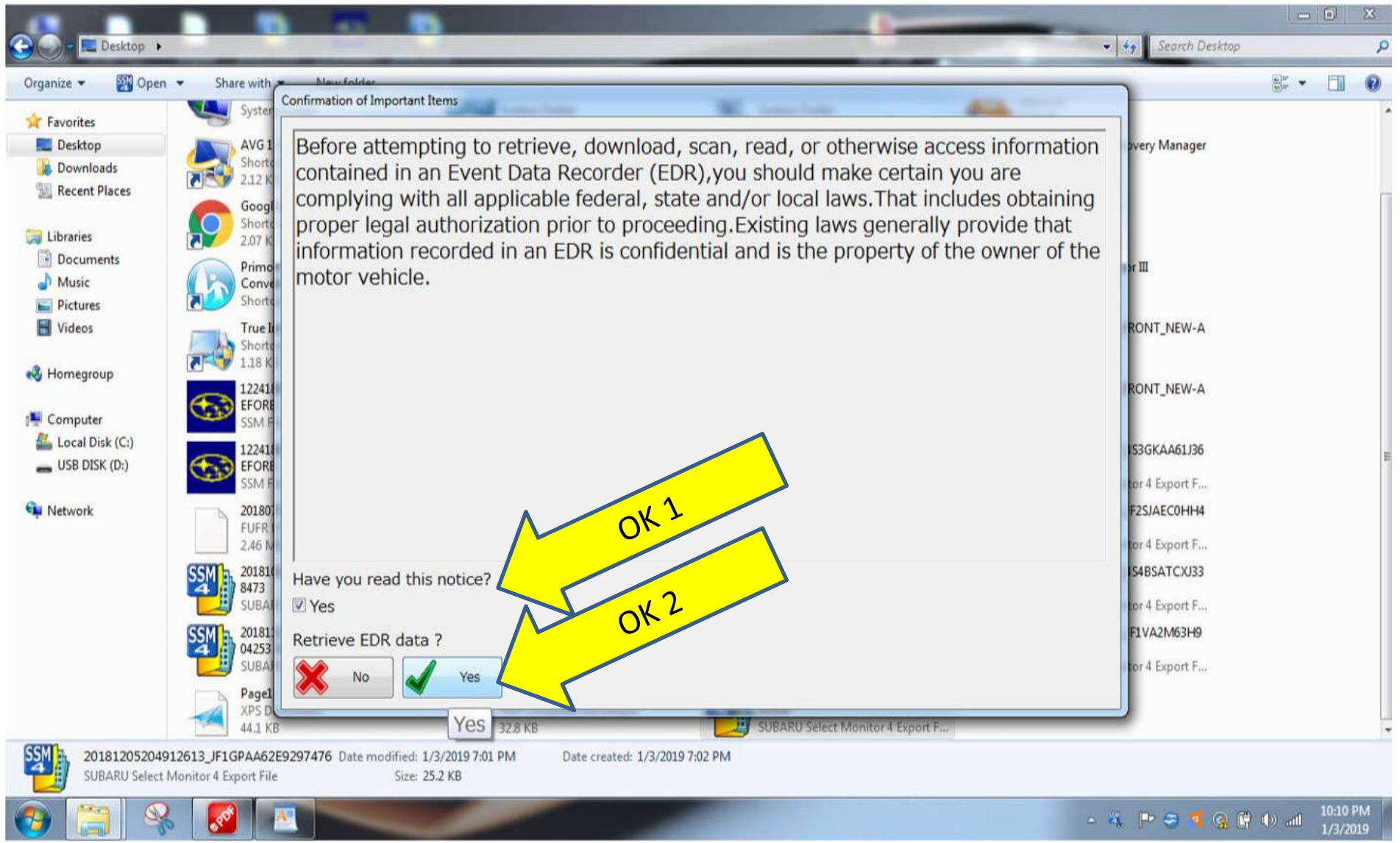

# Hit Cancel

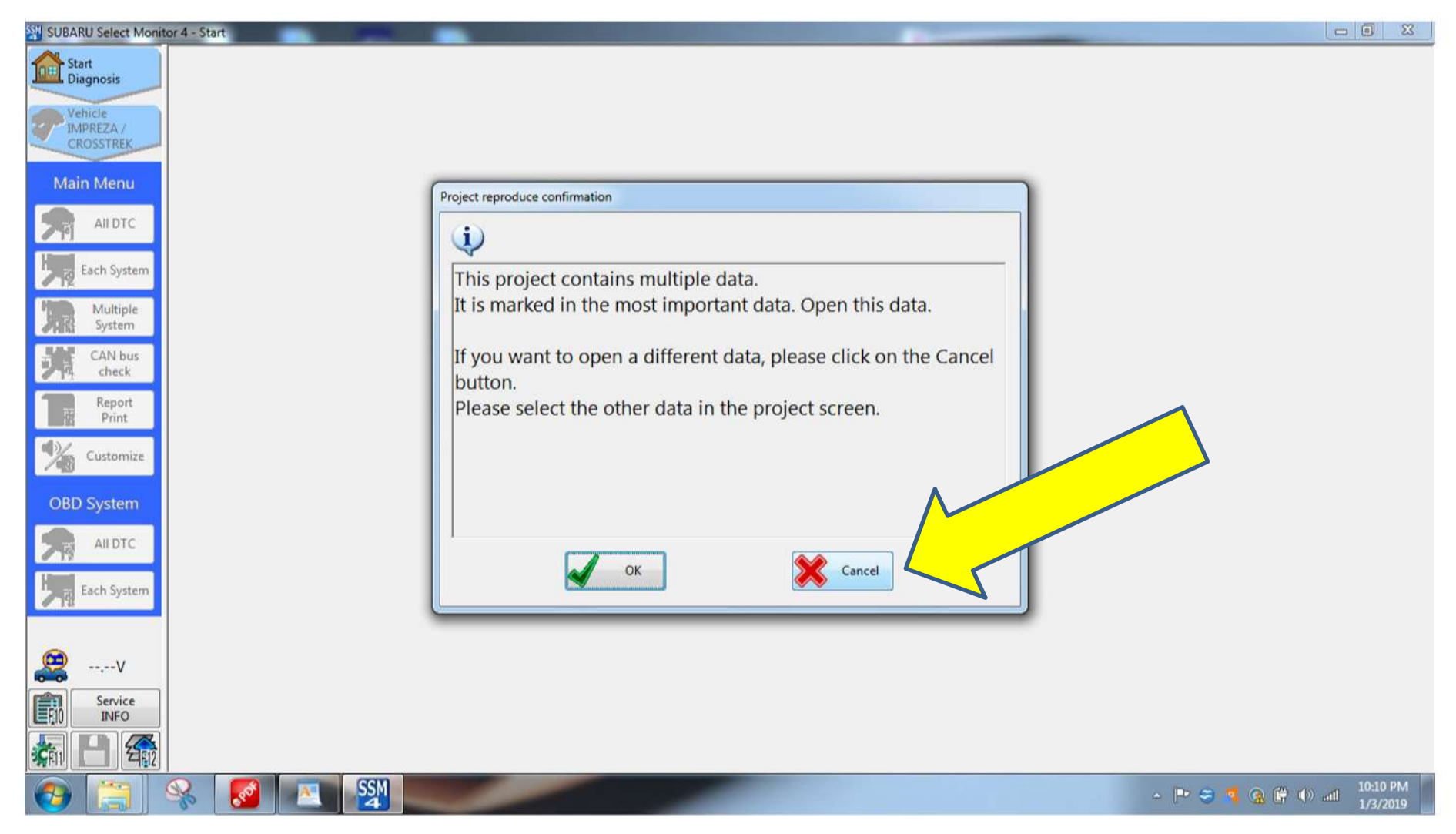

#### Select file to be viewed in right box Note you had to have opened it before to reopen it

| SUBARU Select Monito   | r 4 - Project       |                                                 | And and a second second second second second second second second second second second second second second se |                                                                                                    |
|------------------------|---------------------|-------------------------------------------------|----------------------------------------------------------------------------------------------------|----------------------------------------------------------------------------------------------------|
| Start<br>Diagnosis     | Project             |                                                 | Individual data lis                                                                                            | Date (New -> Old *                                                                                                    |
| Vehicle                | Project name        | 12/5/2018 8:47:22 PM_JF1GPAA62E9297476_Imp_0001 | - 🗐 Side                                                                                                    | Crash New Data Event data (Event *                                                                                                    |
| IMPREZA /<br>CROSSTREK | Start Time          | 12/5/2018 8:47:22 PM                            | ⊒ 12/5/2018 8                                                                                                  | 3:49:09 PM                                                                                                    |
| CROSSING               | End Time            | •                                               | B C Airbag                                                                                                    | Data Recorder                                                                                                    |
| Main Menu              | Comment of diagno   | sis (print out)                                 | Event i                                                                                                    | Crash New Data Event data (-5.0 tr                                                                                                    |
| All DTC                |                     |                                                 | ⇒ 🔁 12/5/2018 8                                                                                                | 3:49:08 PM                                                                                                    |
|                        |                     |                                                 | 📥 🔁 Airbag                                                                                                    |                                                                                                    |
| Each System            | 1                   |                                                 | 🖻 🛄 Event I                                                                                                    | Data Recorder                                                                                                    |
| Multiple               | Vehicle information |                                                 | - I From                                                                                                    | ntal Crash New Data Event data (0.0                                                                                                    |
| System                 | Frame No            | +                                               |                                                                                                    | Atal Crash New Data Event data Contraction                                                                                                    |
| CAN bus<br>check       | Regist. No          |                                                 | No Inspects                                                                                                    | .43.07 FM                                                                                                    |
| Report<br>Print        | VIN JF1GPA          | A62E9297476                                     | Event l                                                                                                    | Data Recorder                                                                                                    |
| d)/                    | Vehicle             | IMPREZA / CROSSTREK                             |                                                                                                    | R:49:06 PM                                                                                                    |
| Customize              | Model               | 14MY                                            | 🗏 🗄 🔁 Airbag                                                                                                   |                                                                                                    |
| OBD System             | software            | SSM4                                            | < P Front I                                                                                                    | The Decorder to the Decorder to the Decorder t |
|                        |                     |                                                 | Individual data                                                                                                |                                                                                                    |
| Hill Contractor        |                     |                                                 | Data name                                                                                                    | Frontal Crash New Data Event da                                                                                                    |
| Each System            |                     |                                                 | Entry date                                                                                                    | 12/5/2018 8:49:07 PM                                                                                                    |
|                        |                     |                                                 | Memo                                                                                                    |                                                                                                    |
| <u></u> ,V             |                     |                                                 |                                                                                                    | *                                                                                                    |
| Service                |                     |                                                 |                                                                                                    | w                                                                                                    |
| INFO                   |                     |                                                 |                                                                                                    |                                                                                                    |
| 🐐 💾 🏤                  | Sa Sa               | ve Export                                       |                                                                                                    | output Delete Open                                                                                                    |
| 📀 📜 🧐                  | 😵 🚺 💌               |                                                 |                                                                                                    | - 🖻 🤤 🤹 😭 🕼 all 10:11 PM                                                                                                    |

## F10 key takes you to nav screen

| SUBARU Select Monito  | or 4 - I | Event Data Recorder - Airbag                                          | - Barrow   |      |            |                 |                          |
|-----------------------|----------|-----------------------------------------------------------------------|------------|------|------------|-----------------|--------------------------|
| Start<br>Diagnosis    |          |                                                                       |            |      |            |                 | ?                        |
| - Website             |          | Item                                                                  | Value      | Unit | Maximum    | Minimum         | Average 4                |
| IMPREZA/              | T        | Maximum delta-V longitudinal                                          | -49        | km/h | -          | -               | -                        |
| CROSSTREK             | E        | Time,maximum delta-V                                                  | 300.0      | ms   | -          | -               | -                        |
| Target<br>Fach System |          | Maximum delta-V, lateral                                              | -9         | km/h | -          | -               | -                        |
|                       | T        | Time maximum delta-V, lateral                                         | 300.0      | ms   |            | -               | e (                      |
| System                |          | Frontal air bag deployment, time to deploy, 1st stage, driver         | 11         | ms   | -          | -               | -                        |
| Annog                 | E        | Frontal air bag deployment, time to deploy, 1st stage, passenger side | 11         | ms   | <u>, 1</u> | -               | -                        |
| Select Function       | 1        | Frontal air bag deployment, time to deploy, 2nd stage, driver         | 11         | ms   | -          | -               | =                        |
| H                     |          | Frontal air bag deployment, time to deploy, 2nd stage, passenger side | 21         | ms   | -          | -               | -                        |
|                       | E        | Side air bag deployment, time to deploy, driver                       | invalid    | ms   | -          | -               | - 1                      |
| Cancel Code           | 17       | Side air bag deployment, time to deploy, right front passenger        | 41         | ms   | -          | 8 <b>-</b> 1    | -                        |
|                       | T        | Side curtain air bag deployment, time to deploy, driver side          | 19         | ms   | -          | -               | -                        |
| Data Monitor          | T        | Side curtain air bag deployment, time to deploy, passenger side       | 19         | ms   | -          | -               | -                        |
| Active Text           | E        | Frontal air bag warning lamp                                          | OFF        |      | -          | -               | -                        |
| A Metive rest         | E        | Safety belt status, driver                                            | ON (fasten |      |            | -               | -                        |
| Work<br>Support       | 1        | Safety belt status, right front passenger                             | ON (fasten |      | -          | -               | -                        |
| ally support          | T        | Time, the ment first exceeded the design range of the longitud        | invalid    | ms   | -          | -               | -                        |
| Customize             | E.       | Time ment first exceeded the design range of the lateral a            | invalid    | ms   | -          | -               | -                        |
|                       |          | Level as, right front passenger                                       | Occupant   |      | -          | -               |                          |
|                       |          | ne dus, reverse (AT/CVT)                                              | invalid    |      | -          | -               |                          |
| 🧟 / 🛛 🗸               | 6.       | position 1/1                                                          |            |      | 1          | Time (cursor po | sition) 00:00:00.00      |
|                       |          |                                                                       |            |      |            |                 |                          |
|                       |          | Split Graph Combo Graph Setting                                       |            |      | Trigger    | Mark            | Start                    |
| 🚱 [ 🕄 🤄               | R        |                                                                       |            |      | -          | P 🗢 🧃 🔉 🖗       | (1) and 9:52 PM 1/3/2019 |

# Other ways to capture SSM4

- Use the open office feature and open a text document file
- Use the Function-F11 key to do a screen capture
- Paste into open document
- Be sure to hit return between pastes. If you don't, it may just overwrite former paste

# If no communication with ACM, you will get this error message

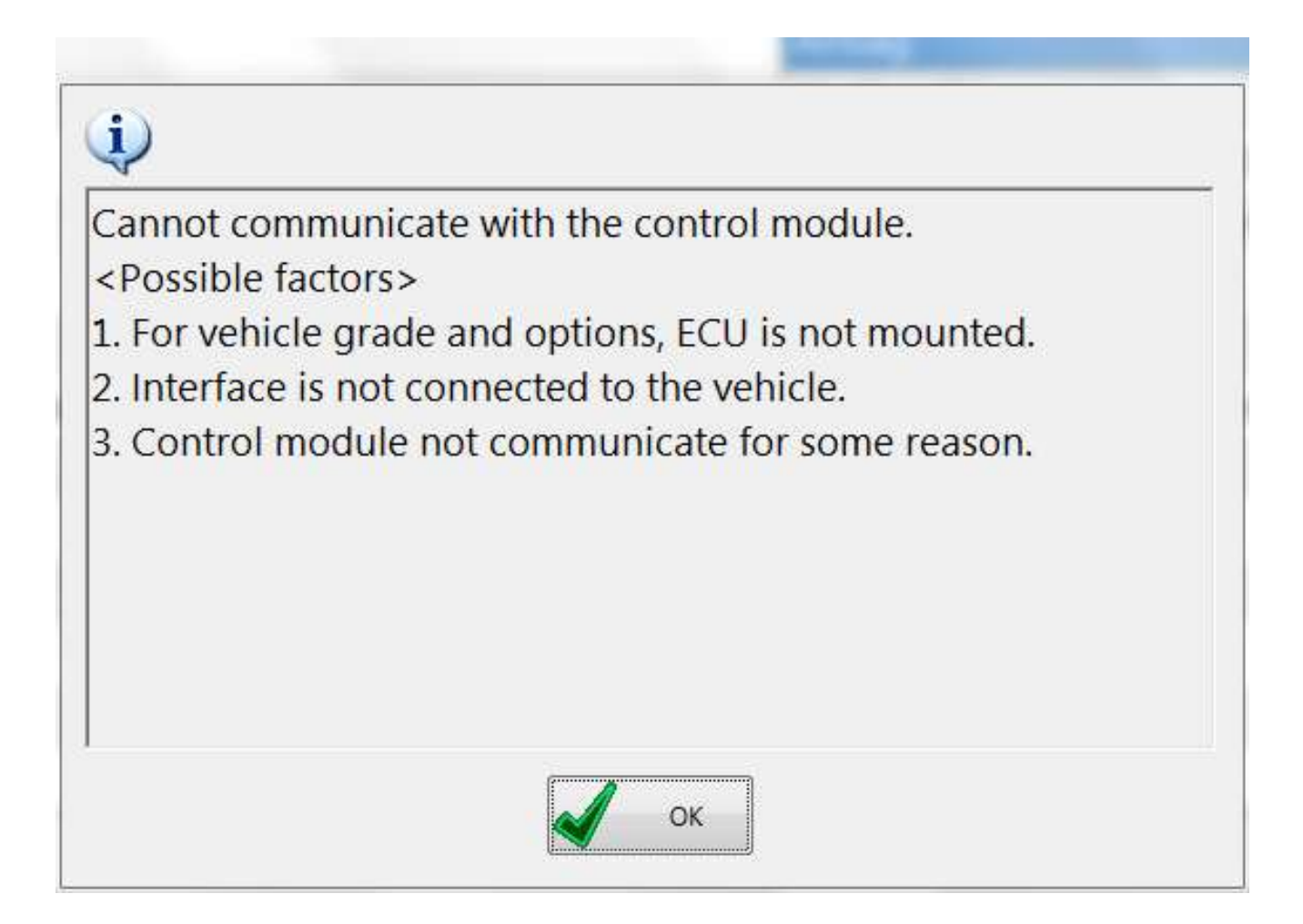

# After a severe crash the DLC plug may not be powered. You may have to back power DLC fuse and ACM fuse to get data.

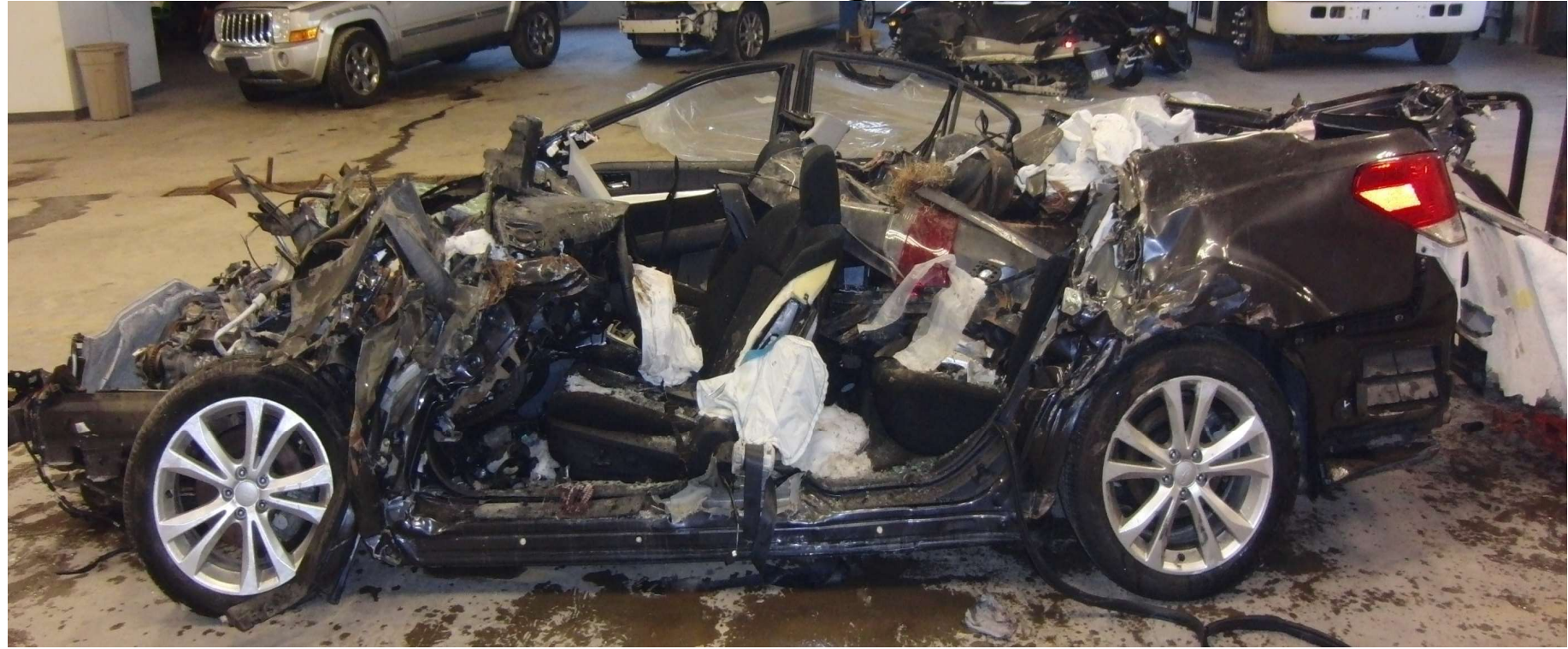

# Scroll to next point in time. Repeat.

| SUBARU Select Monitor 4 - Event Data Recorder - Airbag |                             |         |      |         |                 |                    |     |
|--------------------------------------------------------|-----------------------------|---------|------|---------|-----------------|--------------------|-----|
| Start<br>Diagnosis                                     |                             |         |      |         |                 | ?                  |     |
|                                                        | Item                        | Value   | Unit | Maximum | Minimum         | Average            | ^   |
| Vehicle<br>WRX                                         | Vehicle Speed               | 182     | km/h | -       | -               | -                  |     |
|                                                        | Accelerator Opening Angle % | 0       | %    | -       | -               | -                  |     |
| Target<br>Each System                                  | Service brake, on/off       | ON      |      | -       | -               | -                  |     |
|                                                        | Engine RPM                  | 4600    | rpm  | Ξ.      | -               | -                  |     |
| System                                                 | Motor RPM                   | invalid | rpm  | -       | -               | -                  |     |
|                                                        | ABS activity                | ON      |      | -       | -               | -                  |     |
| Select Function                                        | Stability control           | OFF     |      | -       | -               | -                  |     |
| DTC                                                    | Steering input              | 182.5   | deg  | -       | -               | -                  |     |
| P-11 -10                                               | Steering input (%)          | 36.0    | %    | -       | -               | -                  |     |
| Cancel Code                                            |                             |         |      |         |                 |                    |     |
| MF3 Data Monitor                                       |                             |         |      |         |                 |                    |     |
| Active Test                                            |                             |         |      |         |                 |                    |     |
| Work<br>Work<br>Support                                |                             |         |      |         |                 |                    |     |
| Customize                                              |                             |         |      |         |                 |                    | A.  |
|                                                        |                             |         |      |         |                 |                    |     |
|                                                        |                             |         |      |         |                 |                    | ~   |
| 😽 11.93V                                               | Cursor position 8/11        |         |      |         | Time (cursor po | sition) 00:00:03.5 | 500 |
| Service                                                |                             |         |      |         |                 |                    |     |
|                                                        | Split<br>Graph Graph Combo  | or<br>g |      | Trigger | Mark            | Sta                | art |

# When finished with 11 precrash, go on to next section of data

| SUBARU Select Monito | or 4 - Work Support - Airbag        | - 🗆 X  |
|----------------------|-------------------------------------|--------|
| Start<br>Diagnosis   | Work Support item ^ Explanation     |        |
|                      | ECU Parts Number                    |        |
| WRX                  | Event Record Data                   |        |
| Target               | Batch save of Event record data     |        |
| Each System          | Frontal Crash Old Data              |        |
| System<br>Airbag     |                                     |        |
|                      | Event data (-5.0 to 0.0sec)         |        |
| Select Function      | Event data (Event timing & -1.0sec) |        |
| DTC                  | Event data (0.0 to 250ms)           |        |
| 0 TI                 | Event data (other)                  |        |
| Cancel Code          |                                     |        |
| Data Monitor         |                                     | ć      |
| Active Test          |                                     |        |
| Work<br>F5 Support   | · · · · ·                           | 5      |
| Customize            | ок 🎇 Сапсеі                         | ÷      |
| ~                    |                                     |        |
| 😽 11.93V             |                                     |        |
| Service<br>INFO      | ✓                                   | 4      |
| 🦛 💾 鐈                |                                     | Select |

# Go thru same save procedure. Only one screen in this section to save.

| 🞇 SUBARU Select Monit | or 4 - Event Data Recorder - Airbag |             |      |         |                 | - 🗆 X                 |
|-----------------------|-------------------------------------|-------------|------|---------|-----------------|-----------------------|
| Start<br>Diagnosis    |                                     |             |      |         |                 | ?                     |
|                       | Item                                | Value       | Unit | Maximum | Minimum         | Average ^             |
| Vehicle<br>WRX        | Maximum delta-V longitudi           | -13         | km/h | -       |                 | -                     |
|                       | Time, maximum delta-V               | 227.5       | ms   | -       | -               | -                     |
| Target<br>Each System | Maximum delta-V, lateral            | -34         | km/h | -       | -               | -                     |
|                       | Time maximum delta-V, late          | 227.5       | ms   | Ξ.      | -               | -                     |
| S System              | Frontal air bag deployment,         | invalid     | ms   |         | -               | -                     |
|                       | Frontal air bag deployment,         | invalid     | ms   | -       | -               | -                     |
| Select Function       | Frontal air bag deployment,         | invalid     | ms   | -       | -               | -                     |
| DTC                   | Frontal air bag deployment,         | invalid     | ms   | Ξ.      | =               | -                     |
| Ø-FI                  | Side air bag deployment, ti         | invalid     | ms   | -       | -               | -                     |
| Cancel Code           | Side air bag deployment, ti         | 21          | ms   | -       | -               | -                     |
|                       | Side curtain air bag deploy         | invalid     | ms   | -       | -               | -                     |
| E3 Data Monitor       | Side curtain air bag deploy         | invalid     | ms   | Ξ.      | -               | -                     |
| Active Test           | Frontal air bag warning lamp        | OFF         |      | -       | -               | -                     |
| Work                  | Safety belt status, driver          | ON (fasten  |      | -       | -               | -                     |
| Support               | Safety belt status, right front     | OFF (not f  |      | -       | -               | -                     |
| Customize             | Time, the measurement first         | invalid     | ms   | -       | -               | -                     |
|                       | Time, the measurement first         | 0           | ms   | -       | -               | -                     |
|                       | Occupant status, right front        | Empty       |      | -       | 1               | -                     |
| c                     | Shift status, reverse (AT/CVT)      | invalid     |      | -       | -               | - ,                   |
| 2 11.93V              | Cursor position 1/1                 |             |      |         | Time (cursor po | osition) 00:00:00.000 |
| Service               |                                     |             |      |         |                 |                       |
|                       | Split Graph Combo Sett              | itor<br>ing |      |         | Mark            | Start                 |

# On to third section – Delta V

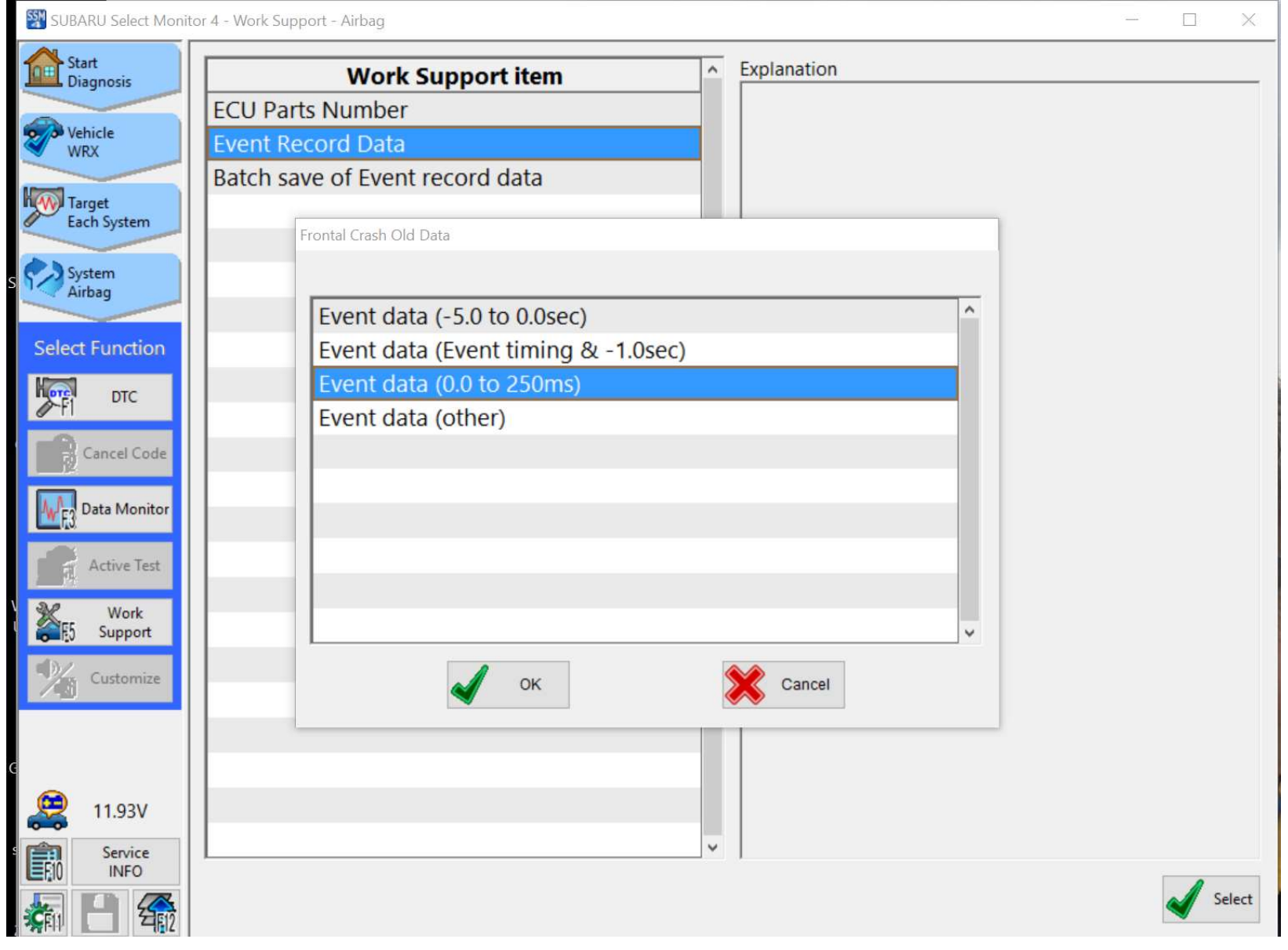

# 26 of these to get – yippee!

| SUBARU Select Monit   | tor 4 - Event Data Recorder - Airbag |       |      |         |            | - 🗆 X       |               |
|-----------------------|--------------------------------------|-------|------|---------|------------|-------------|---------------|
| Start<br>Diagnosis    |                                      |       |      |         |            | ?           |               |
|                       | Item                                 | Value | Unit | Maximum | Minimum    | Average ^   |               |
| Vehicle<br>WRX        | Delta-V longitudinal                 | 0     | km/h | -       |            | -           |               |
|                       | Delta-V lateral                      | 0     | km/h | -       | -          | -           |               |
| Target<br>Each System |                                      |       |      |         |            |             |               |
|                       |                                      |       |      |         |            |             |               |
| System<br>Airbag      |                                      |       |      |         |            |             |               |
|                       |                                      |       |      |         |            |             |               |
| Select Function       |                                      |       |      |         |            |             |               |
| DTC                   |                                      |       |      |         |            |             |               |
| 0-FI                  |                                      |       |      |         |            |             |               |
| Cancel Code           |                                      |       |      |         |            |             |               |
| Data Monitor          |                                      |       |      |         |            |             | c.            |
| E3 Cata Monitor       |                                      |       |      |         |            |             |               |
| Active Test           |                                      |       |      |         |            |             |               |
| Work                  |                                      |       |      |         |            |             |               |
| Support               |                                      | "OWs  |      |         |            |             |               |
| Customize             |                                      | o at  |      |         |            |             | scron         |
| <u></u>               | N N                                  | 18    |      |         |            | · N         | <del>10</del> |
|                       |                                      |       |      |         |            | orrov.      |               |
|                       |                                      |       |      |         |            | 115e at v   |               |
| 😫 11.93V              | Cursor position 1/26                 |       |      |         | Time (curs | 0:00:00.000 |               |
| Service               |                                      |       |      |         |            |             |               |
|                       | Split Combo                          | tor   |      | Triager | Mark       | Start       |               |
|                       | Graph Graph Settr                    | ng    |      |         |            |             |               |

#### One section to go

| 🗱 SUBARU Select Monito  | r 4 - Work Support - Airbag                     | - |     | ×     |
|-------------------------|-------------------------------------------------|---|-----|-------|
| Start<br>Diagnosis      | Work Support item                               |   |     |       |
| Vehicle                 | ECU Parts Number                                |   |     |       |
| WRX                     | Event Record Data                               |   |     |       |
| Target                  | Batch save of Event record data                 |   |     |       |
| Each System             | Frontal Crash New Data                          |   |     |       |
| System<br>Airbag        |                                                 |   |     |       |
|                         | Event data (-5.0 to 0.0sec)                     |   |     |       |
| Select Function         | Event data (Event timing & -1.0sec)             |   |     |       |
| DTC                     | Event data (0.0 to 250ms)                       |   |     |       |
| 0-FI                    | Event data (other)                              |   |     |       |
| Cancel Code             |                                                 |   |     |       |
| ME3 Data Monitor        |                                                 |   |     |       |
| Active Test             |                                                 |   |     |       |
| Work<br>Work<br>Support | ✓                                               |   |     |       |
| 2 Customize             | 🖌 ОК 🎇 Сапсеі                                   |   |     |       |
|                         |                                                 |   |     |       |
| 11.93V                  |                                                 |   |     |       |
| Service<br>INFO         | · ·                                             |   | 0   |       |
|                         | SUBARU Select Monitor 4 - Work Support - Airbag |   | s 🍆 | elect |

# Just one screen in this section

| R       | SUBARU Select Monitor 4 - Event Data Recorder - Airbag |                             |       |       |         |  |  |  |  |  |  |
|---------|--------------------------------------------------------|-----------------------------|-------|-------|---------|--|--|--|--|--|--|
|         | Start<br>Diagnosis                                     |                             |       |       |         |  |  |  |  |  |  |
| s       |                                                        | Item                        | Value | Unit  | Maximum |  |  |  |  |  |  |
|         | Vehicle<br>WRX                                         | ignition cycle, crash       | 1707  | cycle | -       |  |  |  |  |  |  |
|         |                                                        | ignition cycle, download    | 1711  | cycle | -       |  |  |  |  |  |  |
| \$      | Target<br>Each System                                  | Multi-event, number of even | 2     |       | -       |  |  |  |  |  |  |
|         |                                                        | Time from prior event       | 0.2   | sec   | -       |  |  |  |  |  |  |
| Su<br>N | System<br>Airbag                                       | Complete file recorded      | Yes   |       | -       |  |  |  |  |  |  |
|         |                                                        |                             |       |       |         |  |  |  |  |  |  |
|         | Select Function                                        |                             |       |       |         |  |  |  |  |  |  |
|         | DTC                                                    |                             |       |       |         |  |  |  |  |  |  |
| С       | Ø FI                                                   |                             |       |       |         |  |  |  |  |  |  |
|         | Cancel Code                                            |                             |       |       |         |  |  |  |  |  |  |
|         | Data Monitor                                           |                             |       |       |         |  |  |  |  |  |  |
|         | E                                                      |                             |       |       |         |  |  |  |  |  |  |

# One event done

 Now repeat for your Front New, Side Old, Side New, Rollover Old, and Rollover New (if present in your module). Pray for a small number of events.

# ACM Locations

- Most ACM's are located under the center stack.
- The Legacy/Outback is under the center console between the seats

# Three different DTM Connectors Needed to Do All! Connectors similar to Toyota CDR 613 & 615.

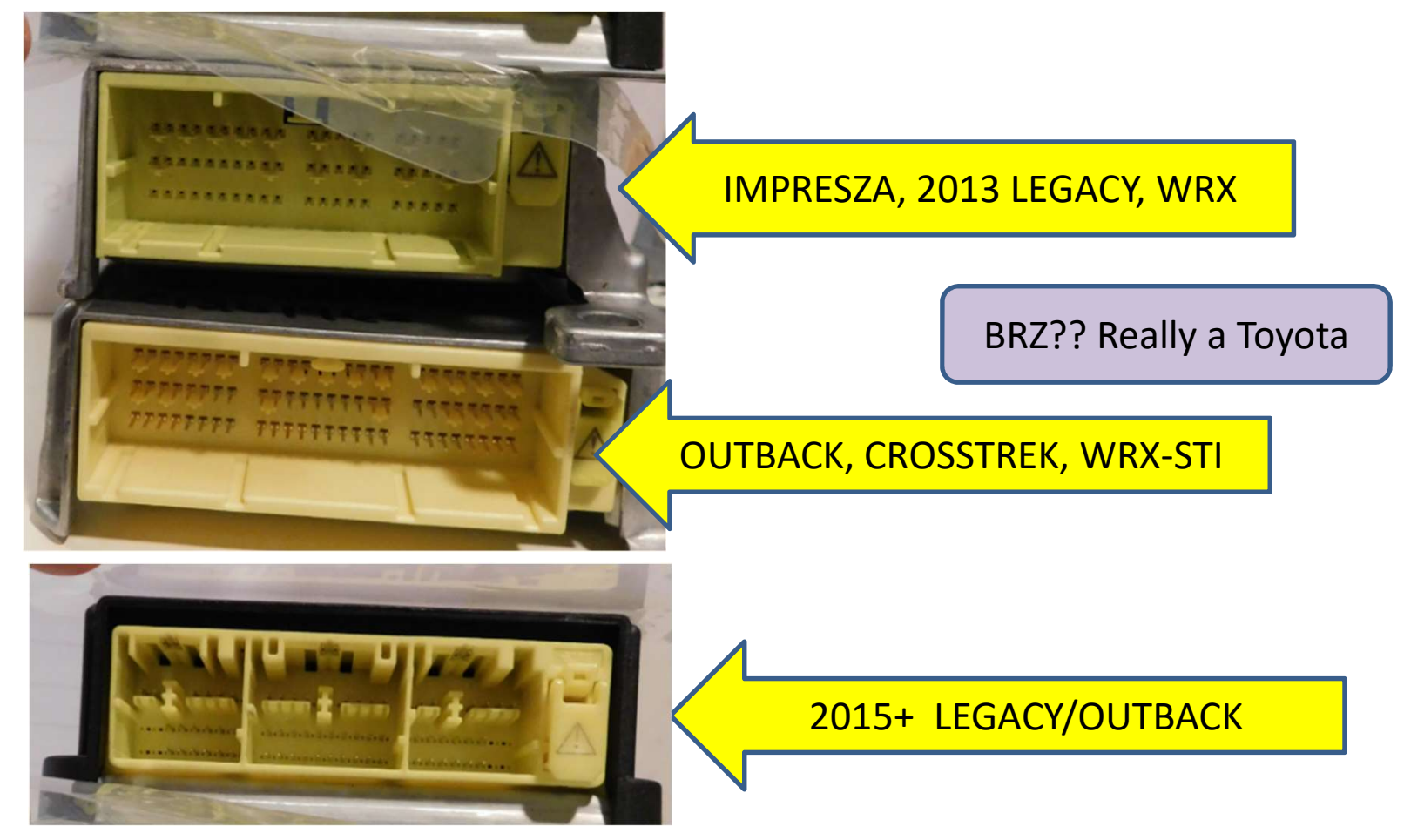

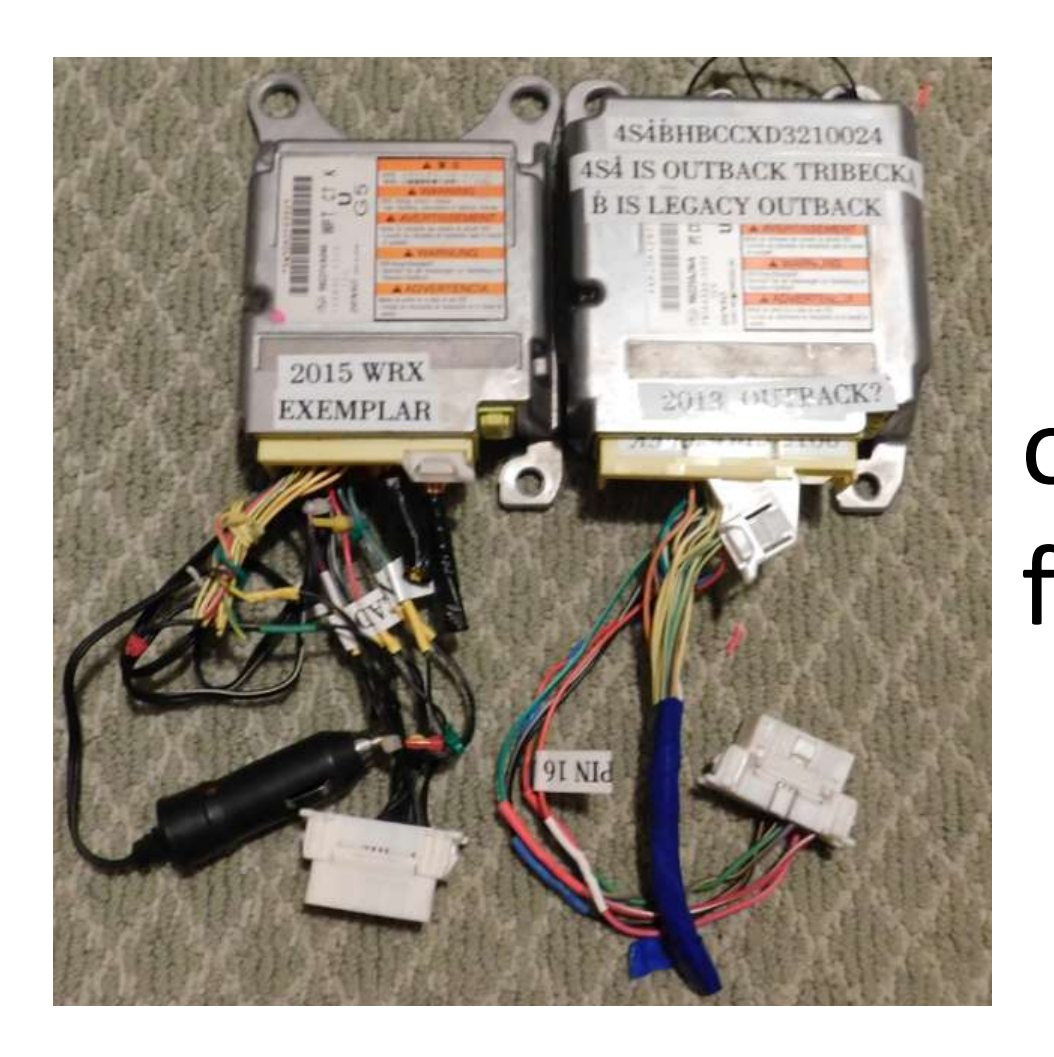

DTM Cables. **Build your** own or buy from Bosch SPX Kent Moore. \$1100 & \$2800.

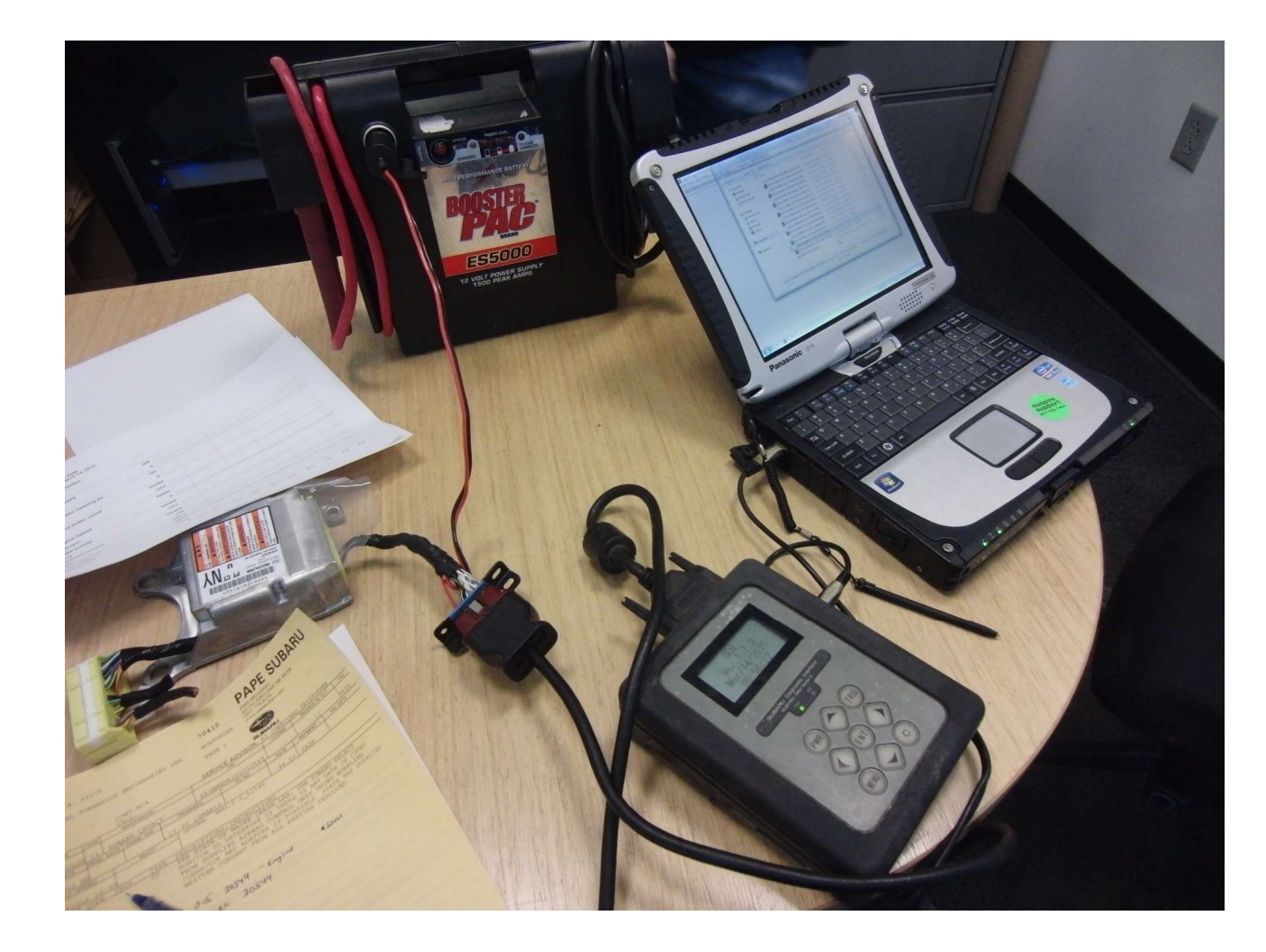

Yes, DTM can be done – so far no gateway module issues

# Data Analysis

- Holds two events per crash type Frt/Side/Roll
- Longitudinal and Lateral Delta V in all modes
- Recording threshold 8km/h (5mph) over 150ms
- Deployments lock data for that crash mode but other crash modes are not locked
- Nondeployments can be overwritten, based on limited cases it appears to retain the most recent two events (like Toyota).
- Analyze this data in the same manner you would any other manufacturer's.
- Steering positive is left (updated 6/2019) <sup>101</sup>

### Data Analysis

- Max speed it can show is 200 kph
- Max steering is 252.5 degrees

# Reopen SSM3 .ssm file

- Under <u>file</u> menu, select "converting sampling data to csv".
- File name will mirror .ssm file, only extension is different
- CSV file for precrash will have 11 rows for times and 8 columns for data, all displayed together in summary fashion (unlike the other screens that only showed one data point at a time).

# Column headings and time label need adjustment as shown below

| -                        |                                   | Column H                   | Headings g      | enerated a   | is found in     | <u>CSV file</u>      |                              |             |           |      |
|--------------------------|-----------------------------------|----------------------------|-----------------|--------------|-----------------|----------------------|------------------------------|-------------|-----------|------|
| Vehicle                  | Accelerator                       | Service                    |                 | Engine       | Motor           | ARS                  | Stability                    | Steering    | Steering  |      |
| Speed<br>km/h            | Angle %                           | brake                      | on/off          | Speed        | RPM             | activity             | control<br>deg               | input<br>%  | input (%) | Mark |
| -                        |                                   | Corrected                  | d Column I      | Headings b   | ased on ot      | her data vi          | ews availa                   | ble in soft | ware      |      |
| Vehicle<br>Speed<br>km/h | Accelerator<br>Opening<br>Angle % | Service<br>brake<br>on/off | Engine<br>Speed | Motor<br>RPM | ABS<br>Activity | Stability<br>Control | Steering<br>input<br>degrees | Steering    | Mark?     |      |
| 21                       | 0<br>READY                        | OFF                        | 1300            | invalid      | OFF             | ON                   | 0                            | C           | (         | )    |

# Number of Data Columns will vary by model

• It's hard to make a template to fix it!

# Subaru BRZ

- Subaru BRZ is a rebadged Toyota Scion FS-R
- The EDR is a Toyota EDR
- The Subaru software will still talk to the FS-R, but the data display screens are all different than the other Subaru EDR's.
- DiTallo reported at the 2018 EDR Summit that the Subaru software worked on the 2015 BRZ. In May 2018 a user tried to use it on a 2017 and got some good and some possibly bad values.

# Subaru BRZ

- Bosch CDR software supports the Toyota FS-R
- A user successfully input a 2017 Subaru BRZ vin into CDR and used the CDR kit on the ACM. The VIN has structure like a Toyota.
- The CDR program yielded logical results. The Subaru tool retrieved good speed data, but the Delta V was different than CDR and appeared implausible. Steering data was not shown in the Subaru program but was visible in CDR.
- If you have a BRZ test the VIN in CDR, if it takes you should use the CDR software.

# Sampling Time Label Adjustment

| Suggested  | Sampling<br>time | Event name             | Vehicle<br>Speed |
|------------|------------------|------------------------|------------------|
| time labei | sec              |                        | xm/n             |
| -5         | 0                | Frontal Crash New Data | 21               |
| -4.5       | 0.5              | Frontal Crash New Data | 21               |
| -4         | 1                | Frontal Crash New Data | 20               |
| -3.5       | 1.5              | Frontal Crash New Data | 21               |
| -3         | 2                | Frontal Crash New Data | 21               |
| -2.5       | 2.5              | Frontal Crash New Data | 21               |
| -2         | 3                | Frontal Crash New Data | 20               |
| -1.5       | 3.5              | Frontal Crash New Data | 18               |
| -1         | . 4              | Frontal Crash New Data | 17               |
| -0.5       | 4.5              | Frontal Crash New Data | 16               |
| 0          | 1 5              | Frontal Crash New Data | 11               |
# **Technical Resources**

- Subaru Technical Information System(STIS) <u>www.subarutechinfo.com/stis/#/login</u>
- \$34.95 for 3 days access

There is an excellent presentation by Shawn Gyorke and Mike Ditallo from the 2018 CDR User's Conference with additional detail on the BRZ and case studies.

# Bosch CDR Tool Coverage for 2019+

#### **Supported Subaru Vehicles**

Use this section of the help file to determine if a vehicle is supported by the CDR tool and look up the correct cable (and in some c <u>Click here for tips on how to use this Supported Vehicles help topic</u>

#### **General Subaru Application Notes:**

All supported vehicles listed below require the vehicle's ignition key to be switched on prior to and during EDR record imaging throu

| 2019 | 2019 2020   |          |        |             |                      |                                                                            |                                                                              |                                         |
|------|-------------|----------|--------|-------------|----------------------|----------------------------------------------------------------------------|------------------------------------------------------------------------------|-----------------------------------------|
| Mkt  | Year/Make   | Model    | Module |             | Vehicle<br>Interface | OBD/DLC<br>Connect<br>Adapter/Cable                                        | D2M<br>Connect<br>Adapter/Cable                                              | Module<br>Location                      |
| 1    | 2019 Subaru | Ascent   | ACM    | <u>Data</u> | <u>CDR 900</u>       | 1699200615<br><u>click here for</u><br><u>connection</u><br><u>diagram</u> | Cable ID 835<br><u>click here for</u><br><u>connection</u><br><u>diagram</u> | Under<br>Instrument<br>Panel,<br>Center |
| 1    | 2019 Subaru | Forester | ACM    | <u>Data</u> | <u>CDR 900</u>       | 1699200615<br><u>click here for</u><br><u>connection</u><br><u>diagram</u> | Cable ID 835<br><u>click here for</u><br><u>connection</u><br><u>diagram</u> | Under<br>Instrument<br>Panel,<br>Center |

# Bosch CDR Tool

- Requires newer CDR900 Interface.
- Direct to Module cable available
- Current coverage only 2019 Ascent/Forester
- Back model coverage expected this year

### 2014+ Subaru Eyesight System (optional)

- Has two cameras in the rear view mirror
- In one case, Subaru factory rep plugged into rear view mirror with special software, download ONE B&W picture from when crash avoidance algorithm activated.

Subaru Eyesight System - What it is and how it works.

#### Subaru EyeSight.<sup>®</sup> The highest-rated front crash prevention system by IIHS.

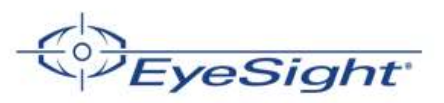

Add confidence to your drive with new Subaru technology that monitors your safety-whether your eyes are on the road or not.

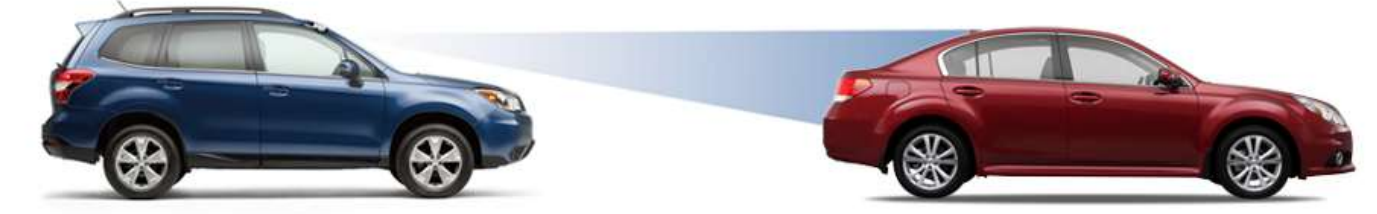

#### Subaru EyeSight®

Subaru takes a look into the future with EyeSight®. Two cameras are mounted by the rearview mirror to monitor traffic and react to conditions even before you do. Basically, EyeSight® sees the problems and initiates action to help avoid the trouble. Eyesight® will also sound an alert and flash a visual warning if there's danger of a collision and will apply the brakes automatically if you don't. It can also optimize cruise control and warn drivers when they're straying outside their lane.

Available on select 2015 Subaru Outbacks, Legacys Foresters, Imprezas and Crosstreks.

View New Inventory